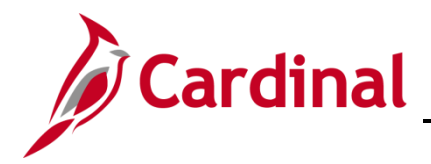

#### **Employee set up for Medicare Overview**

This Job Aid provides guidance on the actions a Benefits Administrator (BA) must take on the **Benefits Personal Data** page and the **ACA Employee Eligibility** Page before enrolling an employee in Medicare benefits.

# **Table of Contents**

| Scenario 1: Employee turns 65 (with single coverage)    | 2  |
|---------------------------------------------------------|----|
| The Benefits Personal Data Page                         | 2  |
| The ACA Employee Eligibility Page                       | 4  |
| Process the Medicare Manual Event                       | 7  |
| Scenario 2: Employee turns 65 (with dependents covered) | 17 |
| The Benefits Personal Data Page                         | 17 |
| The ACA Employee Eligibility Page                       | 19 |
| Process the Medicare Manual Event                       | 22 |
| Hire the Spouse as an Employee                          | 30 |
| Scenario 3: Employee's dependent turns 65               | 46 |
| Process the Medicare Manual Event                       | 46 |
| Hire the Spouse as an Employee                          | 55 |
| Enroll the Spouse in Medicare                           | 71 |

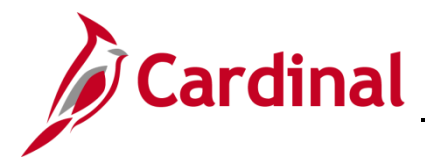

### Scenario 1: Employee turns 65 (with single coverage)

In this scenario the employee has single coverage, turns 65 and is eligible for Medicare. The following actions taken by the BA are completed after the employee has been moved to a Job that reflects the Retiree status and has a Benefit Program of RET or a TLC program.

#### The Benefits Personal Data Page

Before enrolling an employee in Medicare Benefits, the Agency BA must complete the information shown on the **Benefits Personal Data** page.

1. Access the **Benefits Personal Data** page using the following path:

#### Navigator > Benefits > Employee/Dependent Information > Benefits Personal Data

The **Benefits Personal Data Search** page displays.

| Cardinal Homepage                                                                                                    | Benefits Personal Data |
|----------------------------------------------------------------------------------------------------|------------------------|
| Benefits Personal Data<br>Enter any information you have and click Search. Leave fields blank for a list of all values.<br>Find an Existing Value                     |                        |
| <ul> <li>✓ Search Criteria</li> <li>Search by: Empl ID ✓ begins with  </li> <li>□ Include History</li> <li>Limit the number of results to (up to 300): 300</li> </ul> |                        |
| Search Advanced Search                                                                                                    |                        |

2. Enter the Employee ID in the **Empl ID** field.

**Note**: You can also search by entering the beginning of the Name, or other search criteria using the corresponding drop-down options. However, it is recommended to use the Employee ID as it is a unique identifier for each employee. Cardinal security restricts the user to seeing only their agency employees.

3. Click the **Search** button.

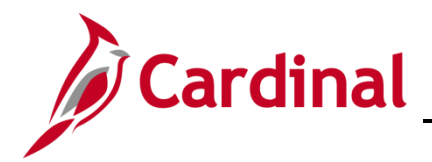

The **Benefits Personal Data** page refreshes with the employee's information.

| Cardinal Homepage                       |                                    | Benefits Personal Data |
|-----------------------------------------|------------------------------------|------------------------|
|                                         |                                    |                        |
| Senetits Personal Data                  |                                    |                        |
|                                         | Person ID                          |                        |
| Benefits Personal Data                  |                                    |                        |
| Highly Compensated Employe              | ٩                                  |                        |
| *Highly Compensated Last Ye             | nr Not Eligible for the Plan ✓     |                        |
|                                         |                                    |                        |
|                                         |                                    |                        |
| Benefits Personal Data - Date Sensitive | Q    4 4 1 of 1 → ▶     \          | /iew All               |
|                                         | +                                  |                        |
| *Effective Date                         |                                    |                        |
| Medicare Number                         | Alternate Medicare Number          |                        |
| Medicare A Indicator                    | Medicare Reason A                  |                        |
| □ Medicare B Indicator                  | Medicare Reason B                  |                        |
| □ Medicare D Indicator                  | Medicare Reason D                  |                        |
|                                         | HIPAA Medicare Elig Reason         |                        |
|                                         |                                    |                        |
| Save Return to Search Previous in List  | Next in List Notify Update/Display | Include History        |
|                                         |                                    |                        |
|                                         |                                    |                        |

- 4. Enter the first of the month in which the employee is eligible for Medicare in the **Effective Date** field on the **Benefits Personal Data** page.
- 5. Check the boxes next to **Medicare A** and **Medicare B**.

**Note**: For End Stage Renal Failure, the Medicare A, B, and/or C check boxes will not be checked. OHB is establishing the record for End Stage Renal Failure (ESRD).

- 6. Select the corresponding **HIPAA Medicare Elig Reason**:
  - a. Age
  - b. Disability

**Note:** The Eligibility Reason of End Stage Renal is only to be used by OHB when the employee is in a Non-Medicare Plan and Medicare is Primary.

Note: The Medicare number will be populated by the Agency BA when received.

7. Click the **Save** button.

**Note:** Now navigate to the **ACA Employee Eligibility** page to complete the ACA status for the Medicare enrolled participants (follow steps below).

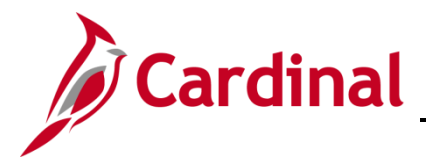

### The ACA Employee Eligibility Page

Before enrolling an employee in Medicare Benefits, the Agency BA must update the ACA Medicare Eligibility information for the employee.

1. Access the ACA Employee Eligibility page using the following path:

Navigator > Benefits > Employee/Dependent Information > ACA Employee Eligibility

The ACA Employee Eligibility Search page displays.

| Cardinal Homepage                                                                      |                                                                                      | ACA Employee Eligibility |
|----------------------------------------------------------------------------------------|--------------------------------------------------------------------------------------|--------------------------|
| ACA Employee Eligibilit<br>Enter any information you have an<br>Find an Existing Value | y<br>d click Search. Leave fields blank for a list of all values.<br>Add a New Value |                          |
| ▼ Search Criteria                                                                      |                                                                                      |                          |
| Empl ID                                                                                | begins with V                                                                        |                          |
| Affordable Care Act Common ID                                                          | begins with 👻 🔍                                                                      |                          |
| Name                                                                                   | begins with 🖌                                                                        |                          |
| Last Name                                                                              | begins with V                                                                        |                          |
| Second Last Name                                                                       | begins with 🖌                                                                        |                          |
| Alternate Character Name                                                               | begins with 🗸                                                                        |                          |
| Middle Name                                                                            | begins with v                                                                        |                          |
| □ Include History □ Case Sen                                                           | sitive                                                                               |                          |
| Limit the number of results to (up to                                                  | o 300): 300                                                                          |                          |
| Search Clear Basic S                                                                   | earch 📓 Save Search Criteria                                                         |                          |

- 2. Enter the Employee ID in the **Empl ID** field.
- 3. Click on the **Search** button.

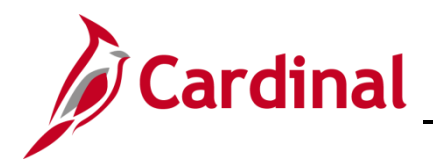

The ACA Employee Eligibility page displays with the employee's information.

| Common ID UMW Universit | ty of Mary Washington   | Employee ID                                 |                                                                                                    |
|-------------------------|-------------------------|---------------------------------------------|----------------------------------------------------------------------------------------------------|
|                         |                         | Q I                                         | I I of 1 ∽ ► ► I View All                                                                                                    |
| 11/01/2019              |                         | Effective Sequence                          | 0 + -                                                                                                    |
| Always Eligible         | ~                       |                                             | Non-Assessment Period                                                                                                    |
| 0.000                   |                         | Work Period                                 | Monthly ~                                                                                                    |
| Look Back               | ~                       | Measurement Period                          |                                                                                                    |
| i                       |                         | Evaluation End Date                         |                                                                                                    |
|                         |                         | Administration End Date                     | i i i i i i i i i i i i i i i i i i i                                                                                                    |
| i                       |                         | Stability End Date                          |                                                                                                    |
|                         |                         |                                             |                                                                                                    |
|                         |                         |                                             |                                                                                                    |
|                         |                         |                                             |                                                                                                    |
|                         | Common ID UMW Universit | Common ID UMW University of Mary Washington | Employee ID<br>Common ID UMW University of Mary Washington<br>11/01/2019<br>Effective Sequence<br>Aways Eligible<br>O.000<br>Look Back<br>Measurement Period<br>Evaluation End Date<br>Administration End Date<br>Stability End Date |

4. Click on the "+" button to add a new row.

The ACA Employee Eligibility page refreshes with a new row.

| Cardinal Homepage       |                    |                 |                              | ACA Employee Eligibilit | ty                    |            |
|-------------------------|--------------------|-----------------|------------------------------|-------------------------|-----------------------|------------|
| ACA Employee Elig       | libility           |                 |                              |                         |                       |            |
| JOHN DOE<br>A1          | ffordable Care Act | Common ID UMW ( | Iniversity of Mary Washingto | Employee ID             |                       |            |
| Eligibility Information |                    |                 |                              | QI                      | I                     | I View All |
|                         | *Effective Date    | 09/17/2021      |                              | Effective Sequence      | 0                     | + -        |
| *ACA                    | Eligibility Status | Always Eligible | ¥                            |                         | Non-Assessment Period |            |
| Averag                  | ge Service Hours   | 0.000           |                              | Work rerioa             | Monthly ~             |            |
| Evalı                   | uation Begin Date  | Lоок васк       | ¥                            | Evaluation End Date     |                       |            |
| Administr               | ration Begin Date  |                 |                              | Administration End Date |                       |            |
| Ste                     | ability Begin Date | <b>iii</b>      |                              | Stability End Date      | i                     |            |
| ACA Calculation Hours   | 3                  |                 |                              |                         |                       |            |
| lli ⊂ Q                 |                    |                 |                              |                         | € 1-1 of 1 ∨          |            |
| Employment              | Company            | scripti         | mon                          | manna                   | monorman m            | man        |

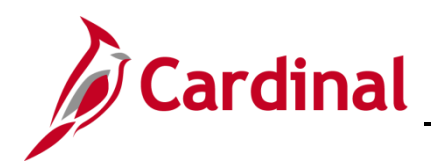

| ~~~~~~~~~~~~~~~~~~~~~~~~~~~~~~~~~~~~~~ | man man man man man man man man man man | Man Man Marina | ~~~~~~~~~~~~~~~~~~~~~~~~~~~~~~~~~~~~~~ |
|----------------------------------------|-----------------------------------------|----------------|----------------------------------------|
| CA Calculation Hou                     | rs                                      |                |                                        |
| <b>≣</b> , Q                           |                                         |                |                                        |
| mpl Record                             | Company                                 | Description    | Total Hours                            |
| 0 <b>Q</b>                             | ٩                                       |                | + -                                    |
| To                                     | tal Eligibility Hours                   |                |                                        |
| L                                      | ast Update User ID BATCH                |                | Updated on 06/04/2020 12:33:06PM       |
| Save Return to                         | Search Notify                           |                | Add Update/Display Include History     |

- 5. The Effective Date will default to the current date. Change the **Effective Date** to be the top of the month in which the employee is being enrolled in Medicare.
- 6. Select **Excluded** from the drop-down menu next to **Eligibility Status**.
- 7. Click the **Save** button.

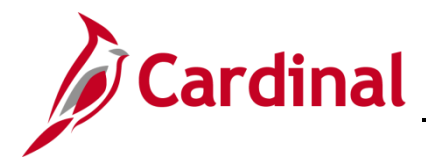

#### **Process the Medicare Manual Event**

To enroll the employee in Medicare, the Benefit Administrator (BA) must first add a **GEM** Manual Event through the **BAS** Activity page and then process the enrollment through the **On-Demand Event Maintenance** page.

1. Access the **BAS Activity** page using the following path:

Benefit Administrator tile > Manage Automated Enrollment > Review BAS Activity

The **Review BAS Activity** page displays.

| Q      |          |                   |             |               |                |              |                 | 4               | 1-30 of 3719      | ~ )  | н      | View | 00  |
|--------|----------|-------------------|-------------|---------------|----------------|--------------|-----------------|-----------------|-------------------|------|--------|------|-----|
| DI ID+ | Name     | *Action Source    | All<br>Jobs | Ben<br>Record | Empl<br>Record | *Event Date* | Event<br>Effseq | *BAS<br>Action* | Suppress<br>Forms | COBR | Action |      |     |
|        | JOHN DOE | Address<br>Change |             | 0             | 0              | 08/06/2020   | 0               | ADR             | ~                 |      |        | -    | *   |
|        | JOHN DOE | Address<br>Change |             | 0             | 0              | 09/02/2020   | 0               | ADR             | ~                 |      |        | -    |     |
|        | JOHN DOE | Address<br>Change |             | 0             | 0              | 09/08/2020   | 0               | ADR             | ~                 |      |        | -    |     |
|        | JOHN DOE | Address<br>Change |             | 0             | 0              | 11/10/2020   | 0               | ADR             | ~                 |      |        | -    |     |
|        | JOHN DOE | Address<br>Change |             | 0             | 0              | 11/20/2020   | 0               | ADR             | ~                 |      |        | -    |     |
|        | JOHN DOE | Address<br>Change |             | 0             | 0              | 11/20/2020   | 0               | ADR             | ~                 |      |        | -    |     |
|        | JOHN DOE | Address<br>Change |             | 0             | 0              | 11/20/2020   | 0               | ADR             | ~                 |      |        | -    |     |
|        | JOHN DOE | Address<br>Change |             | 0             | 0              | 11/23/2020   | 0               | ADR             | ~                 |      |        | -    |     |
|        | JOHN DOE | Address<br>Change |             | 0             | 0              | 11/23/2020   | 0               | ADR             | ~                 |      |        | -    |     |
|        | JOHN DOE | Address<br>Change |             | 0             | 0              | 11/23/2020   | 0               | ADR             | ~                 |      |        | -    |     |
|        | JOHN DOE | Address<br>Change |             | 0             | 0              | 11/23/2020   | 0               | ADR             | ~                 |      |        | -    |     |
|        | JOHN DOE | Address<br>Change |             | 0             | 0              | 12/01/2020   | 0               | ADR             | ~                 |      |        | -    |     |
|        | JOHN DOE | Address<br>Change |             | 0             | 0              | 12/01/2020   | 0               | ADR             | ~                 |      |        | -    |     |
|        | JOHN DOE | Address<br>Change |             | 0             | 0              | 12/01/2020   | 0               | ADR             | ~                 |      |        | -    |     |
|        | JOHN DOE | Address<br>Change |             | 0             | 0              | 12/04/2020   | 0               | ADR             | ~                 |      |        | -    | Ŧ   |
| m, q   |          |                   |             |               |                |              |                 | 4               | 1-30 of 3719      | ~ )  | E FI   | View | 100 |

2. Click the **+ sign** to add row.

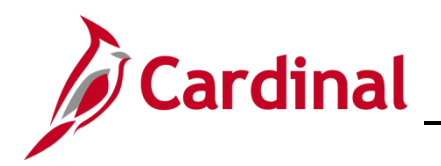

The **Review BAS Activity** page refreshes.

| DI ID+ | Name     | <b>*Action Source</b> | All Jobs | Ben<br>Record | Empl<br>Record | *Event Date* | Event | *BAS<br>Action* | Suppress | COBRA Action |   |
|--------|----------|-----------------------|----------|---------------|----------------|--------------|-------|-----------------|----------|--------------|---|
|        | JOHN DOE | Address<br>Change     |          | 0             | 0              | 09/02/2020   | 0     | ADR             | ~        |              |   |
|        | JOHN DOE | Address<br>Change     |          | 0             | 0              | 09/08/2020   | 0     | ADR             | ~        |              | - |
|        | JOHN DOE | Address<br>Change     |          | 0             | 0              | 11/10/2020   | 0     | ADR             | ~        |              | - |
|        | JOHN DOE | Address<br>Change     |          | 0             | 0              | 11/20/2020   | 0     | ADR             | ~        |              | - |
|        | JOHN DOE | Address<br>Change     |          | 0             | 0              | 11/20/2020   | 0     | ADR             | ~        |              | - |
|        | JOHN DOE | Address<br>Change     |          | 0             | 0              | 11/20/2020   | 0     | ADR             | ~        |              | - |
|        | JOHN DOE | Address<br>Change     |          | 0             | 0              | 11/23/2020   | 0     | ADR             | ~        |              | - |
|        | JOHN DOE | Address<br>Change     |          | 0             | 0              | 11/23/2020   | 0     | ADR             | ~        |              | - |
|        | JOHN DOE | Address<br>Change     |          | 0             | 0              | 11/23/2020   | 0     | ADR             | ~        |              | - |
| -      | JOHN DOE | Address<br>Change     |          | 0             | 0              | 11/23/2020   | 0     | ADR             | ~        |              | - |
|        | JOHN DOE | Address<br>Change     |          | 0             | 0              | 12/01/2020   | 0     | ADR             | ~        |              | - |
|        | JOHN DOE | Address<br>Change     |          | 0             | 0              | 12/01/2020   | 0     | ADR             | ~        |              | - |
| -      | JOHN DOE | Address<br>Change     |          | 0             | 0              | 12/01/2020   | 0     | ADR             | ~        |              | - |
| -      | JOHN DOE | Address<br>Change     |          | 0             | 0              | 12/04/2020   | 0     | ADR             | ~        |              | - |
|        | ۹        | Manual                |          | 0             | 0              | Ē            | d     | ٩               | ~        | ٩            |   |

- 3. Enter the **Empl ID** in the first box to the left.
- 4. Enter the **Effective date** of the event in the date field.
- 5. Click on the magnifying class in the **BAS Action** section and select the **GEM** event (Gained Eligibility for Medicare).

The **BAS Activity** displays with the information in the new row.

|   | JOHN DOE | Address<br>Change |   | 0 | 0 | 12/01/2020 | 0 | ADR   | ~   |   | - |
|---|----------|-------------------|---|---|---|------------|---|-------|-----|---|---|
|   | JOHN DOE | Address<br>Change |   | 0 | 0 | 12/04/2020 | 0 | ADR   | ~   |   | - |
| Q |          | Manual<br>Event   | 8 | 0 | 0 | 10/01/2021 | 0 | GEM Q | · · | ٩ | - |

- 6. Click Save.
- 7. Navigate to the **On-Demand Event Maintenance** page.

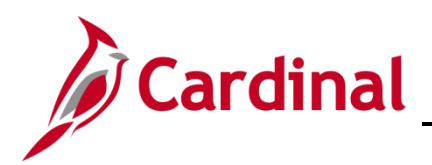

The **On-Demand Event Maintenance** page search page displays.

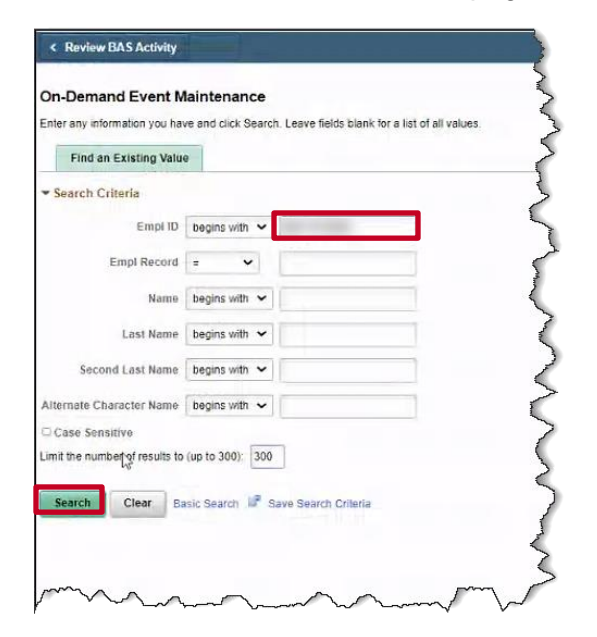

- 8. Enter the **Empl ID**.
- 9. Click Search.

The **On-Demand Event Maintenance** page displays.

| HN DOE       |           |            |                    |        | Person ID         |           |             | Ben Record        | 0 |
|--------------|-----------|------------|--------------------|--------|-------------------|-----------|-------------|-------------------|---|
| Activity Dat | .e        |            | Source             |        |                   | Emp       | Record      | 0                 |   |
| Schedul      | e/Prepar  | e Activity | Pending Activities | 2      | Show Activitie    | es 📄      | Action      |                   |   |
| Event ID     | 0         | Event Date |                    | Status | Clas              | 5         | Ev          | ent Status Update |   |
| Pre          | pare Opt  | ions       |                    |        | Event Statu       | 5         |             |                   |   |
| Enroll       | ment Sta  | tement     | Run Date           |        | Frequency         |           |             |                   |   |
|              |           |            |                    |        | Deduction Frequen | cy 🔿 Annu | al Frequen  | cy                |   |
| El           | ection E  | itry       | Entered 0 of       | 0      | Show Plans        | í.        |             |                   |   |
| Val          | idate/Fin | alize      | Errors 0           |        | Show Errors       | 🗆 Finali  | ze/Apply De | afaults           |   |
| Confirm      | nation SI | atement    | Run Date           |        |                   |           |             |                   |   |
|              | Reproces  | 4          | Process Indicator  | N      |                   |           |             |                   |   |

10. Click on the **Show Activities** button.

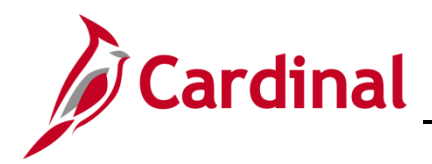

The Show Activities page displays.

| ASActivity |             |                    |            |              |               | Persor     | n ID       |          | Ben<br>Record |
|------------|-------------|--------------------|------------|--------------|---------------|------------|------------|----------|---------------|
| m, q       |             |                    |            |              |               | 4 4        | 1-2 of 2 👻 | - b - b) |               |
| Select     | Empl Record | Action Source      | Event Date | Event Effseq | BAS<br>Action | COBRA Acti | ion        |          |               |
|            | 0           | Benefits<br>Person | 10/01/2021 | 0            | MSC           |            | +          | -        |               |
| 0          | 0           | Manual<br>Event    | 10/01/2021 | 0            | GEM           |            | +          | -        |               |

11. Select the **GEM** manual event from the **BAS Activity** table.

**Note:** The MSC listed in the BAS Activity table was created as a result of the Medicare information update completed on the **Benefit Personal Data** page.

12. Click OK.

The **On-Demand Event Maintenance** page displays.

| HN DOE                    |                      | Person ID                 | Ben Record 0         |
|---------------------------|----------------------|---------------------------|----------------------|
| Activity Date 10/01/2021  | Source Manual Event  | E                         | mpl Record 0         |
| Schedule/Prepare Activity | Pending Activities 2 | Show Activities           | Action GEM           |
| vent ID 0 Event Date      | Status               | Class                     | Event Status Update  |
| Prepare Options           |                      | Event Status              |                      |
| Enrollment Statement      | Run Date             | Frequency                 |                      |
|                           |                      | Deduction Frequency     A | nnual Frequency      |
| Election Entry            | Entered 0 of 0       | Show Plans                |                      |
| Validate/Finalize         | Errors 0             | Show Errors               | alize/Apply Defaults |
| Confirmation Statement    | Run Date             |                           |                      |
| Reprocess                 | Process Indicator N  |                           |                      |

13. Click the Schedule/Prepare Activity button.

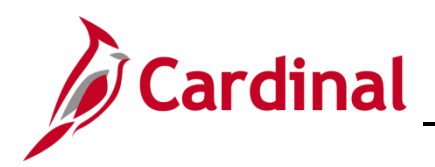

The **On-Demand Event Maintenance** page refreshes.

| HN DOE                    |                        | Person ID                 | Ben Record 0        |
|---------------------------|------------------------|---------------------------|---------------------|
| Activity Date 10/01/2021  | Source Benefits Person | Emp                       | Record 0            |
| Schedule/Prepare Activity | Pending Activities 1   | Show Activities           | Action MSC          |
| Event ID 1 Event Date     | 10/01/2021 Status P    | repared Class GEM         | Event Status Update |
| Prepare Options           |                        | Event Status Open f       | or Processing       |
| Enrollment Statement      | Run Date               | Frequency                 |                     |
|                           |                        | Deduction Frequency O Ann | ual Frequency       |
| Election Entry            | Entered 0 of 1         | Show Plans                |                     |
| Validate/Finalize         | Errors 0               | Show Errors D Final       | ize/Apply Defaults  |
| Confirmation Statement    | Run Date               |                           |                     |
| Reprocess                 | Process Indicator N Q  | Normal Bracassian         |                     |
| Save Return to Search     | lotify                 | Normal Processing         |                     |

14. Click the **Election Entry** button.

**Note:** The GEM event is not available in Employee Self Service (ESS), so the BA needs to elect on behalf of the employee.

The **BenAdmin Data Entry** page displays.

|                  |                               |                                        | BenAdm                | nin Data Entr      | У                                   |                                   |              |
|------------------|-------------------------------|----------------------------------------|-----------------------|--------------------|-------------------------------------|-----------------------------------|--------------|
| vent / Particip  | oant Selection O              | ption Election Depende                 | ints / Beneficiaries  |                    |                                     |                                   |              |
| Sched<br>Event D | ID EM00<br>ata 10/01/2021 Gai | Empl ID<br>n Eligibility Medicare/caid | JOHN DOE              | Excess Cre         | Ben Record (<br>dit Rollover To For | Event ID 1<br>feit Excess Credits |              |
| vailable P       | lans and Options 🔇            | D                                      |                       |                    |                                     |                                   | Q   1 of 1 v |
| n Type 10 :      | Medical<br>Option Code        | COVA Cr+Exp Den                        | +Vision&Hmg (ACC4) (S | ingle)             |                                     |                                   | 0            |
|                  | Health Provider I             | 0                                      | Pr                    | eviously Seen      | Special I                           | Requirements                      |              |
| Jependent        | s/Beneficiaries               |                                        |                       |                    |                                     |                                   |              |
| Dependen         | ts/Beneficiaries              |                                        |                       |                    |                                     |                                   |              |
|                  | Name                          | Relationship to<br>Employee            | Health Provider<br>ID | Previously<br>Seen | Covered<br>Person Type              | Age Limit Flag                    |              |
| *ID              | Name                          |                                        |                       |                    |                                     |                                   |              |
| *ID              | Name                          |                                        |                       | 0                  |                                     |                                   | -            |
| *ID              | Rame                          |                                        |                       | -                  |                                     |                                   | -            |

15. Click on the magnifying glass to select a **Plan Type 10: Medical** plan.

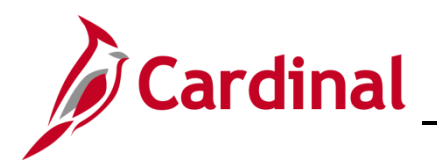

The Look Up Option Code pop-up appears.

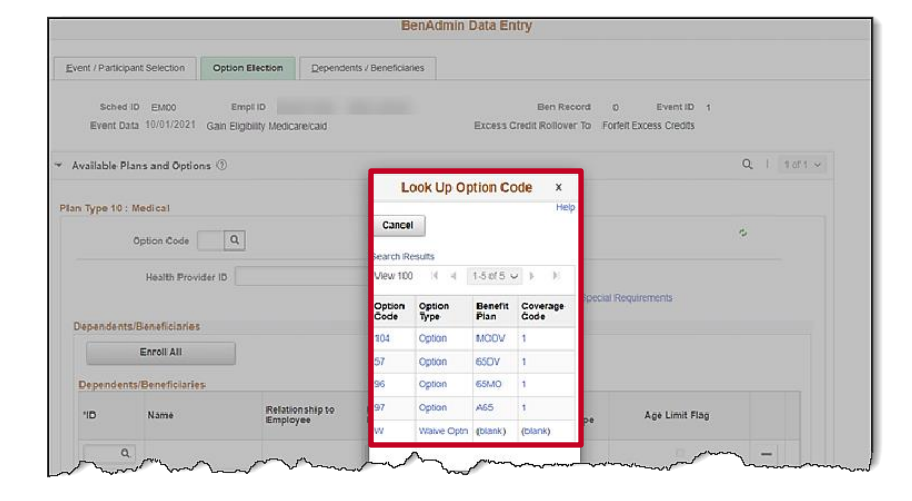

16. Select a Medical plan.

The BenAdmin Data Entry page returns.

|                        |                                  |                                    | BenAdm                | in Data Entr       | У                                   |                                   |              |
|------------------------|----------------------------------|------------------------------------|-----------------------|--------------------|-------------------------------------|-----------------------------------|--------------|
| ent / Participar       | nt Selection Optio               | In Election                        | nts / Beneficiaries   |                    |                                     |                                   |              |
| Sched ID<br>Event Data | ) EM00 E<br>3 10/01/2021 Gain E/ | mpl ID<br>ligibility Medicare/caid | JOHN DOE              | Excess Cre         | Ben Record 0<br>dit Rollover To For | Event ID 1<br>feit Excess Credits |              |
| vailable Pla           | ns and Options ⑦                 |                                    |                       |                    |                                     |                                   | Q   1 of 1 v |
| Type 10 : N            | fedical                          |                                    |                       |                    |                                     |                                   |              |
| c                      | Option Code 57                   | Advan65 + RX + De                  | en&Vision (65DV) (Sir | igle)              |                                     |                                   | 0            |
|                        | Health Provider ID               |                                    | D Pri                 | eviously Seen      |                                     |                                   |              |
| ependents/             | Beneficiaries                    |                                    |                       |                    | Special                             | Requirements                      |              |
|                        | Enroll All                       |                                    |                       |                    |                                     |                                   |              |
| Dependents             | /Beneficiaries                   |                                    |                       |                    |                                     |                                   |              |
| *ID                    | Name                             | Relationship to<br>Employee        | Health Provider<br>ID | Previously<br>Seen | Covered<br>Person Type              | Age Limit Flag                    |              |
|                        |                                  |                                    |                       | ٥                  |                                     |                                   | -            |
| ٩                      |                                  |                                    |                       |                    |                                     |                                   |              |
| Q<br>+_                |                                  |                                    |                       |                    |                                     |                                   |              |
| Q<br>+_                |                                  |                                    |                       |                    |                                     |                                   |              |
| Q<br>+                 |                                  |                                    |                       |                    |                                     |                                   |              |
| Q<br>+_                |                                  |                                    |                       |                    |                                     |                                   |              |

17. Click OK.

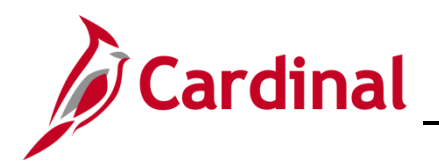

The **On-Demand Event Maintenance** page returns.

| DHN DOE                   |                       |        |         | Person ID         |          |               | Ben Record       | 0 |
|---------------------------|-----------------------|--------|---------|-------------------|----------|---------------|------------------|---|
| Activity Date             | Source                |        |         |                   | Empl     | Record        | 0                |   |
| Schedule/Prepare Activity | Pending Activities    | 1      |         | Show Activities   |          | Action MS     | SC               |   |
| Event ID 1 Event Date     | 10/01/2021            | Status | Entered | Class             | GEM      | Eve           | nt Status Update | , |
| Prepare Options           |                       |        |         | Event Status      | Open fo  | or Processing | I.               |   |
| Enrollment Statement      | Run Date              |        | Freque  | ncy               |          |               |                  |   |
|                           |                       |        | Dec     | luction Frequency | OAnni    | Jal Frequenc  | ΣY               |   |
| Election Entry            | Entered 1 of          | 1      | SI      | now Plans         |          |               |                  |   |
| Validate/Finalize         | Errors 0              |        | St      | ow Errors         | 🗆 Finali | ze/Apply Def  | faults           |   |
| Confirmation Statement    | Run Date              |        |         |                   |          |               |                  |   |
| #100001000                | December 1 and a star |        |         |                   |          |               |                  |   |

#### 18. Click Validate/Finalize.

The On-Demand Event Maintenance page refreshes.

|                           |                                        | Benefits Administrator                             |
|---------------------------|----------------------------------------|----------------------------------------------------|
| n-Demand Event Maintena   | nce                                    |                                                    |
| JOHN DOE                  |                                        | Person ID Ben Record 0                             |
| Activity Date             | Source                                 | Empl Record 0                                      |
| Schedule/Prepare Activity | Pending Activities 1                   | Show Activities Action MSC                         |
| Event ID 2 Event Date     | 11/01/2021 Status                      | Finalized - Enrolled Class GEM Event Status Update |
| Prepare Options           |                                        | Event Status<br>Closed to Processing               |
| Enrollment Statement      | Run Date                               | Frequency                                          |
|                           |                                        | Deduction Frequency     OAnnual Frequency          |
| Election Entry            | Entered 0 of 4                         | Show Plans                                         |
| Validate/Finalize         | Errors 0                               | Show Errors Grinalize/Apply Defaults               |
| Confirmation Statement    | Run Date                               |                                                    |
| Reprocess                 | Process Indicator N Q                  |                                                    |
| Save Return to Search     | Notify                                 | Normai Processing                                  |
| mm                        | ~~~~~~~~~~~~~~~~~~~~~~~~~~~~~~~~~~~~~~ |                                                    |

- 19. Confirm the Status is Finalized-Enrolled, and the Event Status is Closed for Processing.
- 20. Click Schedule/Prepare Activity to now process the MSC event.

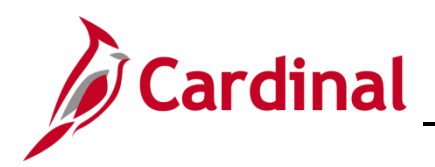

The **On-Demand Event Maintenance** page refreshes.

| HN DOE                    |                    |        | Person ID                  |                      | Ben Record       | 0 |
|---------------------------|--------------------|--------|----------------------------|----------------------|------------------|---|
| Activity Date             | Source             |        |                            | Empl Record          | 0                |   |
| Schedule/Prepare Activity | Pending Activities | 0      | Show Activities            | Action               |                  |   |
| Event ID 2 Event D        | ate 10/01/2021     | Status | Finalized - Prepared Class | MSC Eve              | nt Status Update |   |
| Prepare Options           |                    |        | Event Status               | Closed to Processing | p                |   |
| Enrollment Statement      | Run Date           |        | Frequency                  |                      | -                |   |
|                           |                    |        | Deduction Frequency        | Annual Frequenc      | у                |   |
| Election Entry            | Entered 0 of       | 0      | Show Plans                 |                      |                  |   |
| Validate/Finalize         | Errors 0           |        | Show Errors                | Finalize/Apply Def   | laults           |   |
| Confirmation Statement    | Run Date           |        |                            |                      |                  |   |
| Reprocess                 | Process Indicator  | N      |                            |                      |                  |   |

21. The event processes automatically successfully.

**Note:** The **GEM** event is processed first so that in Cardinal an audit trail exists depicting the enrollment opportunity was due to Gain Eligibility for Medicare. While the MSC event will provide the same enrollment opportunities, the connection would be too "Miscellaneous" which does not depict the reason.

22. Click on the Event Status Update button to see statuses of the events.

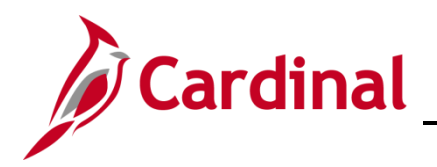

#### The Update Event Status page displays.

|                       | BenAdmin Even                      | t Status Updat | e                           |      |
|-----------------------|------------------------------------|----------------|-----------------------------|------|
| Jpdate Event Status   | 101111 2025                        |                |                             | Help |
| Empl ID               | JOHN DOE                           | Ben            | Record 0                    |      |
| Event Status Update 💿 |                                    |                | Q   (4 4   1 of 3 🛩   )   ) |      |
| Schedule ID           | EM00                               |                | Address Eligibility Changed |      |
| Event Date            | 10/01/2021 Event Disconnected      |                | MultiJob Indicator Changed  |      |
| Event ID              | 1                                  |                | Job Eligibility Changed     |      |
| Event Class           | GEM Gain Eligibility Medicare/caid | L              | Event Out of Sequence       |      |
| Event Priority        | 455                                |                | Finalize/Apply Defaults     |      |
| Benefit Program       | RET                                | Print Option   | Print Both Forms 🗸          |      |
| Process Status        | Finalized - Enrolled               | *Process       | Normal Processing 🗸         |      |
| Action Source         | Manual Event                       | "Event Status  | Closed to Processing        |      |
| Schedule ID           | EM00                               |                | Address Eligibility Changed |      |
| Event Date            | 10/01/2021 Event Disconnected      |                | MultiJob Indicator Changed  |      |
| Event ID              | 2                                  |                | Job Eligibility Changed     |      |
| Event Class           | MSC Misc Job Change                |                | Event Out of Sequence       |      |
| Event Priority        | 400                                | 120102-02      | Finalize/Apply Defaults     |      |
| Benefit Program       | RET                                | Print Option   | Print Both Forms            |      |
| Process Status        | Finalized - Prepared None          | *Process       | Normal Processing           |      |
| Action Source         | Benefits Person                    | *Event Status  | Closed to Processing 🗸      |      |

**Note:** The **GEM** event is flagged with an event out of sequence because according to the Event Class order, the MSC event should have been processed first. However, the BA needs to process the **GEM** event first so that it is recorded that the employee gained eligibility for Medicare.

- 23. Click on the box next to Event Out of Sequence for the GEM event.
- 24. Click **OK.**

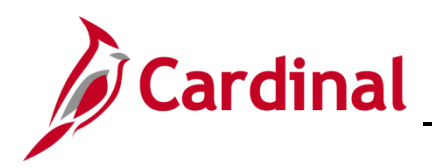

The **On-Demand Event Maintenance** page displays.

| DHN DOE         |                |           |                    |        | Person ID                      |           |             | Ben Record        | 0 |
|-----------------|----------------|-----------|--------------------|--------|--------------------------------|-----------|-------------|-------------------|---|
| Activity Dat    | 6              |           | Source             |        |                                | Empl      | Record      | 0                 |   |
| Schedul         | e/Prepare Ac   | ctivity   | Pending Activities | 0      | Show Activitie                 | es        | Action      |                   |   |
| Event ID<br>Pre | 2 Ev           | vent Date | -                  | Status | Clas<br>Event Statu            | 5         | Ev          | ent Status Update |   |
| Enroll          | ment Statem    | ient      | Run Date           |        | Frequency<br>Deduction Frequen | cy 🖗 Anni | ual Frequen | cy                |   |
| El              | ection Entry   |           | Entered 0 of       | 0      | Show Plans                     | i i       |             |                   |   |
| Val             | idate/Finalize | 0         | Errors 0           |        | Show Errors                    | 🗆 Finali  | ze/Apply De | faults            |   |
| Confirm         | nation Stater  | ment      | Run Date           |        |                                |           |             |                   |   |
|                 | Reprocess      |           | Process Indicator  | N      |                                |           |             |                   |   |

25. Click Save.

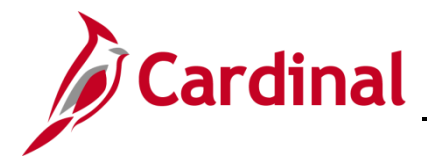

### Scenario 2: Employee turns 65 (with dependents covered)

In this scenario, the employee has employee + spouse coverage, the employee turns 65 and is eligible for Medicare, however the Spouse is not eligible for Medicare. The following actions taken by the BA are completed after the employee has been moved to a Job that reflects the Retiree status and has a Benefit Program of RET or a TLC program.

Note: If the employee turns 65 with family coverage, hire the youngest dependent as an employee.

### The Benefits Personal Data Page

Before enrolling an employee in Medicare Benefits, the Agency BA must complete the information shown on the **Benefits Personal Data** page.

1. Access the **Benefits Personal Data** page using the following path:

#### Navigator > Benefits > Employee/Dependent Information > Benefits Personal Data

The Benefits Personal Data Search page displays.

| Cardinal Homepage                                                                                                    | Benefits Personal Data |
|----------------------------------------------------------------------------------------------------|------------------------|
| Benefits Personal Data<br>Enter any information you have and click Search. Leave fields blank for a list of all values.<br>Find an Existing Value              |                        |
| <ul> <li>✓ Search Criteria</li> <li>Search by: Empl ID  → begins with </li> <li>Include History</li> <li>Link the surpless of equation to 200 x 200</li> </ul> |                        |
| Search Advanced Search                                                                                                    |                        |

2. Enter the Employee ID in the Empl ID field.

**Note**: You can also search by entering the beginning of the Name, or other search criteria using the corresponding drop-down options. However, it is recommended to use the Employee ID as it is a unique identifier for each employee. Cardinal security restricts the user to seeing only their agency employees.

3. Click the **Search** button.

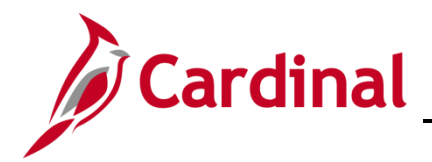

The **Benefits Personal Data** page refreshes with the employee's information.

| Cardinal Homepage                                          | Benefits Personal Data         |
|------------------------------------------------------------|--------------------------------|
| Renefite Revenuel Rete                                     |                                |
| Benefits Personal Data                                     |                                |
| Person ID                                                  |                                |
| Benefits Personal Data                                     |                                |
| Highly Compensated Employee                                |                                |
| *Highly Compensated Last Year Not Eligible for the Plan    |                                |
|                                                            |                                |
|                                                            |                                |
|                                                            |                                |
| *Effective Date                                            | + -                            |
| Medicare Number Alternate Medicare Number                  |                                |
| Medicare A Indicator     Medicare Reason A                 |                                |
| Medicare B Indicator     Medicare Reason B                 |                                |
| Medicare D Indicator     Medicare Reason D                 |                                |
| HIPAA Medicare Elig Reason                                 |                                |
|                                                            |                                |
| Save Return to Search Previous in List Next in List Notify | Jpdate/Display Include History |
|                                                            |                                |
|                                                            |                                |

- 4. Enter the first of the month in which the employee is eligible for Medicare in the **Effective Date** field on the **Benefits Personal Data** page.
- 5. Check the boxes next to **Medicare A** and **Medicare B**.

**Note**: For End Stage Renal Failure, the Medicare A, B, and/or C check boxes will not be checked. OHB is establishing the record for End Stage Renal Failure (ESRD).

- 6. Select the corresponding **HIPAA Medicare Elig Reason**:
  - a. Age
  - b. Disability

**Note:** The Eligibility Reason of End Stage Renal is only to be used by OHB when the employee is in a Non-Medicare Plan and Medicare is Primary.

Note: The Medicare number will be populated by the Agency BA when received.

7. Click the **Save** button.

**Note:** Now navigate to the **ACA Employee Eligibility** page to complete the ACA status for the Medicare enrolled participants (follow steps below).

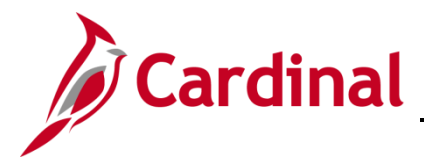

### The ACA Employee Eligibility Page

Before enrolling an employee in Medicare Benefits, the Agency BA must update the **ACA Medicare Eligibility** information for the employee.

1. Access the ACA Employee Eligibility page using the following path:

Navigator > Benefits > Employee/Dependent Information > ACA Employee Eligibility

The ACA Employee Eligibility Search page displays.

| Cardinal Homepage                                                                        |                                                                                      | ACA Employee Eligibility |
|------------------------------------------------------------------------------------------|--------------------------------------------------------------------------------------|--------------------------|
| ACA Employee Eligibility<br>Enter any information you have and<br>Find an Existing Value | y<br>j click Search. Leave fields blank for a list of all values.<br>Add a New Value |                          |
| ▼Search Criteria                                                                         |                                                                                      |                          |
| Empl ID<br>Affordable Care Act Common ID                                                 | begins with v A                                                                      |                          |
| Name                                                                                     | begins with V                                                                        |                          |
| Last Name                                                                                | begins with 👻                                                                        |                          |
| Second Last Name                                                                         | begins with 🗸                                                                        |                          |
| Alternate Character Name                                                                 | begins with 🗸                                                                        |                          |
| Middle Name                                                                              | begins with 🖌                                                                        |                          |
| □ Include History □ Case Sens                                                            | sitive                                                                               |                          |
| Limit the number of results to (up to                                                    | o 300): 300                                                                          |                          |
| Search Clear Basic S                                                                     | earch   ಔ <sup>₽</sup> Save Search Criteria                                          |                          |

- 2. Enter the Employee ID in the **Empl ID** field.
- 3. Click on the **Search** button.

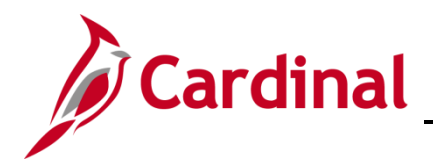

The ACA Employee Eligibility page displays with the employee's information.

| ▶   View All |
|--------------|
| + -          |
|              |
|              |
|              |
|              |
|              |
|              |
|              |
|              |
| • • •        |
|              |

4. Click on the "+" button to add a new row.

The ACA Employee Eligibility page refreshes with a new row.

| <ul> <li>Cardinal Homepage</li> </ul> |                    |                  |                             | ACA Employee Eligibilit | y .                       |
|---------------------------------------|--------------------|------------------|-----------------------------|-------------------------|---------------------------|
| ACA Employee Eligi                    | bility             |                  |                             |                         |                           |
| JOHN DOE<br>Aff                       | ordable Care Act   | Common ID UMW Ur | iversity of Mary Washington | Employee ID             |                           |
| Eligibility Information               |                    |                  |                             | Q I                     | I I of 2 ✓ ► ► I View All |
|                                       | *Effective Date    |                  |                             | Effective Sequence      | • •                       |
| *ACA F                                | Eligibility Status | Always Eligible  | ~                           |                         | Non-Assessment Period     |
| Averag                                | je Service Hours   | 0.000            |                             | Work Period             | Monthly ~                 |
| Cal                                   | culation Method    | Look Back        | ~                           | Measurement Period      |                           |
| Evalua                                | ation Begin Date   | <b>iii</b>       |                             | Evaluation End Date     | iii                       |
| Administra                            | ation Begin Date   | <b></b>          |                             | Administration End Date | <b>.</b>                  |
| Stat                                  | bility Begin Date  | iii              |                             | Stability End Date      | i                         |
| ACA Calculation Hours                 |                    |                  |                             |                         |                           |
| ling Q                                |                    |                  |                             |                         |                           |
| Emr                                   | Componie           | scriptim         | m                           | montest                 | many many                 |

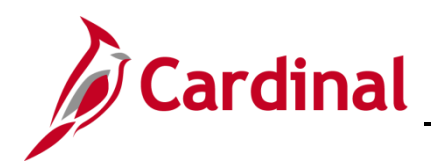

| ~~~~~~~~~~~~~~~~~~~~~~~~~~~~~~~~~~~~~~ | un man man man man man man man man man ma        | man man man |               | man                                |
|----------------------------------------|--------------------------------------------------|-------------|---------------|------------------------------------|
| CA Calculation Hour                    | s                                                |             |               |                                    |
| B) Q                                   |                                                  |             |               |                                    |
| Empl Record                            | Company                                          | Description |               | Total Hours                        |
| 0 <b>Q</b>                             | ٩                                                |             |               | + -                                |
| Tot                                    | al Eligibility Hours<br>ast Update User ID BATCH |             | Updated on 06 | 3/04/2020 12:33:06PM               |
| Return to S                            | Search Notify                                    |             |               | Add Update/Display Include History |

- 5. The Effective Date will default to the current date. Change the **Effective Date** to be the top of the month in which the employee is being enrolled in Medicare.
- 6. Select **Excluded** from the drop-down menu next to **Eligibility Status**.
- 7. Click the **Save** button.

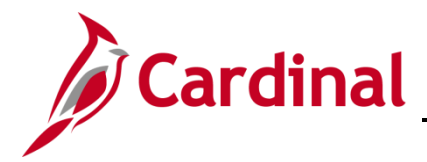

#### **Process the Medicare Manual Event**

To enroll the employee in Medicare, the Benefit Administrator (BA) must first add a GEM Manual Event through the BAS Activity page and then process the enrollment through the On-Demand Event Maintenance page. Before adding the manual event for the employee, the Agency BA must confirm that the employee has a spouse listed in their current benefit enrollment.

the Liestile Demofit means by using the followin 1.

| Name                             |                                 |                               | Health Benefits |
|----------------------------------|---------------------------------|-------------------------------|-----------------|
| Health Benefits                  |                                 |                               |                 |
| Enter any information you have a | d click Search. Leave fields bl | ank for a list of all values. |                 |
| Find an Existing Value           |                                 |                               |                 |
| - Search Criteria                |                                 |                               |                 |
| Empl ID                          | egins with 🗸                    |                               |                 |
| Benefit Record Number            | : •                             | I                             |                 |
| Name                             | egins with v                    |                               |                 |
| Last Name                        | egins with v                    |                               |                 |
| Business Unit                    | regins with v                   |                               |                 |
| Department Set ID                | regins with v                   | Q                             |                 |
| Department                       | egins with v                    | Q                             |                 |
| Organizational Relationship      | • •                             | ~                             |                 |
| Alternate Character Name         | egins with 🖌                    |                               |                 |

2. Enter the Empl ID.

Clear Basic Search 🖉 Save Search Criteria

3. Click Search.

Search

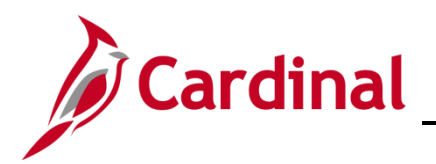

# **Benefits Job Aid**

# **BN361 Employee Set Up for Medicare**

#### The Health Benefit page refreshes.

|                           |                                                                                        |                                 |                    |              | Health Benefits               |                    |          |          |
|---------------------------|----------------------------------------------------------------------------------------|---------------------------------|--------------------|--------------|-------------------------------|--------------------|----------|----------|
|                           | 1 401 13 80                                                                            | io modicar                      |                    |              |                               |                    |          |          |
| overage                   | e                                                                                      |                                 |                    |              | Q                             | I I4               | • • •    | View All |
|                           | *Coverage Begin Date D                                                                 | 7/01/2020 📰 🦕                   | *Deduction Begin   | n Date 0     | 7/01/2020 📰 🥠                 |                    |          | + -      |
| overag                    | e Election                                                                             |                                 |                    |              |                               |                    |          |          |
| Ele                       | ct O Waive                                                                             | 🔿 Terminate 🔧                   | *Election          | n Date       | 7/20/2021                     |                    |          |          |
|                           | Benefit Program<br>Benefit Pla<br>Coverage Cod<br>Health Provider ID<br>Employee Statu | Action                          | ut-of-ntwk+Vs&Hr   | Optic        | n Code 46                     |                    |          |          |
| epende                    | Enroll All Dependents                                                                  |                                 |                    |              | 6                             |                    |          |          |
| epende<br>III)            | Enroll All Dependents                                                                  |                                 |                    |              | k₂                            |                    | 1-1 of 1 | ×        |
| epende<br>III<br>D        | Enroll All Dependents<br>nt/Beneficiaries<br>Name                                      | Relationship to Employee        | Health Provider ID | Prev<br>Seen | Covered Person Type           | Age Limit Fig      | 1-1 of 1 | ~        |
| epende<br>ID<br>D1 Q      | Enroll All Dependents nt/Beneficiaries Name Doe,Edith                                  | Relationship to Employee Spouse | Health Provider ID | Prev<br>Seen | Covered Person Type<br>Spouse | Age Limit Flg<br>N | 1-1 of 1 | ~        |
| epende<br>ID<br>01 Q<br>+ | Enroll All Dependents nt/Beneficiaries Name Doe,Edith                                  | Relationship to Employee Spouse | Health Provider ID | Prev<br>Seen | Covered Person Type<br>Spouse | Age Limit Flg<br>N | 1-1 of 1 | Y        |

**Note:** Here the Agency BA can see that the employee currently has a Self + Spouse medical coverage with their Spouse covered under the current medical plan.

4. Navigate to the **BAS Activity** page to add the manual event for the employee using the following path:

#### Benefit Administrator tile > Manage Automated Enrollment > Review BAS Activity

#### The Review BAS Activity page displays.

| Q      |          |                   |             |               |                |              |                 |                 | 1-30 of 3719      | ✓ ▶ ▶        | View 100 |
|--------|----------|-------------------|-------------|---------------|----------------|--------------|-----------------|-----------------|-------------------|--------------|----------|
| DI ID+ | Name     | *Action Source    | All<br>Jobs | Ben<br>Record | Empl<br>Record | *Event Date* | Event<br>Effseq | *BAS<br>Action* | Suppress<br>Forms | COBRA Action |          |
|        | JOHN DOE | Address<br>Change |             | 0             | 0              | 08/06/2020   | 0               | ADR             | ~                 |              | - ^      |
|        | JOHN DOE | Address<br>Change |             | 0             | 0              | 09/02/2020   | 0               | ADR             | ~                 |              | -        |
|        | JOHN DOE | Address<br>Change |             | 0             | 0              | 09/08/2020   | 0               | ADR             | ~                 |              | -        |
|        | JOHN DOE | Address<br>Change |             | 0             | 0              | 11/10/2020   | 0               | ADR             | ~                 |              | -        |
|        | JOHN DOE | Address<br>Change |             | 0             | 0              | 11/20/2020   | 0               | ADR             | ~                 |              | -        |
|        | JOHN DOE | Address<br>Change |             | 0             | 0              | 11/20/2020   | 0               | ADR             | ~                 |              | -        |
|        | JOHN DOE | Address<br>Change |             | 0             | 0              | 11/20/2020   | 0               | ADR             |                   |              | -        |
|        | JOHN DOE | Address<br>Change |             | 0             | 0              | 11/23/2020   | 0               | ADR             | ~                 |              |          |
|        | JOHN DOE | Address<br>Change |             | 0             | 0              | 11/23/2020   | 0               | ADR             | ~                 |              | -        |
|        | JOHN DOE | Address<br>Change |             | 0             | 0              | 11/23/2020   | 0               | ADR             | ~                 |              | -        |
|        | JOHN DOE | Address<br>Change |             | 0             | 0              | 11/23/2020   | 0               | ADR             | ~                 |              | -        |
|        | JOHN DOE | Address<br>Change |             | 0             | 0              | 12/01/2020   | 0               | ADR             | ~                 |              | -        |
|        | JOHN DOE | Address<br>Change |             | 0             | 0              | 12/01/2020   | 0               | ADR             | ~                 |              | -        |
|        | JOHN DOE | Address<br>Change |             | 0             | 0              | 12/01/2020   | 0               | ADR             | ~                 |              | -        |
|        | JOHN DOE | Address<br>Change |             | 0             | 0              | 12/04/2020   | 0               | ADR             | ~                 |              |          |
| m, q   |          |                   |             |               |                |              |                 | 4               | 1-30 of 3719      | -            | View 100 |

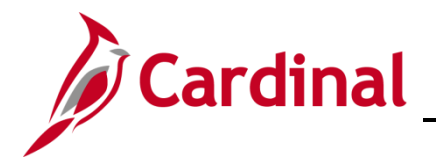

# **Benefits Job Aid**

# **BN361 Employee Set Up for Medicare**

5. Click the **+ sign** to add row.

The **Review BAS Activity** page refreshes.

| q                      |          |                   |          |               |                |              |                 | 14              | 4 1-30 of 372     | ) <b>~</b> F F | View 100 |
|------------------------|----------|-------------------|----------|---------------|----------------|--------------|-----------------|-----------------|-------------------|----------------|----------|
| np <mark>i ID</mark> ≜ | Name     | *Action Source    | All Jobs | Ben<br>Record | Empl<br>Record | *Event Date* | Event<br>Effseq | *BAS<br>Action* | Suppress<br>Forms | COBRA Action   |          |
|                        | JOHN DOE | Address<br>Change |          | 0             | 0              | 09/02/2020   | c               | ADR             | -                 |                |          |
|                        | JOHN DOE | Address<br>Change |          | 0             | 0              | 09/08/2020   | C               | ADR             | ~                 |                | -        |
|                        | JOHN DOE | Address<br>Change |          | 0             | 0              | 11/10/2020   | C               | ADR             | -                 |                | -        |
|                        | JOHN DOE | Address<br>Change |          | 0             | 0              | 11/20/2020   | C               | ADR             | ~                 |                | -        |
| -                      | JOHN DOE | Address<br>Change |          | 0             | 0              | 11/20/2020   | C               | ADR             | -                 |                | -        |
|                        | JOHN DOE | Address<br>Change |          | 0             | 0              | 11/20/2020   | c               | ADR             | -                 |                | -        |
|                        | JOHN DOE | Address<br>Change |          | 0             | 0              | 11/23/2020   | c               | ADR             | -                 |                | -        |
|                        | JOHN DOE | Address<br>Change |          | 0             | 0              | 11/23/2020   | C               | ADR             | -                 |                | -        |
|                        | JOHN DOE | Address<br>Change |          | 0             | 0              | 11/23/2020   | C               | ADR             | -                 |                | -        |
|                        | JOHN DOE | Address<br>Change |          | 0             | 0              | 11/23/2020   | c               | ADR             | -                 |                | -        |
|                        | JOHN DOE | Address<br>Change |          | 0             | 0              | 12/01/2020   | c               | ADR             | -                 |                | -        |
|                        | JOHN DOE | Address<br>Change |          | 0             | 0              | 12/01/2020   | c               | ADR             | -                 |                | -        |
|                        | JOHN DOE | Address<br>Change |          | 0             | 0              | 12/01/2020   | c               | ADR             | -                 |                | -        |
| -                      | JOHN DOE | Address<br>Change |          | 0             | 0              | 12/04/2020   | C               | ADR             | -                 |                | -        |
| ٩                      |          | Manual            |          | 0             | 0              | <b></b>      |                 | ٩               |                   | Q              |          |

- 6. Enter the **Empl ID** in the first box to the left.
- 7. Enter the **Effective date** of the event in the date field (Same date as the Medicare Information Update).
- 8. Click on the magnifying class in the **BAS Action** section and select the **GEM** event (Gained Eligibility for Medicare).

The **BAS Activity** displays with the information in the new row.

| www.                                    |                | Inh Data           | m | hum | ~~~~~~~~~~~~~~~~~~~~~~~~~~~~~~~~~~~~~~~ | and ment   | m | - marken | ~ Wm         | m        | -        |
|-----------------------------------------|----------------|--------------------|---|-----|-----------------------------------------|------------|---|----------|--------------|----------|----------|
| the summer of                           | JOHN DOE       | Change             |   | 0   | 0                                       | 10/01/2020 | 0 | HIR      | <b></b>      |          | _        |
|                                         | JOHN DOE       | Job Data<br>Change |   | 0   | 1                                       | 11/04/2021 | 0 | XFR      | ~            |          | -        |
| A                                       | Nelson Smith01 | Job Data<br>Change |   | 0   | 0                                       | 11/01/2021 | 0 | HIR      | <b></b>      |          | -        |
| 10 - 10 - 10 - 10 - 10 - 10 - 10 - 10 - | Nelson Smith02 | Job Data<br>Change |   | 0   | 0                                       | 11/01/2021 | 0 | HIR      | <b>_</b>     |          | -        |
| ٩                                       |                | Manual<br>Event    | 0 | 1   | 1                                       | 11/01/2021 | 0 | gem Q    | <b>~</b>     | Q        | -        |
| + 🛱 Q                                   |                |                    |   |     |                                         |            |   |          | 14 4 1-28 of | 28 🗸 🕨 🕅 | View All |
| Save Notify                             | Refresh        |                    |   |     |                                         |            |   |          |              |          |          |

**Note:** The Agency BA needs to confirm the Manual Event is being added to the correct employee and benefit record number.

- 9. Click Save.
- 10. Navigate to the **On-Demand Event Maintenance** page by using the following path:

Homepage > Benefit Administrator tile > Benefit Management > On-Demand Event Maintenance page

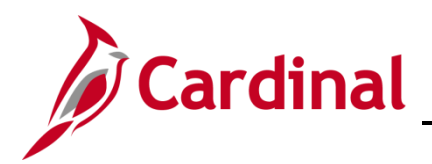

The **On-Demand Event Maintenance** page search page displays.

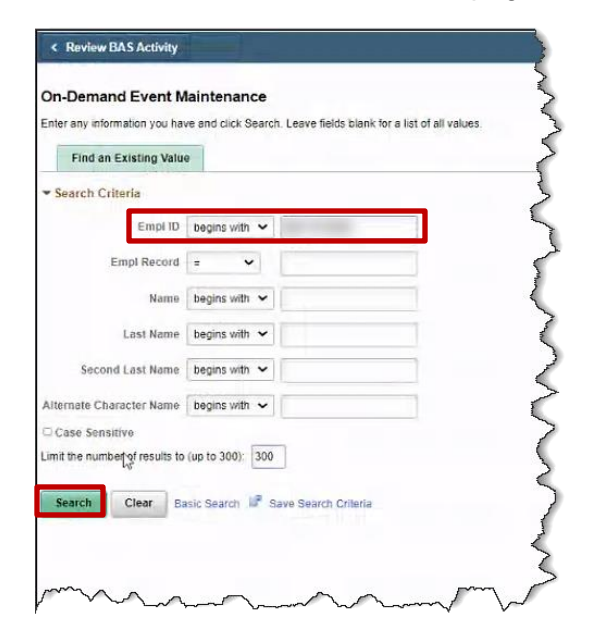

- 11. Enter the **Empl ID**.
- 12. Click Search.

The **On-Demand Event Maintenance** page displays.

| N DOE                     |                      | Person ID               | Ben Record 1          |
|---------------------------|----------------------|-------------------------|-----------------------|
| ctivity Date 11/01/2021   | Source Manual Event  | E                       | mpl Record 1          |
| Schedule/Prepare Activity | Pending Activities 1 | Show Activities         | Action GEM            |
| ent ID 0 Event Date       | Status               | Class                   | Event Status Update   |
| Prepare Options           |                      | Event Status            |                       |
| Enrollment Statement      | Run Date             | Frequency               |                       |
|                           |                      | Deduction Frequency O A | Innual Frequency      |
| Election Entry            | Entered 0 of 0       | Show Plans              |                       |
| Validate/Finalize         | Errors 0             | Show Errors             | nalize/Apply Defaults |
| Confirmation Statement    | Run Date             |                         |                       |
| Banraasa                  | Process Indicator N  |                         |                       |

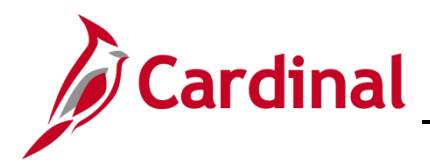

13. Click the Schedule/Prepare Activity button.

The **On-Demand Event Maintenance** page refreshes.

| Activity Date             | Source             |        |                     | Emp       | ol Record 0      |               |  |
|---------------------------|--------------------|--------|---------------------|-----------|------------------|---------------|--|
| Schedule/Prepare Activity | Pending Activities | 0      | Show Activit        | es        | Action           |               |  |
| Event ID 1 Event Date     | 11/01/2021         | Status | Prepared Clas       | s GEM     | Event            | Status Update |  |
| Prepare Options           |                    |        | Event State         | IS Open   | for Processing   |               |  |
| Enrollment Statement      | Run Date           |        | Frequency           |           |                  | _             |  |
|                           |                    |        | Deduction Frequence | ncy O Anr | ual Frequency    |               |  |
| Election Entry            | Entered 0 of       | 1      | Show Plans          | ]         |                  |               |  |
| Validate/Finalize         | Errors 0           |        | Show Errors         | O Fina    | lize/Apply Defau | lts           |  |
| Confirmation Statement    | Run Date           |        |                     |           |                  |               |  |
|                           |                    |        | -                   |           |                  | -             |  |

14. Click the **Election Entry** button.

**Note:** The GEM event is not available in Employee Self Service (ESS), so the BA needs to elect on behalf of the employee.

The **BenAdmin Data Entry** page displays.

|                   |                                     |                                      | BenAdr                | nin Data Enti      | У                                                                                                    |                                   |              |
|-------------------|-------------------------------------|--------------------------------------|-----------------------|--------------------|----------------------------------------------------------------------------------------------------|-----------------------------------|--------------|
| ent / Particip    | pant Selection Option               | ion Election Depende                 | nts / Beneficiaries   |                    |                                                                                                    |                                   |              |
| Sched<br>Event Da | I ID EM00<br>lata 11/01/2021 Gain F | Empl ID<br>Eligibility Medicare/caid | JOHN DOE              | Excess Cre         | Ben Record for the set of the set of the set | Event ID 1<br>feit Excess Credits |              |
| vailable P        | flans and Options ③                 |                                      |                       |                    |                                                                                                    |                                   | Q   1 of 1 ~ |
| Type 10 :         | : Medical                           |                                      |                       |                    |                                                                                                    |                                   |              |
| 1                 | Option Code                         | ۹                                    |                       |                    |                                                                                                    |                                   | φ            |
|                   | Health Provider ID                  | La:                                  | O P                   | reviously Seen     |                                                                                                    |                                   |              |
|                   |                                     |                                      |                       |                    | Special I                                                                                                    | Requirements                      |              |
| ependent          | S/Beneficiaries                     | 7                                    |                       |                    |                                                                                                    |                                   |              |
| Dependen          | te/Beneficiaries                    |                                      |                       |                    |                                                                                                    |                                   |              |
| *ID               | Name                                | Relationship to<br>Employee          | Health Provider<br>ID | Previously<br>Seen | Covered<br>Person Type                                                                                                    | Age Limit Flag                    |              |
|                   | _                                   |                                      |                       |                    |                                                                                                    |                                   | -            |
| ٥                 | 2                                   |                                      |                       |                    |                                                                                                    |                                   |              |

15. Click on the magnifying glass to select a **Plan Type 10: Medical** plan.

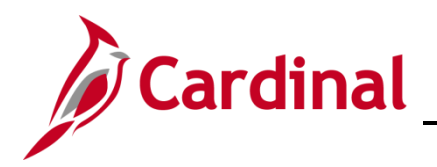

The Look Up Option Code pop-up appears.

|                                                                       | B                       | enAdmin          | Data Er         | try                     |                                                   |              |
|-----------------------------------------------------------------------|-------------------------|------------------|-----------------|-------------------------|---------------------------------------------------|--------------|
| vent / Participant Selection Option Election                          | Dependents / Beneficiar | ies              |                 |                         |                                                   |              |
| Sched ID EM00 Empl ID<br>Event Data 11/01/2021 Gain Eligibility Medic | JOHN DOE                |                  | Excess (        | Ben Re<br>redit Rollove | cord 1 Event ID 1<br>er To Forfeit Excess Credits |              |
| Available Plans and Options ⑦                                         | L                       | ook Up Op        | otion Co        | ode ×                   |                                                   | Q   1 of 1 ~ |
| an Type 10 : Medical                                                  | Cance                   | ł                |                 | Help                    | F                                                 |              |
| Option Code                                                           | Search R<br>View 10     | esults<br>D 14 4 | 1-5 of 5        | · • •                   |                                                   | 0            |
| Health Provider ID                                                    | Option<br>Code          | Option<br>Type   | Benefit<br>Plan | Coverage<br>Code        | Special Requirements                              |              |
| Dependents/Beneficiaries                                              | 104                     | Option           | MODV            | 1                       |                                                   |              |
| Enroll All                                                            | 57                      | Option           | 65DV            | 1                       |                                                   |              |
| Dependents/Beneficiaries                                              | 97                      | Option           | A65             | 1                       |                                                   |              |
| *ID Name Relati<br>Emplo                                              | onship to W             | Waive Optn       | (blank)         | (blank)                 | /pe Age Limit Flag                                |              |
| Q                                                                     |                         |                  | U               |                         | 0                                                 | -            |
| +                                                                     |                         |                  |                 |                         |                                                   |              |

16. Select a **Medical** plan.

The BenAdmin Data Entry page returns.

| Sched ID<br>Event Data | EM00 E<br>11/01/2021 Gain E | mpl ID                      |                         |                    |                               |                                        |              |      |
|------------------------|-----------------------------|-----------------------------|-------------------------|--------------------|-------------------------------|----------------------------------------|--------------|------|
|                        |                             | ligibility Medicare/caid    | JOHN DOE                | Excess Cre         | Ben Record<br>dit Rollover To | 1 Event ID 1<br>Forfeit Excess Credits |              |      |
|                        |                             | igionity inconcercicate     |                         |                    |                               |                                        |              |      |
| vailable Plans         | and Options ⑦               |                             |                         |                    |                               |                                        | Q   1 of 1 ~ |      |
| n Type 10 : Me         | dical                       |                             |                         |                    |                               |                                        |              |      |
| Op                     | tion Code 57 C              | Advan65 + RX + De           | n&Vision (65DV) (Single | )                  |                               |                                        | ¢            |      |
|                        | Health Provider ID          |                             | O Pr                    | eviously Seen      |                               |                                        |              |      |
|                        |                             |                             | ]                       |                    | Speci                         | al Requirements                        |              |      |
|                        |                             |                             |                         |                    |                               |                                        |              |      |
| )ependents/Be          | eneficiaries                |                             |                         |                    |                               |                                        |              |      |
| E                      | inroll All                  |                             |                         |                    |                               |                                        |              |      |
|                        |                             |                             |                         |                    |                               |                                        |              |      |
| Dependents/E           | Beneficiaries               |                             |                         |                    |                               |                                        |              |      |
| *ID                    | Name                        | Relationship to<br>Employee | Health Provider<br>ID   | Previously<br>Seen | Covered<br>Person Type        | Age Limit Flag                         |              |      |
| ٩                      |                             |                             |                         |                    |                               |                                        | -            |      |
| +                      |                             |                             |                         |                    |                               |                                        |              |      |
|                        |                             |                             |                         |                    |                               |                                        |              |      |
|                        |                             |                             |                         |                    |                               |                                        |              |      |
|                        |                             |                             |                         |                    |                               |                                        |              |      |
|                        |                             |                             |                         |                    |                               |                                        |              |      |
| ОК Са                  | ancel Apply                 |                             |                         |                    |                               |                                        |              | Refr |
| / Participant Sele     | ection   Option Elec        | tion   Dependents / Benel   | iciaries                |                    |                               |                                        |              |      |
|                        |                             |                             |                         |                    |                               |                                        |              |      |

17. Click **OK.** 

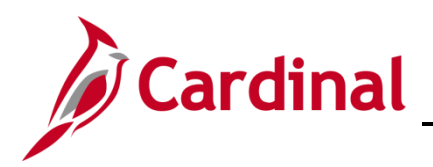

The **On-Demand Event Maintenance** page returns.

| Activity Date             | Source             |                   |           |                   | Emp     | Record       | 0                 |  |
|---------------------------|--------------------|-------------------|-----------|-------------------|---------|--------------|-------------------|--|
| Schedule/Prepare Activity | Pending Activities | 0                 |           | Show Activities   |         | Action       |                   |  |
| Event ID 1 Event I        | Date 11/01/2021    | Status            | Entered   | Class             | GEM     | Eve          | ent Status Update |  |
| Prepare Options           |                    |                   |           | Event Status      | Open f  | or Processin | g                 |  |
| Enrollment Statement      | Run Date           |                   | Freque    | ncy               |         |              |                   |  |
|                           |                    |                   | Dec       | luction Frequency | ○ Ann   | ual Frequen  | ісу               |  |
| Election Entry            | Entered 1 of       | 1                 | SH        | ow Plans          |         |              |                   |  |
| Validate/Finalize         | Errors 0           |                   | Sh        | ow Errors         | 🗆 Final | ize/Apply De | efaults           |  |
| Confirmation Statement    | Run Date           |                   |           |                   |         |              |                   |  |
| Reprocess                 | Process Indicator  | N Q               | Normal Pr | ocessing          |         |              |                   |  |
| Cause Detume to Consult   | Descious in List   | La constana da di |           | ocessing          |         |              |                   |  |

#### 18. Click Validate/Finalize.

The **On-Demand Event Maintenance** page refreshes.

| DHN DOE                   |                            | Person ID                  |                      | Ben Record 1    |
|---------------------------|----------------------------|----------------------------|----------------------|-----------------|
| Activity Date             | Source                     |                            | Empl Record          | 0               |
| Schedule/Prepare Activity | Pending Activities 0       | Show Activities            | Action               |                 |
| Event ID 1 Event Date     | 11/01/2021 Status          | Finalized - Enrolled Class | GEM Even             | t Status Update |
| Prepare Options           |                            | Event Status               | Closed to Processing |                 |
| Enrollment Statement      | Run Date                   | Frequency                  |                      | •               |
|                           |                            | Deduction Frequency        | ✓ Annual Frequency   | (               |
| Election Entry            | Entered 0 of 0             | Show Plans                 |                      |                 |
| Validate/Finalize         | Errors 0                   | Show Errors                | Finalize/Apply Defa  | ults            |
| Confirmation Statement    | Run Date                   |                            |                      |                 |
| Reprocess                 | Process Indicator N        | Normal Processing          |                      |                 |
| Save Return to Search F   | Previous in List Next in L | ist Notify                 |                      |                 |
|                           |                            |                            |                      |                 |

- 19. Confirm the Status is Finalized-Enrolled, and the Event Status is Closed for Processing.
- 20. Navigate to the **Health Benefits** page to confirm the updated medical plan enrollment for the employee by using the following path:

#### Navigator > Benefits > Enroll in Benefits > Health Benefits

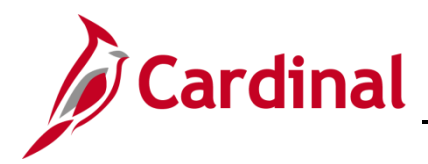

The Health Benefits search page displays.

| Find an Existing Value      |                         |   |
|-----------------------------|-------------------------|---|
| Search Criteria             |                         |   |
| Empl ID                     | begins with 🗸           |   |
| Benefit Record Number       | = ~                     |   |
| Name                        | begins with 🗸           |   |
| Last Name                   | begins with 🗸           |   |
| Business Unit               | begins with 🖌           |   |
| Department Set ID           | begins with 🗸           | Q |
| Department                  | begins with 🗸           | Q |
| Organizational Relationship | = •                     | ~ |
| Alternate Character Name    | begins with 🗸           |   |
| Include History Correc      | t History Case Sensitiv | 9 |

- 21. Enter the Empl ID.
- 22. Click Search.

The Health Benefits page displays.

| On-Demand Event Maintenance                                       | He                                                                                                    | alth Benefits                       |
|-------------------------------------------------------------------|----------------------------------------------------------------------------------------------------|-------------------------------------|
| alth Benefits                                                     | B ID Benefit Record Number 1                                                                                                    |                                     |
|                                                                   |                                                                                                    |                                     |
| an iype                                                           |                                                                                                    | Q I I I I I I I I VIEW A            |
| Plan Type                                                         | 10 Medical                                                                                                    | + -                                 |
| Coverage                                                          |                                                                                                    | Q    4 4 1 of 1 ~  >  >    View All |
| *Coverage Begin Date                                              | 101/2021 🛗 🦡 *Deduction Begin Date 11/01/2021 🗄                                                                                                    | ₿ <sub>∿</sub> + -                  |
| ● Elect ○ Waive                                                   | ⊖ Terminate 🤨 *Election Date 11/23/2021 🗒                                                                                                    |                                     |
| Benefit Progra<br>Benefit Pl<br>Coverage Co<br>Health Provider ID | RET         Option Code         57           66DV         Q         Advan65 + RX + Den&Vision         Option Code         57           1         Q         Single         Previously Seen         1 |                                     |
|                                                                   |                                                                                                    |                                     |
| Employee Stat                                                     | s Active 😡                                                                                                    |                                     |
| Employee Stat<br>Enroll All Dependents<br>Dependent/Beneficiaries | s Active                                                                                                    | 11/1 -                              |

Note: Now the Agency BA can see that the employee has **Single** medical benefit plan coverage.

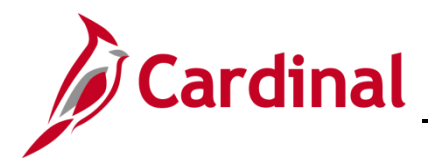

#### Hire the Spouse as an Employee

Before hiring the spouse as an employee, the Agency BA must gather the personal information (e.g., Social Security number, date of birth, etc.) from the **Update Dependent/Beneficiary** page. Once the information is gathered, then the Agency BA can complete the hire process.

1. Navigate to the **Update Dependent/Beneficiary** page using the following path: **Benefit Administrator tile > Employee/Dependent Information > Update Dependent/Beneficiary** 

 Update Dependent/Beneficiary

 Enter any information you have and click Search. Leave fields blank for a list of all values.

 Find an Existing Value

 Search Criteria

 Empl ID
 begins with •

 Name
 begins with •

 Last Name
 begins with •

 Second Last Name
 begins with •

 Middle Name
 begins with •

 Middle Name
 begins with •

 Include History
 Correct History
 Case Sensitive

 Limit the number of results to (up to 300):
 300

 Search
 Clear
 Basic Search

The Update Dependent/Beneficiary search page displays.

2. Enter the **Empl ID** of the employee.

The **Dependent/Beneficiary** page will display.

| Name Address Personal Profile |                                                |
|-------------------------------|------------------------------------------------|
| IN DOE                        | Person ID                                      |
| pendent/Beneficiaries         | Q    4 4 1 of 1 -  -  -  -  - View All         |
| "Dependent/Beneficiary ID 01  | + -                                            |
| Name History                  | Q    4 4 1 of 1 ->  >  >  -  View All          |
| Effective Date 07/01/2020     | + -                                            |
| Format Type English           |                                                |
| Display Name Edith Doe        | View Name                                      |
| ave Return to Search Notify   | Update/Display Include History Correct History |

3. Click on the **Personal Profile** tab.

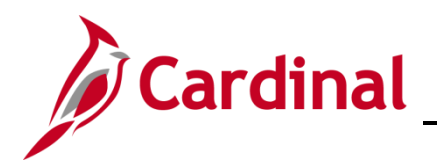

#### The Personal Profile tab displays.

| lealth Benefit Elections         |                | Update Dependent/Beneficiary |
|----------------------------------|----------------|------------------------------|
| ame Address Personal Prof        | ile            |                              |
| OHN DOE                          |                | Person ID                    |
| rsonal Profile                   |                | Q I II II II I I I I ViewAll |
| Dependent/Beneficiary ID 0       | 1 Edith Doe    | + -                          |
| Date of Birth 0                  | 1/01/1969      | Birth Location               |
| Birth Country                    | ٩              | Birth State Q                |
| Date of Death                    | iii            | Riders/Orders exist          |
| Medicare Entitled Date           | <b></b>        | Riders/Orders                |
| Personal History                 |                | Q I II II I I I I I View All |
| *Effective Date 07/01            | /2020 🛗        | + -                          |
| *Relationship to Employee Spou   | se             | ~                            |
| *Dependent Beneficiary Type Appr | oved Dependent | ✓                            |
| *Gender Fema                     | ale            | ✓                            |
| *Marital Status Marr             | ed             | ✓ As of 07/01/2020 III       |
| □ St                             | udent          | As of iii                    |
|                                  | sabled         | As of                        |
|                                  |                |                              |

- 4. Write down the dependent's **Date of Birth** and the **Social Security** number. In addition, write down the **Empl ID** of the Employee for future use.
- Navigate to the Add a Person page to hire the dependent into Cardinal using the following path:
   Navigator > Workforce Administration > Personal Information > Biographical > Add a Person

The Add a Person page displays.

|              | Add a Person | , |
|--------------|--------------|---|
| Add a Person |              | > |
| Person ID    | NEW          |   |
|              | Add Person   | > |
| h            |              | 1 |

6. Click on **Add Person** button.

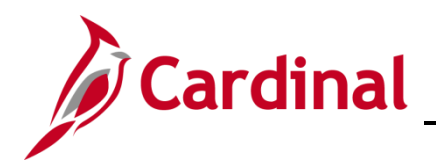

The Modify a Person page displays.

| Add a Person                       |                                                                     | Modify a Person |
|------------------------------------|---------------------------------------------------------------------|-----------------|
| Biographical Details Contact Infor | rmation <u>R</u> egional <u>O</u> rganizational Relationships VA Pe | rson Info       |
|                                    | Person ID NEW                                                       |                 |
| Name                               | Q    4 4 1 of 1 v b b                                               | View All        |
| *Effective Date 11/23/202          | 21                                                                  | + -             |
| *Format Type English               |                                                                     |                 |
| Display Name                       | Add Name                                                            |                 |
| Biographic Information             |                                                                     |                 |
| Date of Birth                      | Years 0 Months 0                                                    |                 |
| Birth Country USA                  | Q United States                                                     |                 |
| Birth State                        | C Exclude Contact Information                                       | on?             |
| Biographical History               | Q I I 10f1 V V                                                      | I View All      |
| *Effective Date 11/23/20           | 021                                                                 | + -             |
| "Gender Unknow                     | wn 🗸                                                                |                 |
| *Highest Education Level Not Ind   | licated ~                                                           |                 |
| *Marital Status Unknov             | As of E                                                             |                 |

- 7. Change the **Effective Date** to the day the dependent is Medicare eligible.
- 8. Click on Add Name button.

The Name page displays.

|                            |               | Name                   | ×    |
|----------------------------|---------------|------------------------|------|
| ame                        | QIK           | English Name Format    | Help |
| *Effective Date 11/01/2021 |               | Name Prefix 💙          |      |
| -Format Type English V     | _             | *First Name            |      |
| Display Name               |               | Middle Name            |      |
| ographic Information       |               | "Last Name             |      |
| Date of Birth              | Years 0       | Name Suffix            |      |
| Birth Country USA Q        | United States | Display Name           |      |
| Birth State Q              |               | Formal Name            |      |
| Birth Location             |               | Name                   |      |
| Biographical History       | QIR           | OK Cancel Refresh Name |      |

- 9. Add the dependent's name information.
- 10. Click **OK.**

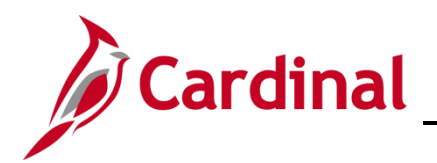

#### The Modify a Person page returns.

| Add a Person                                    |                                                                       | Modify a Person |
|-------------------------------------------------|-----------------------------------------------------------------------|-----------------|
| Biographical Details Cor                        | tact Information Regional Organizational Relationships VA Person Info |                 |
| Edith Doe                                       | Person ID NEW                                                         |                 |
| Name                                            | Q    4 4 1 of 1 v  >  >    View All                                   |                 |
| *Effective Date<br>*Format Type<br>Display Name | 11/01/2021 III<br>English V<br>Edith Doe                              |                 |
| Biographic Information Date of Birth            | T 🛄 Years 0 Months 0                                                  |                 |
| Birth Country<br>Birth State                    | USA Q United States                                                   |                 |
| Birth Location                                  | Exclude Contact Information?                                          |                 |
| Biographical History                            | Q I Id d Iof1 > > > I ViewAll                                         |                 |
| *Effective Date                                 | 11/01/2021 <b>***</b>                                                 |                 |
| *Highest Education Level                        | Not Indicated                                                         |                 |
| *Marital Status                                 | Unknown · As of ·                                                     | A month and     |

- 11. Enter the Date of Birth.
- 12. Select a Gender.
- 13. At the bottom of the page, enter the **Social Security** number.
- 14. Click on the **Contact Information** tab.

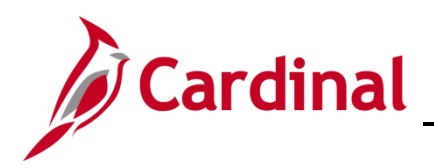

#### The Contact Information tab displays.

| Add a Perso            | on           |                     |                  |                              |                    | Modify a Pers |
|------------------------|--------------|---------------------|------------------|------------------------------|--------------------|---------------|
| <u>B</u> iographical D | Details      | Contact Information | Regional         | Organizational Relationships | VA Person Info     |               |
| lith Doe               |              |                     |                  |                              | Empl ID NEW        |               |
| III Q                  | 5565         | 2                   |                  |                              | I                  | View All      |
| ddress Type            | As Of Date   | e Status            | Address          |                              |                    |               |
| ome                    | 11/01/2021   | A                   |                  |                              | Add Address Detail | + -           |
| none Informa           | ation        |                     |                  |                              |                    |               |
| <b>≕</b> , Q           |              |                     |                  | H                            | 4 1-1 of 1 🗸 🕨     | View All      |
| hone Type              |              | Telephone           |                  | Extension                    | Preferred          |               |
|                        |              | •                   |                  |                              | 0                  | + -           |
| ail Option §           | Selection    |                     |                  |                              |                    |               |
| Age                    | ency Provide | d Email OPer        | nding Agency Pro | ovided Email O Employ        | vee Provided Email |               |
| nail Address           | ses          |                     |                  |                              |                    |               |
| Email Type             |              | *Email Addres       | s                |                              | Preferred          |               |
|                        |              |                     |                  |                              |                    |               |

15. Click on the Add Address Detail hyperlink.

The Address History page displays.

| Add a Person                |                                         |                     | Modify a Person |
|-----------------------------|-----------------------------------------|---------------------|-----------------|
| ddress History              |                                         |                     |                 |
| Address Type Home           |                                         |                     |                 |
| Address History             |                                         | Q    4 4 1 of 1 ~ > |                 |
| *Effective Date 111/01/2021 | Address                                 | + -                 |                 |
| *Status A Q                 |                                         | 13                  |                 |
| Add Address                 |                                         |                     |                 |
| OK Cancel Refresh           | m ~ ~ ~ ~ ~ ~ ~ ~ ~ ~ ~ ~ ~ ~ ~ ~ ~ ~ ~ |                     | m               |

16. Click on **Add Address** hyperlink.

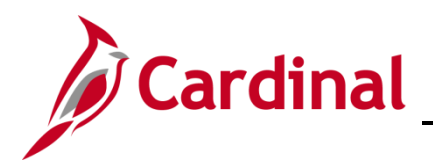

#### The Edit Address page displays.

| Add a Person |                                                                                                    | Modify a Person | < |
|--------------|----------------------------------------------------------------------------------------------------|-----------------|---|
| Edit Address |                                                                                                    |                 | 3 |
| Country      | United States                                                                                                    |                 |   |
| Address 1    |                                                                                                    |                 |   |
| Address 2    |                                                                                                    |                 | { |
| Address 3    |                                                                                                    |                 | - |
| City         | State Q                                                                                                    |                 |   |
| Postal       |                                                                                                    |                 |   |
| County       |                                                                                                    |                 | 1 |
| ок           | Cancel                                                                                                    |                 | 2 |
| $\sim$       | Man Marthan Marthan Ma | men man         | ~ |

- 17. Enter the dependent's **address**.
- 18. Click **OK.**

The Address History page displays.

| ess History                               |        |                                                    |              |  |
|-------------------------------------------|--------|----------------------------------------------------|--------------|--|
| Address Type Home                         |        |                                                    |              |  |
| ress History                              |        | Q   H 4                                            | 1 of 1 🗸 🕨 🕨 |  |
| *Effective Date 11/01/2021<br>Country USA | Addres | s 1 Main Street<br>Glen Allen, VA 23059<br>Hanover | + -          |  |
| *Status A                                 | ٩      |                                                    |              |  |
| Add Address                               |        |                                                    |              |  |

19. Click **OK.** 

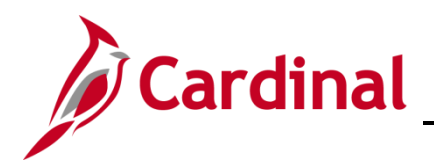

#### The **Contact Information** tab displays.

| Contact l       | nformation                     |                    |                                                 |                           |          |                    | Modi  | ify a Pe | rson |
|-----------------|--------------------------------|--------------------|-------------------------------------------------|---------------------------|----------|--------------------|-------|----------|------|
| Biographica     | al Details C                   | ontact Information | Regional                                        | Organizational Relationsh | ips      | VA Person Info     |       |          |      |
| Edith Doe       |                                |                    |                                                 |                           |          | Empl ID NEW        |       |          |      |
| III Q           | Iresses                        |                    |                                                 |                           | 14       | 4 1-1 of 1 🗸       |       | View A   | All  |
| Address<br>Type | As Of Date                     | Status             | Address                                         |                           |          |                    |       |          |      |
| Home            | 11/01/2021                     | A                  | 1 Main Street<br>Glen Allen, VA 2305<br>Hanover | 59                        | Edit/Vi  | iew Address Detail | +     | -        |      |
| hone Infor      | mation                         |                    |                                                 |                           | DI       | 11011              | N     | Mour All |      |
| *Phone Type     | •                              | Telephone          |                                                 | Extension                 | 14       | Preferred          | PI, I | view All |      |
|                 |                                | •                  |                                                 |                           |          |                    | +     | -        |      |
| mail Optio      | n Selection<br>Agency Provided | l Email O          | Pending Agency Prov                             | ided Email O Em           | ployee F | Provided Email     |       |          |      |
| Email Addre     | esses                          | *Email Add         | Iress                                           |                           |          | Preferred          |       |          |      |
|                 |                                | ~                  |                                                 |                           |          |                    | +     |          |      |
| ~~~~            |                                | man                | $\sim$                                          |                           |          | mann               | man   |          | m    |

- 20. Enter the Phone Number information.
- 21. Enter the **Email** information.
- 22. Click on the VA Person Info tab.

#### The VA Person Info tab displays.

| Contact Information                                   | Modify a Person                                    |
|-------------------------------------------------------|----------------------------------------------------|
| Biographical Details Contact Information Rev          | jional Organizational Relationships VA Person Info |
| Edith Doe                                             | Person ID NEW                                      |
| Power Of Attorney                                     | Linked Participant EmplID                          |
| Preferred Pronoun                                     | Preferred Gender                                   |
| Save Notify Refresh                                   | Add Update/Display Include History Correct History |
| Biographical Details   Contact Information   Regional | Organizational Relationships   VA Person Info      |

- 23. Input the Employee's Empl ID in the Linked Participant EmplID field.
- 24. Click on the **Organization Relationship** tab.
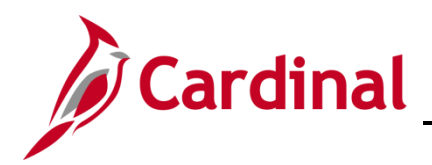

The Organizational Relationship tab displays.

| Contact Information                                                                                                    | Modify a Person |
|----------------------------------------------------------------------------------------------------|-----------------|
| Biographical Details         Contact Information         Regional         Organizational Relationships         VA Person Info |                 |
| Edith Doe Person ID NEW                                                                                                    |                 |
| Choose Org Relationship to Add  Employee Contingent Worker Person of Interest                                                 |                 |
| Select Checklist Code                                                                                                    |                 |
| Save Notify Refresh Add Update/Display Include History Correct                                                                | History         |
| Biographical Details   Contact Information   Regional   Organizational Relationships   VA Person Info                         |                 |

- 25. Check the box next to **Employee.**
- 26. Select **Hire** from the drop-down menu next to **Select Checklist Code**.
- 27. Click Add Relationship button.

The Work Location tab displays.

| Siographical Details                                                 |                   |                                                         | Modify a Person       |
|----------------------------------------------------------------------|-------------------|---------------------------------------------------------|-----------------------|
| Work Location Job Inform                                             | ation Job Labor   | Payroll Salary Plan Compensation                        | n                     |
| Edith Doe<br>Employee                                                |                   | Empl ID<br>Empl Record 0                                |                       |
| Work Location Details ⑦                                              | D                 |                                                         | Q    4 4 1of1 v  > >> |
| "Effective Date<br>Effective Sequence<br>HR Status<br>Payroll Status | 11/01/2021        | *Action Hir<br>Reason<br>*Job Indicator Pri<br>nd Dates | Go To Row + -         |
| Position Number                                                      | ٩                 |                                                         | Current               |
| Position Entry Date                                                  | Override Position | n Data                                                  |                       |
| *Regulatory Region                                                   | USA Q             | United States                                           |                       |
| *Company                                                             | Q                 |                                                         |                       |
| *Business Unit                                                       | 15100 <b>Q</b>    | Department of Accounts                                  |                       |
| *Department                                                          | ٩                 |                                                         |                       |
| Department Entry Date                                                |                   |                                                         |                       |
|                                                                      | ~ Marin           | man and the second                                      | man man man man       |

- 28. Select Hire-VRSRT use only from the drop-down menu next to Reason.
- 29. Enter the **Position Number** for **VRS Retiree Position**.
- 30. Click on the Job Information tab.

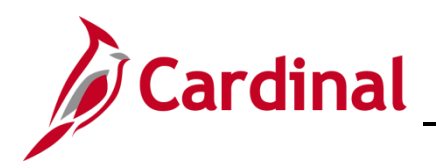

# **Benefits Job Aid**

## **BN361 Employee Set Up for Medicare**

#### The Job Information tab displays.

| Biographical Details       |                |                 |                        |                |                | Modify a P | erson          |
|----------------------------|----------------|-----------------|------------------------|----------------|----------------|------------|----------------|
| Work Location Job Informat | ion Job Labor  | <u>P</u> ayroll | Salary Plan            | ompensation    |                |            |                |
| dith Doe<br>mployee        |                | Em              | Empl ID<br>pl Record 0 |                |                |            |                |
| Job Information Details ⑦  |                |                 |                        |                |                | Q          | < 1 of 1 → → → |
| Effective Date             | 11/01/2021     |                 |                        |                |                |            | Go To Row      |
| Effective Sequence         | 0              |                 |                        | Action         | Hire           |            |                |
| HR Status                  | Active         |                 |                        | Reason         | Hire-VRSRT use | e only     |                |
| Payroll Status             | Active         |                 |                        | Job Indicator  | Primary Job    |            | Current        |
| Job Code                   | COVHBO         |                 | Health Benefits On     | у              |                |            |                |
| Entry Date                 | 11/01/2021     |                 |                        | SO             | C Code         |            |                |
| Supervisor Leve            | E              | 1               | Employee               | Superviso      | r Name         |            |                |
| Reports To                 |                |                 |                        |                |                |            |                |
| Regular/Temporary          | Regular        |                 | Full                   | Part Full-Time |                |            |                |
| Empl Class                 | 45             | ~               | *Officer 0             | ode None       | `              | •          |                |
| Regular Shift              | Not Applicable |                 | Shift                  | Rate           |                |            |                |
| Classified Inc             | Classified     |                 | Shift Fa               | ctor           |                |            |                |
| Standard Hours ⑦           |                |                 |                        |                |                |            |                |
| Standard Hour              | s 40.00        |                 |                        |                |                |            |                |

- 31. Select VRSRetiree from the drop-down menu next to Empl Class.
- 32. Click on the **Payroll** tab.

The **Payroll** tab displays.

| Work Location               | on Job Labor          | Payroll | Salary Plan | Compensation  |                     |                                       |
|-----------------------------|-----------------------|---------|-------------|---------------|---------------------|---------------------------------------|
| dith Doe<br>mployee         |                       | Er      | Empl ID 0   | 8188691200    |                     |                                       |
| Payroll Information ⑦       |                       |         |             |               | Q                   | I I I I I I I I I I I I I I I I I I I |
| Effective Date              | 11/01/2021            |         |             |               |                     | Go To Row                             |
| Effective Sequence          | 0                     |         |             | Action        | Hire                |                                       |
| HR Status                   | Active                |         |             | Reason        | Hire-VRSRT use only |                                       |
| Payroll Status              | Active                |         |             | Job Indicator | Primary Job         | Current                               |
| *Payroll System             | Payroll for North Ame | rica 🗸  |             |               |                     |                                       |
| Absence System              | Other                 | ~       |             |               |                     |                                       |
| Payroll for North America ⑦ |                       |         |             |               |                     |                                       |
| Pay Group                   | Q                     |         |             |               |                     |                                       |
| Employee Type               | a                     |         |             | Holiday       | Schedule            | Q                                     |
| Tax Location Code           | Q                     |         |             |               |                     |                                       |
| GL Pay Type                 |                       |         |             |               | Exempt              | ~                                     |
| Combination Code            |                       |         |             | FIG           | Edit ChartFiel      | ds                                    |

- 33. Select the MNP (Non-Payroll) Pay Group.
- 34. Input the corresponding **Tax Location code**.

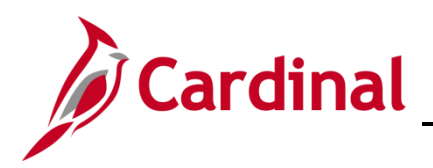

#### The **Compensation** tab displays.

| Effective                                                                                                    |                                                                                                    | 21                         |          |                         |               | Go To Row                                       |
|----------------------------------------------------------------------------------------------------|----------------------------------------------------------------------------------------------------|----------------------------|----------|-------------------------|---------------|-------------------------------------------------|
|                                                                                                    | Sequence 0                                                                                                    |                            |          | Action Hire             |               |                                                 |
|                                                                                                    | HR Status Active                                                                                                    |                            |          | Reason Hire-VRS         | RT use only   |                                                 |
| Pay                                                                                                    | roll Status Active                                                                                                    |                            |          | Job Indicator Primary J | ob            | o                                               |
| Compe                                                                                                    | isation Rate                                                                                                    | 0.0000002                  |          | *Frequ                  | uency M Q Mo  | nthly                                           |
| comparative Informa                                                                                                    | tion ⑦                                                                                                    |                            |          |                         |               |                                                 |
|                                                                                                    |                                                                                                    |                            |          |                         |               |                                                 |
| Pay Rates ⑦                                                                                                    |                                                                                                    |                            |          |                         |               |                                                 |
|                                                                                                    |                                                                                                    |                            |          |                         |               |                                                 |
| Defeult Deu Com                                                                                                    |                                                                                                    |                            |          |                         |               |                                                 |
| Default Pay Comp                                                                                                    | onents                                                                                                    |                            |          |                         |               |                                                 |
| Default Pay Comp                                                                                                    | onents                                                                                                    |                            |          |                         |               |                                                 |
| Components ⑦                                                                                                    | ponents                                                                                                    |                            |          |                         |               |                                                 |
| Components ⑦                                                                                                    | ponents                                                                                                    |                            |          |                         | 14 -          | 1-1 of 1 🗸 🕨 🕨                                  |
| Components ⑦<br>Components ⑦<br>Control                                                                                                    | Changes                                                                                                    | Conversion III             |          |                         | id - 4        | 1-1 of 1 v                                      |
| Components ⑦<br>! Q<br>Amounts <u>Control</u><br>*Rate Code                                                                                                    | s Changes Co                                                                                                    | Conversion II>             | Currency | Frequency               | Percent       | ( 1-1 of 1 • • •                                |
| Components ⑦<br>Q<br>Amounts Control<br>*Rate Code<br>Q                                                                                                    | S Changes                                                                                                    | Conversion   ><br>mp Rate  | Currency | Prequency<br>Q          | Percent       | ( 1.1 of 1 ∨ ) > >                              |
| Components ⑦ Components ⑦ Components ⑦ Control Control Contro Control Control Control Control Control Control Control | Seq Co                                                                                                    | Corversion II><br>omp Rate | Currency | Frequency       Q       | Percent<br>Q. | <ul> <li>1.1 of 1 • • •</li> <li>• •</li> </ul> |
| Components ⑦ Components ⑦ Control Control Calculate Compe                                                                                                    | s Changes Changes Chan | Cgnversion II▶<br>mp Rate  | Currency | Q Frequency             | Q             | 1.1 of 1 ▼ ▶ ▶                                  |
| Components ⑦<br>Amounts Control<br>*Rate Code<br>Calculate Compe                                                                                                    | s Changes Co<br>Seq Co<br>sation                                                                                                    | Conversion II><br>IIP Rate | Currency | Frequency       Q.      | Q _           | 1.1 of 1 ▼ ▶ ▶                                  |

- 35. Change the **Frequency** to **M**.
- 36. Click on the **Default Pay Components** button.
- 37. Enter "0" in the Com Rate field.
- 38. Click on the Calculate Compensation button.
- 39. Click on the **Benefit Program Participation** hyperlink.

The Benefit Program Participation page displays.

| Biographical Details                |                         |                        |                      | Modify a Person       |
|-------------------------------------|-------------------------|------------------------|----------------------|-----------------------|
| Benefit Program Participation       |                         |                        |                      |                       |
| lith Doe<br>ployee                  |                         | Empl ID<br>Empl Record | 0                    |                       |
| enefit Status ③                     |                         |                        |                      | Q            1 of 1 ~ |
| Benefit Record Number               | 0                       |                        |                      | Go To Row             |
| Effective Date                      | 44/04/2024              |                        |                      |                       |
| Effective Sequence                  | 0                       | Action                 | Hire                 |                       |
| HR Status                           | Active                  | Reason                 | Hire-VRSRT use only  |                       |
| Payroll Status                      | Active                  | Job Indicator          | Primary Job          | (ma)                  |
| *Benefits System                    | Benefits Administration | ~                      | Benefit              | Current Status        |
| Annual Benefits Base Rate           |                         | JUSD                   | ACA Eligibility Deta | Is                    |
| Benefits Administration Eligibility | 0                       |                        |                      |                       |
| BAS Group ID                        | ٩                       |                        |                      |                       |
| Elig Fld 1                          | Q                       | Elig Fld 2             | ٩                    | Elig Fld 3 Q          |
| Elig Fld 4                          |                         | Elig Fld 5             |                      | Elig Fld 6            |
| Elig Fld 7                          |                         | Elig Fld 8             | Q                    | Elig Fld 9 Q          |

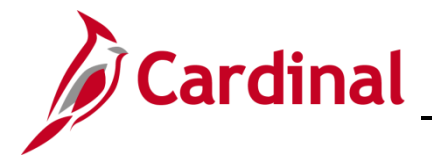

- 40. Enter Elig Fid 2 (e.g., 005001000).
- 41. Enter Elig Fld 8 (e.g., 12-12).
- 42. Enter Elig Fld 9 (e.g., LS-GB).
- 43. Scroll down to the bottom of the page.

The **Benefit Program Participation** bottom of the page displays.

| nefit Program P | articipation Details ⑦     |                       | Q     I of 1 ~   I View All    |  |
|-----------------|----------------------------|-----------------------|--------------------------------|--|
| *B              | *Effective Date 11/01/2021 | Currency Code USD     | + -                            |  |
| Job Data        | Employment Data            | Earnings Distribution | Benefits Program Participation |  |
|                 |                            |                       |                                |  |

- 44. Change the **Benefit Program** to **RET**.
- 45. Click OK.
- 46. Click **OK** through any warning messages that pop-up.

The Organization Relationships page returns.

| < Organizational Relationships                                                                      | Modify a Person |
|----------------------------------------------------------------------------------------------------|-----------------|
| Biographical Details Contact Information Regional Organizational Relationships VA Person Info       |                 |
| Edith Doe Person ID                                                                                 |                 |
| Choose Org Relationship to Add                                                                      |                 |
| Employee                                                                                            |                 |
| Contingent Worker                                                                                   |                 |
| Person of Interest                                                                                  |                 |
| Empl Record 0                                                                                       |                 |
| Select Checklist Code Hire 🗸 🛞                                                                      |                 |
| Add Relationship                                                                                    |                 |
|                                                                                                    |                 |
| Save Notify Refresh Add Update/Display Include History Correct Hi                                   | story           |
| ographical Details   Contact Information   Regional   Organizational Relationships   VA Person Info |                 |

- 47. The dependent now has an Employee ID. Write down the **Person ID** (Empl ID) for future use.
- 48. Navigate to the Modify a Person page using the following path:
   Navigator > Workforce Administration > Personal Information > Biographical > Modify a Person

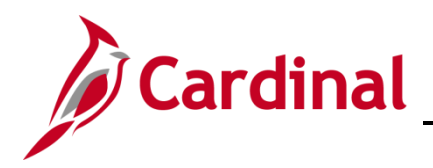

The Personal Data search page displays.

| < Name                                                 | Personal Data |
|--------------------------------------------------------|---------------|
| Personal Data                                          |               |
| Find an Existing Value Add a New Value                 | ii values.    |
| Search Criteria                                        |               |
| Empl ID begins with v                                  |               |
| Name begins with 🗸                                     |               |
| Last Name begins with 👻                                |               |
| Second Last Name begins with 🗸                         |               |
| Alternate Character Name begins with 🗸                 |               |
| Middle Name begins with 💙                              |               |
| Include History     Correct History     Case Sensitive |               |
| Limit the number of results to (up to 300): 300        |               |
| Search Clear Desis Search C Save Search Criteria       |               |
| Dasic Scarch W Save Search Uniteria                    |               |
|                                                        |               |
| Find an Existing Value   Add a New Value               |               |
|                                                        |               |

- 49. Enter the Employee Empl ID. (Recorded on Step 50)
- 50. Click Search.

The **Modify a Person** page displays.

| 🗘 Name                                        |                                   |                                        | Modify a Person |
|-----------------------------------------------|-----------------------------------|----------------------------------------|-----------------|
| Biographical Details                          | ntact Information Regio           | VA Person Info                         |                 |
| JOHN DOE                                      |                                   | Person ID                              |                 |
| Name                                          |                                   | Q I II II II View All                  |                 |
| Effective Date<br>Format Type<br>Display Name | 06/22/2021<br>English<br>JOHN DOE | + -                                    |                 |
| Biographic Information                        |                                   |                                        |                 |
| Date of Birth                                 | 11/16/1956                        | Years 65 Months 0                      |                 |
| Date of Death                                 |                                   |                                        |                 |
| Birth Country                                 | USA Q                             | United States                          |                 |
| Birth State<br>Birth Location                 | ۹                                 | Exclude Contact Information?           |                 |
| Biographical History                          |                                   | Q    4 4 1 of 1 •  •  •  •  • View All |                 |
| *Effective Date                               | 06/22/2021                        | + -                                    |                 |
| *Gender                                       | Female 🗸                          |                                        |                 |
| *Highest Education Level                      | Not Indicated                     | ~                                      |                 |
| "Marital Status                               | Unknown                           | As of 06/22/2021                       |                 |

51. Click on the **VA Person Info** tab.

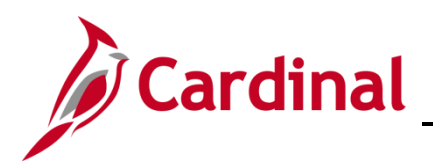

#### The VA Person Info tab displays.

| < Name                                             |                                       | Modify a Person |
|----------------------------------------------------|---------------------------------------|-----------------|
| Biographical Details                               | gional VA Person Info                 |                 |
| JOHN DOE                                           | Person ID                             |                 |
| Power Of Attorney                                  | Linked Participant EmplID             |                 |
| Preferred Pronoun                                  | Preferred Gender                      |                 |
| Save Return to Search Notify Re                    | sh Add Update/Display Include History | Correct History |
| graphical Details   Contact Information   Regional | VA Person Info                        |                 |

- 52. Enter the **Dependent's Empl ID** in the **Linked Participant EmplID** field.
- 53. Click Save.
- 54. Navigate to the **On-Demand Event Maintenance** page to process the dependent's new hire benefit event by using the following path:

Benefit Administrator tile > Managed Automated Enrollment > On-Demand Event Maintenance

The **On-Demand Event Maintenance** page displays.

| dith Doe                  |                      | Person ID                   | Ben Record 0        |
|---------------------------|----------------------|-----------------------------|---------------------|
| Activity Date             | Source               | Em                          | pl Record 0         |
| Schedule/Prepare Activity | Pending Activities 0 | Show Activities             | Action              |
| Event ID 1 Event Date     | 11/01/2021 Status    | Prepared Class HIR          | Event Status Update |
| Prepare Options           |                      | Event Status Open           | for Processing      |
| Enrollment Statement      | Run Date             | Frequency                   |                     |
|                           |                      | Deduction Frequency      An | nual Frequency      |
| Election Entry            | Entered 0 of 1       | Show Plans                  |                     |
| Validate/Finalize         | Errors 0             | Show Errors                 | lize/Apply Defaults |
| Confirmation Statement    | Run Date             |                             |                     |
| Reprocess                 | Process Indicator N  | 2                           |                     |

55. Since the Benefit Administration Process has run in Cardinal from the time of hire, the event is already **prepared**. Click on the **Election Entry** button to make the benefit elections for the dependent.

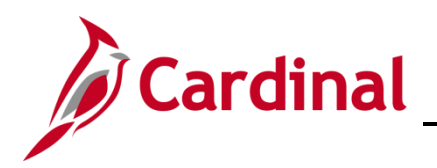

The BenAdmin Data Entry page displays.

|                              |                                                                                                    |                           | DellAu                | nin Data Enti                        | У                                 |                                      |              |
|------------------------------|----------------------------------------------------------------------------------------------------|---------------------------|-----------------------|--------------------------------------|-----------------------------------|--------------------------------------|--------------|
| nt / Participa               | nt Selection 0                                                                                     | ption Election            | dents / Beneficiaries |                                      |                                   |                                      |              |
| Sched I<br>Event Dat         | D EM00<br>a 11/01/2021 Init                                                                        | Empl ID<br>ial Enrollment | Edith Doe             | Excess Cre                           | Ben Record<br>dit Rollover To Fo  | 0 Event ID 1<br>rfeit Excess Credits |              |
| ailable Pla                  | ans and Options                                                                                    | 3                         |                       |                                      |                                   |                                      | Q   1 of 1 ~ |
| Type 10 : I                  | Medical                                                                                            |                           |                       |                                      |                                   |                                      |              |
|                              |                                                                                                    |                           |                       |                                      |                                   |                                      |              |
| <u>Г</u>                     | Option Code                                                                                        | ۹                         |                       |                                      |                                   |                                      | ¢            |
|                              | Option Code                                                                                        |                           | OF                    | reviously Seen                       |                                   |                                      | ç            |
|                              | Option Code                                                                                        | Q<br>k<br>D               | C F                   | reviously Seen                       | Special                           | Requirements                         | ¢            |
| ependents                    | Option Code                                                                                        | a<br>18<br>10             |                       | reviously Seen                       | Special                           | Requirements                         | °            |
| ependents                    | Option Code  <br>Health Provider  <br>/Beneficiaries<br>Enroll All                                 |                           |                       | reviously Seen                       | Special                           | Requirements                         | •            |
| ependents<br>Dependent<br>TD | Option Code  <br>Health Provider  <br>/Beneficiaries<br>Enroll All<br>s/Beneficiaries<br>Name      | Relationship to           | Health Provider       | reviously Seen<br>Previously<br>Seen | Special<br>Covered<br>Person Type | Requirements<br>Age Limit Flag       |              |
| ependents<br>Dependent<br>ND | Option Code [<br>Health Provider  <br>/Beneficiaries<br>s/Beneficiaries<br>s/Beneficiaries<br>Name | Relationship to           | Health Provider<br>ID | Previously Seen                      | Special<br>Covered<br>Person Type | Requirements Age Limit Flag          |              |

56. Click on the magnifying glass next to Option Code for Plan Type 10: Medical.

The Look Up Option Code pop-up appears.

|                       |                                      |                    | L                        | ook Up         | Option C        | ode ×            |                                        |            |  |
|-----------------------|--------------------------------------|--------------------|--------------------------|----------------|-----------------|------------------|----------------------------------------|------------|--|
| vent / Participa      | nt Selection Option                  | Election Depende   | Cance                    |                |                 | Help -           |                                        |            |  |
| Sched II<br>Event Dat | D EM00 En<br>a 11/01/2021 Initial En | npl ID<br>rollment | Ed Search Re<br>View 100 | esults         | 1-49 of 49      | • • •            | 0 Event ID 1<br>Forfeit Excess Credits |            |  |
|                       | 10 11 0                              |                    | Option<br>Code           | Option<br>Type | Benefit<br>Plan | Coverage<br>Code |                                        | 0          |  |
| Available Pla         | ins and Options @                    |                    | 1                        | Option         | CHA             | 1                |                                        | Q   10/1 V |  |
| in Type 10 - M        | Vedical                              |                    | 10                       | Option         | CHA2            | 2                |                                        |            |  |
|                       |                                      | 4                  | 11                       | Option         | CHA2            | 3                |                                        | <i>c</i> . |  |
| (                     | 12                                   | Option             | CHA2                     | 4              |                 | -                |                                        |            |  |
|                       | Health Provider ID                   |                    | 13                       | Option         | CHD             | 1                |                                        |            |  |
|                       |                                      |                    | 14                       | Option         | CHD             | 2                | ecial Requirements                     |            |  |
| Dependents            | Reneficiaries                        |                    | 15                       | Option         | CHD             | з 🗟              |                                        |            |  |
|                       | Encell All                           |                    | 16                       | Option         | CHD             | 4                |                                        |            |  |
|                       | Enroli Ali                           |                    | 17                       | Option         | CHD1            | 1                |                                        |            |  |
| Dependents            | s/Beneficiaries                      |                    | 18                       | Option         | CHD1            | 2                | S                                      |            |  |
| 1D                    | Name                                 | Relationship to    | 19                       | Option         | CHD1            | 3                | Age Limit Flag                         |            |  |
|                       |                                      | Employee           | 2                        | Option         | CHA             | 2                |                                        |            |  |
| Q                     |                                      |                    | 20                       | Option         | CHD1            | 4                |                                        |            |  |
| +                     |                                      |                    | 25                       | Option         | ACC0            | 1                |                                        |            |  |
|                       |                                      |                    | 26                       | Option         | ACC0            | 2                |                                        |            |  |
|                       |                                      |                    | 27                       | Option         | ACC0            | 3                |                                        |            |  |
|                       |                                      |                    | 28                       | Option         | ACC0            | 4                |                                        |            |  |

57. Select a benefit plan with a **Coverage Code 1** for single coverage.

The BenAdmin Data Entry page refreshes.

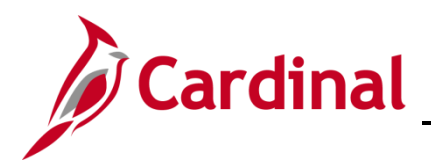

|                            |                                   |                             | BenAdm                | nin Data Entr      | У                                   |                                     |              |       |
|----------------------------|-----------------------------------|-----------------------------|-----------------------|--------------------|-------------------------------------|-------------------------------------|--------------|-------|
| Sched ID E<br>Event Data 1 | M00 Emp<br>I/01/2021 Initial Enro | l ID<br>liment              | Edith Doe             | Excess Cre         | Ben Record (<br>dit Rollover To For | ) Event ID 1<br>feit Excess Credits |              |       |
| Available Plans a          | nd Options ⑦                      |                             |                       |                    |                                     |                                     | Q   1 of 1 ~ |       |
| an Type 10 : Medio         | al                                |                             |                       |                    |                                     |                                     |              |       |
| Optio                      | n Code 45 Q                       | COVA+ExDen+Out              | of-ntwk+Vs&Hr (ACC5)  | (Single)           |                                     |                                     | Ŷ            |       |
| He                         | alth Provider ID                  |                             | 0 Pr                  | eviously Seen      |                                     |                                     |              |       |
| Dependents/Ren             | ficiariae                         |                             |                       |                    | Special F                           | Requirements                        |              |       |
| Enro                       | bii Ali                           |                             |                       |                    |                                     |                                     |              |       |
| Dependents/Ber             | eficiaries                        |                             |                       |                    |                                     |                                     |              |       |
| *ID Na                     | me                                | Relationship to<br>Employee | Health Provider<br>ID | Previously<br>Seen | Covered<br>Person Type              | Age Limit Flag                      |              |       |
| ٩                          |                                   |                             |                       | D                  |                                     |                                     | -            |       |
| +                          |                                   |                             |                       |                    |                                     |                                     |              |       |
|                            |                                   |                             |                       |                    |                                     |                                     |              |       |
|                            |                                   |                             |                       |                    |                                     |                                     |              |       |
| OK Canc                    | el Apply                          |                             |                       |                    |                                     |                                     |              | Refre |

58. Click **OK.** 

The **On-Demand Event Maintenance** page displays.

| dith Doe                  |                    |        |             | Person ID       | -       |               | Ben Record        | 0 |
|---------------------------|--------------------|--------|-------------|-----------------|---------|---------------|-------------------|---|
| Activity Date             | Source             |        |             |                 | Emp     | ol Record     | 0                 |   |
| Schedule/Prepare Activity | Pending Activities | 0      |             | Show Activities | ;       | Action        |                   |   |
| Event ID 1 Event Da       | te 11/01/2021      | Status | Entered     | Class           | HIR     | Ev            | ent Status Update | ) |
| Prepare Options           |                    |        |             | Event Status    | Open    | for Processin | g                 |   |
| Enrollment Statement      | Run Date           |        | Frequence   | cy              |         |               |                   |   |
|                           |                    |        | Deduce      | ction Frequenc  | y O Anr | nual Frequen  | ю                 |   |
| Election Entry            | Entered 1 of       | 1      | Show        | w Plans         |         |               |                   |   |
| Validate/Finalize         | Errors 0           |        | Show        | w Errors        | 🗆 Final | lize/Apply De | efaults           |   |
| Confirmation Statement    | Run Date           |        |             |                 |         |               |                   |   |
| Reprocess                 | Process Indicator  | N Q    | Normal Proc |                 |         |               |                   |   |
| Save Return to Search     | Notify             |        | Normar Fro  | Lessing         |         |               |                   |   |
| Neturn to Search          | Nony               |        |             |                 |         |               |                   |   |
|                           |                    |        |             |                 |         |               |                   |   |

59. Click Validate/Finalize button.

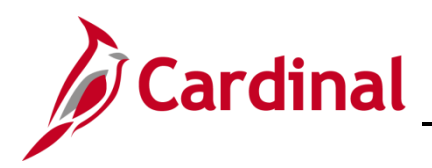

The **On-Demand Event Maintenance** page refreshes.

| Edith Doe               |                       |        | Person ID                                              | Ben Record 0     |
|-------------------------|-----------------------|--------|--------------------------------------------------------|------------------|
| Activity Date           | Source                |        | Empl Record                                            | 0                |
| Schedule/Prepare Activi | ty Pending Activities | 0      | Show Activities Action                                 |                  |
| Event ID 1 Even         | t Date 11/01/2021     | Status | Finalized - Enrolled Class HIR                         | nt Status Update |
| Prepare Options         |                       |        | Event Status<br>Closed to Processin                    | g                |
| Enrollment Statement    | Run Date              |        | Frequency<br>Ocduction Frequency      Annual Frequence | су               |
| Election Entry          | Entered 0 of          | 0      | Show Plans                                             |                  |
| Validate/Finalize       | Errors 0              |        | Show Errors Finalize/Apply De                          | faults           |
| Confirmation Statemer   | t Run Date            |        |                                                        |                  |
| Reprocess               | Process Indicator     | N      | Normal Processing                                      |                  |
| Save Return to Search   | Notify                |        | Komarrecessing                                         |                  |
|                         |                       |        |                                                        |                  |

**Note:** The employee is now enrolled in Medicare, the spouse has been hired into Cardinal, linked to the employee, and enrolled in single coverage medical.

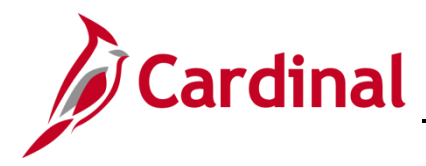

### Scenario 3: Employee's dependent turns 65

In this scenario, the employee has employee + spouse coverage, the employee is not eligible for Medicare, but the Spouse turns 65 and is eligible for Medicare. Once the BA confirms that the spouse is eligible for Medicare, the BA must add a **GEM** event to change the employee's coverage from Employee + Spouse to Single.

### **Process the Medicare Manual Event**

1. Access the **BAS Activity** page using the following path:

### Benefit Administrator tile > Manage Automated Enrollment > Review BAS Activity

The Review BAS Activity page displays.

| AS Activity |          |                   | _           |               |                |              |                 |                  | Conjune and Con   |           | -            |    |
|-------------|----------|-------------------|-------------|---------------|----------------|--------------|-----------------|------------------|-------------------|-----------|--------------|----|
| m, q        |          |                   |             |               |                |              |                 | I 4              | 1-30 of 3719      | ~ >       | ▶    View 10 | 00 |
| Empl ID+    | Name     | Action Source     | All<br>Jobs | Ben<br>Record | Empl<br>Record | *Event Date* | Event<br>Effseq | *BAS<br>Action * | Suppress<br>Forms | COBRA Act | ion          |    |
|             | JOHN DOE | Address<br>Change |             | 0             | 0              | 08/06/2020   | 0               | ADR              | ~                 |           | -            |    |
|             | JOHN DOE | Address<br>Change |             | 0             | 0              | 09/02/2020   | 0               | ADR              | ~                 |           | -            |    |
|             | JOHN DOE | Address<br>Change |             | 0             | 0              | 09/08/2020   | 0               | ADR              | ~                 |           | -            |    |
|             | JOHN DOE | Address<br>Change |             | 0             | 0              | 11/10/2020   | 0               | ADR              | ~                 |           | -            |    |
|             | JOHN DOE | Address<br>Change |             | 0             | 0              | 11/20/2020   | 0               | ADR              | ~                 |           | -            |    |
|             | JOHN DOE | Address<br>Change |             | 0             | 0              | 11/20/2020   | 0               | ADR              | ~                 |           | -            |    |
|             | JOHN DOE | Address<br>Change |             | 0             | 0              | 11/20/2020   | 0               | ADR              | ~                 |           | -            |    |
|             | JOHN DOE | Address<br>Change |             | 0             | 0              | 11/23/2020   | 0               | ADR              | ~                 |           | -            | l  |
|             | JOHN DOE | Address<br>Change |             | 0             | 0              | 11/23/2020   | 0               | ADR              | ~                 |           | -            |    |
|             | JOHN DOE | Address<br>Change |             | 0             | 0              | 11/23/2020   | 0               | ADR              | ~                 |           | -            |    |
|             | JOHN DOE | Address<br>Change |             | 0             | 0              | 11/23/2020   | 0               | ADR              | ~                 |           | -            |    |
|             | JOHN DOE | Address<br>Change |             | 0             | 0              | 12/01/2020   | 0               | ADR              | ~                 |           | -            |    |
|             | JOHN DOE | Address<br>Change |             | 0             | 0              | 12/01/2020   | 0               | ADR              | ~                 |           | -            |    |
|             | JOHN DOE | Address<br>Change |             | 0             | 0              | 12/01/2020   | 0               | ADR              | ~                 |           | -            |    |
|             | JOHN DOE | Address<br>Change |             | 0             | 0              | 12/04/2020   | 0               | ADR              | -                 |           | -            | 1  |
| - m q       |          |                   |             |               |                |              |                 | 4                | 1-30 of 3719      | ~ >       | I View 10    | 00 |

2. Click the **+ sign** to add row.

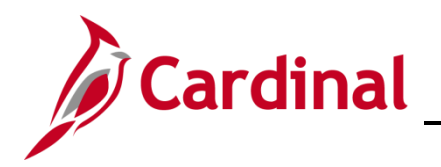

The Review BAS Activity page refreshes.

| AS Activity |          |                   |          |               |                |              |                 |                 |                   |              |        |    |
|-------------|----------|-------------------|----------|---------------|----------------|--------------|-----------------|-----------------|-------------------|--------------|--------|----|
| m, Q        |          |                   |          |               |                |              |                 | 14              | 4 1-30 of 372     | 0 🗸 🕨 🕨      | View 1 | 00 |
| Empl ID*    | Name     | *Action Source    | All Jobs | Ben<br>Record | Empl<br>Record | *Event Date* | Event<br>Effseq | *BAS<br>Action* | Suppress<br>Forms | COBRA Action |        |    |
|             | JOHN DOE | Address<br>Change |          |               | o c            | 09/02/2020   | c               | ADR             | -                 |              | -      | •  |
|             | JOHN DOE | Address<br>Change |          |               | 0 0            | 09/08/2020   | 0               | ADR             | •                 |              | -      |    |
| -           | JOHN DOE | Address<br>Change |          |               | 0 0            | 11/10/2020   | (               | ADR             | ~                 |              | -      |    |
|             | JOHN DOE | Address<br>Change |          |               | 0 0            | 11/20/2020   | (               | ADR             | ~                 |              | -      |    |
| -           | JOHN DOE | Address<br>Change |          |               | 0 0            | 11/20/2020   | (               | ADR             | -                 |              | -      |    |
| -           | JOHN DOE | Address<br>Change |          |               | o c            | 11/20/2020   |                 | ADR             | -                 |              | -      |    |
| -           | JOHN DOE | Address<br>Change |          |               | o c            | 11/23/2020   | (               | ADR             | -                 |              | -      |    |
| -           | JOHN DOE | Address<br>Change |          |               | o c            | 11/23/2020   | 0               | ADR             | -                 |              | -      | l  |
| -           | JOHN DOE | Address<br>Change |          |               | 0 0            | 11/23/2020   | (               | ADR             | -                 |              | -      |    |
| -           | JOHN DOE | Address<br>Change |          |               | 0 0            | 11/23/2020   | (               | ADR             | -                 |              | -      |    |
|             | JOHN DOE | Address<br>Change |          |               | o c            | 12/01/2020   | c               | ADR             | -                 |              | -      |    |
|             | JOHN DOE | Address<br>Change |          |               | 0 0            | 12/01/2020   | (               | ADR             | -                 |              | -      |    |
| -           | JOHN DOE | Address<br>Change |          |               | o c            | 12/01/2020   | 0               | ADR             | -                 |              | -      |    |
|             | JOHN DOE | Address<br>Change |          |               | 0 0            | 12/04/2020   | (               | ADR             | -                 |              | -      |    |
| c           | L.       | Manual            |          | 0             | 0              | Ē            |                 | Q               | ~                 | ٩            | -      | Į  |

- 3. Enter the **Empl ID** in the first box to the left.
- 4. Enter the **Effective date** of the event in the date field (Same date as the Medicare Information Update).
- 5. Click on the magnifying class in the **BAS Action** section and select the **GEM** event (Gained Eligibility for Medicare).

The **BAS Activity** displays with the information in the new row.

| HN DOE  | Unange<br>Job Data<br>Change                                                           |                                                                                                    |                                                                                                    |                                                                                                    |                                                                                                    |                                                                                                    |                                                                                                    |                                                                                                    |                                                                                                    |                                                                                                    |
|---------|----------------------------------------------------------------------------------------|----------------------------------------------------------------------------------------------------|----------------------------------------------------------------------------------------------------|----------------------------------------------------------------------------------------------------|----------------------------------------------------------------------------------------------------|----------------------------------------------------------------------------------------------------|----------------------------------------------------------------------------------------------------|----------------------------------------------------------------------------------------------------|----------------------------------------------------------------------------------------------------|----------------------------------------------------------------------------------------------------|
| OHN DOE | Job Data<br>Change                                                                     |                                                                                                    |                                                                                                    |                                                                                                    |                                                                                                    |                                                                                                    |                                                                                                    |                                                                                                    |                                                                                                    |                                                                                                    |
| OHN DOE |                                                                                        |                                                                                                    | 0                                                                                                    | 0                                                                                                    | 10/21/2021                                                                                                    | 0                                                                                                    | TER                                                                                                    | ~                                                                                                    | TER                                                                                                    | -                                                                                                    |
|         | Job Data<br>Change                                                                     |                                                                                                    | 0                                                                                                    | 0                                                                                                    | 10/08/2021                                                                                                    | 0                                                                                                    | RFL                                                                                                    | ~                                                                                                    |                                                                                                    | E                                                                                                    |
| OHN DOE | Job Data<br>Change                                                                     |                                                                                                    | 0                                                                                                    | 0                                                                                                    | 10/01/2021                                                                                                    | 0                                                                                                    | LOA                                                                                                    | ~                                                                                                    |                                                                                                    | -                                                                                                    |
| OHN DOE | Job Data<br>Change                                                                     |                                                                                                    | 0                                                                                                    | 0                                                                                                    | 10/25/2021                                                                                                    | 0                                                                                                    | JOB                                                                                                    | ~                                                                                                    |                                                                                                    |                                                                                                    |
| OHN DOE | Job Data<br>Change                                                                     |                                                                                                    | 0                                                                                                    | 0                                                                                                    | 10/22/2021                                                                                                    | 0                                                                                                    | HIR                                                                                                    | ~                                                                                                    |                                                                                                    | E                                                                                                    |
| OHN DOE | Address<br>Change                                                                      |                                                                                                    | 0                                                                                                    | 0                                                                                                    | 10/25/2021                                                                                                    | 0                                                                                                    | ADR                                                                                                    | ~                                                                                                    |                                                                                                    |                                                                                                    |
| OHN DOE | Job Data<br>Change                                                                     |                                                                                                    | 0                                                                                                    | 0                                                                                                    | 12/30/2020                                                                                                    | 0                                                                                                    | JOB                                                                                                    | ~                                                                                                    |                                                                                                    | -                                                                                                    |
| OHN DOE | Job Data<br>Change                                                                     |                                                                                                    | 0                                                                                                    | 0                                                                                                    | 10/27/2021                                                                                                    | 0                                                                                                    | HIR                                                                                                    | ~                                                                                                    |                                                                                                    | -                                                                                                    |
| OHN DOE | Job Data<br>Change                                                                     |                                                                                                    | 0                                                                                                    | 0                                                                                                    | 12/15/2020                                                                                                    | 0                                                                                                    | XFO                                                                                                    | ~                                                                                                    | TER                                                                                                    |                                                                                                    |
| OHN DOE | Job Data<br>Change                                                                     |                                                                                                    | 0                                                                                                    | 0                                                                                                    | 12/01/2020                                                                                                    | 0                                                                                                    | JOB                                                                                                    | ~                                                                                                    |                                                                                                    |                                                                                                    |
| OHN DOE | Job Data<br>Change                                                                     |                                                                                                    | 0                                                                                                    | 0                                                                                                    | 10/01/2020                                                                                                    | 0                                                                                                    | HIR                                                                                                    | ~                                                                                                    |                                                                                                    | -                                                                                                    |
| OHN DOE | Job Data<br>Change                                                                     |                                                                                                    | 0                                                                                                    | 1                                                                                                    | 11/04/2021                                                                                                    | 0                                                                                                    | XFR                                                                                                    | ~                                                                                                    |                                                                                                    |                                                                                                    |
| OHN DOE | Manual<br>Event                                                                        |                                                                                                    | 0                                                                                                    | 0                                                                                                    | 11/01/2021                                                                                                    | 0                                                                                                    | GEM Q                                                                                                    | ~                                                                                                    | ٩                                                                                                    | -                                                                                                    |
|         |                                                                                        |                                                                                                    |                                                                                                    |                                                                                                    |                                                                                                    |                                                                                                    | 3                                                                                                    |                                                                                                    | 4 of 24 🗸 🕨 🕨                                                                                                    | Vie                                                                                                    |
|         |                                                                                        |                                                                                                    |                                                                                                    |                                                                                                    |                                                                                                    |                                                                                                    |                                                                                                    |                                                                                                    |                                                                                                    |                                                                                                    |
|         | HN DOE<br>HN DOE<br>HN DOE<br>HN DOE<br>HN DOE<br>HN DOE<br>HN DOE<br>HN DOE<br>HN DOE | HN DOE     Job Data<br>Change       HN DOE     Job Data<br>Change       HN DOE     Address<br>Change       HN DOE     Job Data<br>Change       HN DOE     Job Data<br>Change | Integration     Job Data<br>Change     Image       HN DOE     Job Data<br>Change     Image       HN DOE     Address<br>Change     Image       HN DOE     Job Data<br>Change     Image       HN DOE     Job Data<br>Cha | HN DOE         Job Data<br>Change         Image         Image           HN DOE         Job Data<br>Change         Image         Image         Image           HN DOE         Job Data<br>Change         Image         Image         Image         Image           HN DOE         Address         Image         Image <t< td=""><td>NDOE         Job Data<br/>Change         Image         Image</td><td>NDOE         Job Data<br/>Change         Image         Image</td><td>Interpretation         Interpretation         Interpr</td><td>Non-         Job Data<br/>Change         Image         Image         <thimage< th=""> <thimage< th=""></thimage<></thimage<></td><td>None         Job Data<br/>Change         Image         Image         <thimage< th=""> <thimage< th=""></thimage<></thimage<></td><td>HN DOE       Job Data       Image: Change       Image: Change       &lt;</td></t<> | NDOE         Job Data<br>Change         Image         Image | NDOE         Job Data<br>Change         Image         Image | Interpretation         Interpretation         Interpr | Non-         Job Data<br>Change         Image         Image <thimage< th=""> <thimage< th=""></thimage<></thimage<> | None         Job Data<br>Change         Image         Image <thimage< th=""> <thimage< th=""></thimage<></thimage<> | HN DOE       Job Data       Image: Change       Image: Change       < |

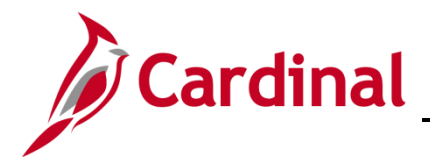

- 6. Click Save.
- 7. Navigate to the **On-Demand Event Maintenance** page using the following path:

Benefit Administrator tile > Manage Automated Enrollment > On-Demand Event Maintenance

The **On-Demand Event Maintenance** page displays.

| Keview BAS Activity        |                                      |                            | On-Demand Event Maintenance |
|----------------------------|--------------------------------------|----------------------------|-----------------------------|
| On-Demand Event Maintenand | e                                    |                            |                             |
| JOHN DOE                   |                                      | Person ID                  | Ben Record 0                |
| Activity Date 11/01/2021   | Source Manual Event                  | Empl                       | Record 0                    |
| Schedule/Prepare Activity  | Pending Activities 1                 | Show Activities            | Action GEM                  |
| Event ID 0 Event Date      | Status                               | Class                      | Event Status Update         |
| Prepare Options            |                                      | Event Status               |                             |
| Enrollment Statement       | Run Date                             | Frequency                  |                             |
|                            |                                      | Deduction Frequency O Annu | al Frequency                |
| Election Entry             | Entered <sub>0</sub> of <sub>0</sub> | Show Plans                 |                             |
| Validate/Finalize          | Errors 0                             | Show Errors Finaliz        | e/Apply Defaults            |
| Confirmation Statement     | Run Date                             |                            |                             |
| Reprocess                  | Process Indicator N                  | Normal Processing          |                             |
| Save Return to Search No   | tify                                 |                            |                             |

8. Click on the Schedule/Prepare Activity button.

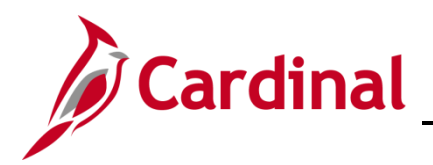

The **On-Demand Event Maintenance** page refreshes.

| JOHN DOE                  |                    |        | Person ID         |             |                  | Ben Record       | 0 |
|---------------------------|--------------------|--------|-------------------|-------------|------------------|------------------|---|
| Activity Date             | Source             |        |                   | En          | npl Record       | 0                |   |
| Schedule/Prepare Activity | Pending Activities | 0      | Show Act          | ivities     | Action           |                  |   |
| Event ID 1 Event Date     | 11/01/2021         | Status | Prepared          | Class GEM   | Ever             | nt Status Update |   |
| Prepare Options           |                    |        | Event S           | itatus Oper | n for Processing |                  |   |
| Enrollment Statement      | Run Date           |        | Frequency         |             |                  |                  |   |
|                           |                    |        | Deduction Freq    | luency ⊖Ar  | nnual Frequenc   | У                |   |
| Election Entry            | Entered            |        | Show Plans        |             |                  |                  |   |
| Validate/Finalize         | Frors 0            | 4      | Show Errors       | Fin         | alize/Apply Def  | aults            |   |
| Confirmation Statement    | Run Date           |        |                   |             |                  |                  |   |
| Reprocess                 | Process Indicator  | N Q    | Narmal Processing |             |                  |                  |   |
| Save Return to Search N   | otify              |        | Normal Processing |             |                  |                  |   |
|                           |                    |        |                   |             |                  |                  |   |

9. Click on the **Election Entry** button.

The **BenAdmin Data Entry** page displays.

|                        |                                                       |                                       | BenAdn                 | nin Data Entr       | У                                   |                                     |              |  |
|------------------------|-------------------------------------------------------|---------------------------------------|------------------------|---------------------|-------------------------------------|-------------------------------------|--------------|--|
| ent / Participan       | nt Selection Opti                                     | ion Election                          | nts / Beneficiaries    |                     |                                     |                                     |              |  |
| Sched ID<br>Event Data | D EM00<br>11/01/2021 Gain I                           | Empl ID<br>Eligibility Medicare/caid  | JOHN DOE               | Excess Cre          | Ben Record (<br>dit Rollover To For | ) Event ID 1<br>feit Excess Credits |              |  |
| Available Plar         | ns and Options ⑦                                      |                                       |                        |                     |                                     |                                     | Q   1 of 4 ¥ |  |
| n Type 10 : M          | ledical                                               |                                       | n Den&Vis (CHA1) (Seli | (+ Spouse)          |                                     |                                     | ę            |  |
|                        | Health Provider ID                                    |                                       | . P                    | reviously Seen<br>🎝 | Special I                           | Requirements                        |              |  |
| Dependents/E           | Beneficiaries                                         | 1                                     |                        |                     |                                     |                                     |              |  |
| Dependents/E           | Beneficiaries<br>Enroll All<br>/Beneficiaries         |                                       |                        |                     |                                     |                                     |              |  |
| Dependents/E           | Beneficiaries<br>Enroll All<br>/Beneficiaries<br>Name | Relationship to<br>Employee           | Health Provider<br>ID  | Previously<br>Seen  | Covered<br>Person Type              | Age Limit Flag                      |              |  |
| Dependents/E           | Enroll All<br>/Beneficiaries<br>Name<br>Jessica Doe   | Relationship to<br>Employee<br>Spouse | Health Provider<br>ID  | Previously<br>Seen  | Covered<br>Person Type<br>Spouse    | Age Limit Flag                      |              |  |
| Dependents/            | Enroll All //Beneficiaries Name Jessica Doe           | Relationship to<br>Employee<br>Spouse | Health Provider<br>ID  | Previously<br>Seen  | Covered<br>Person Type<br>Spouse    | Age Limit Flag                      |              |  |
| Dependents/b           | Enroll All //Beneficiaries Name Jessica Doe           | Relationship to<br>Employee<br>Spouse | Health Provider<br>ID  | Previously<br>Seen  | Covered<br>Person Type<br>Spouse    | Age Limit Flag                      |              |  |

10. Click on the magnifying glass under **Plan Type 10: Medical**.

# **Benefits Job Aid**

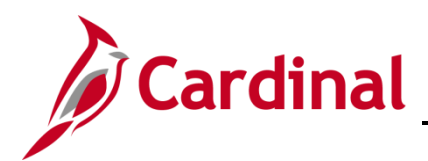

## **BN361 Employee Set Up for Medicare**

|                             |                         |                                      | L              | ook Up         | Option C        | ode ×            |                                            |   |
|-----------------------------|-------------------------|--------------------------------------|----------------|----------------|-----------------|------------------|--------------------------------------------|---|
| <u>E</u> vent / Participant | Selection Op            | tion Election                        | ents Cancel    |                |                 | Help             |                                            | H |
| Sched ID<br>Event Data      | EM00<br>11/01/2021 Gain | Empl ID<br>Eligibility Medicare/caid | JO<br>View 100 | esults         | 1-49 of 49      | • » »I           | d 0 Event ID 1<br>o Forfeit Excess Credits |   |
| Augulahia Dian              | a and Ontions (2)       |                                      | Option<br>Code | Option<br>Type | Benefit<br>Plan | Coverage<br>Code | 0 1 1444                                   |   |
| Available Plan              | s and Options @         | /                                    | 1              | Option         | CHA             | 1                | Q 1 1074 V                                 |   |
| lan Type 10 · Me            | edical                  |                                      | 10             | Option         | CHA2            | 2                |                                            |   |
| ian type to . in            |                         |                                      | 11             | Option         | CHA2            | 3                | C.                                         |   |
| Oj                          | ption Code 6            | COVA HithAwr + E                     | кр [ 12        | Option         | CHA2            | 4                | r i i i i i i i i i i i i i i i i i i i    |   |
|                             | Health Provider ID      | )                                    | 13             | Option         | CHD             | 1                |                                            |   |
|                             |                         |                                      | 14             | Option         | CHD             | 2                | pecial Requirements                        |   |
| Dependents/B                | leneficiaries           |                                      | 15             | Option         | CHD             | 3                |                                            |   |
|                             |                         |                                      | 16             | Option         | CHD             | 4                |                                            |   |
|                             | Enroll All              |                                      | 17             | Option         | CHD1            | 1                |                                            |   |
| Dependents/                 | Beneficiaries           |                                      | 18             | Option         | CHD1            | 2                |                                            |   |
| *ID                         | Name                    | Relationship to                      | 19             | Option         | CHD1            | 3                | Age Limit Flag                             |   |
|                             |                         | Linployee                            | 2              | Option         | CHA             | 2                |                                            |   |
| 01 Q                        | Jessica Doe             | Spouse                               | 20             | Option         | CHD1            | 4                |                                            |   |
| +                           |                         |                                      | 25             | Option         | ACC0            | 1                |                                            |   |
|                             |                         |                                      | 26             | Option         | ACC0            | 2                |                                            |   |
|                             |                         |                                      | 27             | Option         | ACC0            | 3                |                                            |   |
|                             |                         |                                      | 28             | Option         | ACC0            | 4                |                                            |   |
|                             |                         |                                      | 29             | Option         | ACC1            | 1                | -                                          |   |

11. Click on the Medical Plan with **Coverage Code 1** (Single).

The BenAdmin Data Entry page returns.

|                                                                                       |                                       | BenAdr                 | nin Data Enti      | У                                  |                                     |            |   |
|---------------------------------------------------------------------------------------|---------------------------------------|------------------------|--------------------|------------------------------------|-------------------------------------|------------|---|
| ent / Participant Selection Op                                                        | tion Election                         | ents / Beneficiaries   |                    |                                    |                                     |            |   |
| Sched ID EM00<br>Event Data 11/01/2021 Gain                                           | Empl ID<br>Eligibility Medicare/caid  | JOHN DOE               | Excess Cre         | Ben Record<br>dit Rollover To Fo   | D Event ID 1<br>feit Excess Credits |            |   |
| vailable Plans and Options ⑦                                                          | )                                     |                        |                    |                                    |                                     | Q   1 of 4 | ~ |
| Type 10 : Medical                                                                     |                                       |                        |                    |                                    |                                     |            |   |
| Option Code 5                                                                         | Q<br>COVA HithAwr + Ex                | op Den&Vis (CHA1) (Sin | gle)               |                                    |                                     | ¢          |   |
| Health Provider ID                                                                    |                                       |                        | reviously Seen     |                                    |                                     | ß          |   |
|                                                                                       |                                       |                        |                    |                                    |                                     |            |   |
|                                                                                       |                                       |                        |                    | Special                            | Requirements                        |            |   |
| ependents/Beneficiaries                                                               |                                       |                        |                    | Special                            | Requirements                        |            |   |
| ependents/Beneficiaries<br>Enroll All<br>Dependents/Beneficiaries                     |                                       |                        |                    | Special                            | Requirements                        |            |   |
| ependents/Beneficiaries<br>Enroll All<br>Dependents/Beneficiaries                     | Relationship to<br>Employee           | Health Provider<br>ID  | Previously<br>Seen | Special<br>Covered<br>Person Type  | Requirements<br>Age Limit Flag      |            |   |
| ependents/Beneficiaries Enroll All Dependents/Beneficiaries "ID Name 01 Q Jessica Doe | Relationship to<br>Employee<br>Spouse | Health Provider<br>ID  | Previously<br>Seen | Special Covered Person Type Spouse | Age Limit Flag                      |            |   |

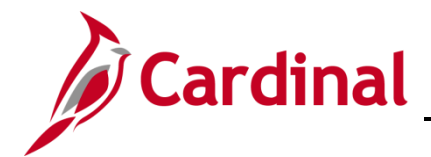

**Note:** Before removing the listed dependent, make sure to record all the personal information for the new hire process. (e.g., Date of Birth, Full Name, Address, etc.)

12. Click on the " - "sign next to the listed dependent under the Dependent/Beneficiaries.

|                                                          |                                                              |                                       | BenAdn                 | nin Data Enti      | У                                   |                                     |              |  |
|----------------------------------------------------------|--------------------------------------------------------------|---------------------------------------|------------------------|--------------------|-------------------------------------|-------------------------------------|--------------|--|
| vent / Participa                                         | ant Selection Option                                         | Election Depende                      | ents / Beneficiaries   |                    |                                     |                                     |              |  |
| Sched I<br>Event Da                                      | ID EM00 En<br>ta 11/01/2021 Gain Eliç                        | npl ID<br>gibility Medicare/caid      | JOHN DOE               | Excess Cre         | Ben Record (<br>dit Rollover To For | ) Event ID 1<br>feit Excess Credits |              |  |
| Available Pla                                            | ans and Options ⑦                                            |                                       |                        |                    |                                     |                                     | Q   1 of 4 🛩 |  |
| n Type 10 :                                              | Medical                                                      |                                       |                        |                    |                                     |                                     |              |  |
|                                                          | Option Code 5 Q                                              | ]                                     | D 015 (0114 (170)      | 1.5                |                                     |                                     | 9            |  |
|                                                          | Health Provider ID                                           |                                       | cica rono nom ano pago |                    |                                     |                                     |              |  |
| Dependents                                               | s/Beneficiaries                                              | -                                     | OK                     | Cance              |                                     | _                                   |              |  |
| Dependents<br>Dependent                                  | s/Beneficiaries<br>Enroll All<br>ts/Beneficiaries            | _                                     | Сок                    | Cance              |                                     |                                     |              |  |
| Dependents<br>Dependent                                  | s/Beneficiaries Enroll All ts/Beneficiaries Name             | Relationship to<br>Employee           | Health Provider        | Previously<br>Seen | Covered<br>Person Type              | Age Limit Flag                      |              |  |
| Dependents<br>Dependent<br>*ID<br>01 Q                   | s/Beneficiaries Enroll All ts/Beneficiaries Name Jessica Doe | Relationship to<br>Employee<br>Spouse | Health Provider<br>ID  | Previously<br>Seen | Covered<br>Person Type<br>Spouse    | Age Limit Flag                      | -            |  |
| Dependents Dependent 1D 01 Q +                           | s/Beneficiaries Enroll All ts/Beneficiaries Name Jessica Doe | Relationship to<br>Employee<br>Spouse | Health Provider        | Previously<br>Seen | Covered<br>Person Type<br>Spouse    | Age Limit Flag                      |              |  |
| Dependents<br>Dependent<br><sup>1</sup> ID<br>01 Q<br>±. | s/Beneficiaries Enroll All ts/Beneficiaries Name Jessica Doe | Relationship to<br>Employee<br>Spouse | Health Provider<br>ID  | Previously<br>Seen | Covered<br>Person Type<br>Spouse    | Age Limit Flag                      |              |  |

13. Click **Ok.** 

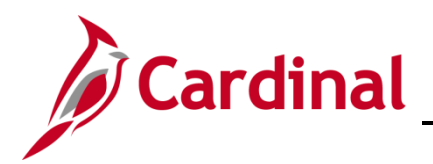

The BenAdmin Data Entry page returns with no listed dependents under Dependents/Beneficiaries.

|                      |                                          |                               | BenAdn                | nin Data Entr      | У                                   |                                     |              |
|----------------------|------------------------------------------|-------------------------------|-----------------------|--------------------|-------------------------------------|-------------------------------------|--------------|
| vent / Participa     | ant Selection Option I                   | Election Depende              | nts / Beneficiaries   |                    |                                     |                                     |              |
| Sched I<br>Event Dat | ID EM00 Emp<br>ta 11/01/2021 Gain Eligii | pl ID<br>bility Medicare/caid | JOHN DOE              | Excess Cre         | Ben Record (<br>dit Rollover To For | ) Event ID 1<br>feit Excess Credits |              |
| Available Pla        | ans and Options ⑦                        |                               |                       |                    |                                     |                                     | Q   1 of 4 ~ |
| an Type 10 : I       | Medical                                  |                               |                       |                    |                                     |                                     |              |
|                      | Option Code 5 Q                          | COVA HithAwr + Ex             | p Den&Vis (CHA1) (Sin | gle)               |                                     |                                     | ry -         |
|                      | Health Provider ID                       |                               | 0 P                   | reviously Seen     |                                     |                                     |              |
| Dependents           | /Beneficiaries                           |                               |                       |                    | Special I                           | Requirements                        |              |
|                      | Enroll All                               |                               |                       |                    |                                     |                                     |              |
| Dependent            | s/Beneficiaries                          |                               |                       |                    |                                     |                                     |              |
| *ID                  | Name                                     | Relationship to<br>Employee   | Health Provider<br>ID | Previously<br>Seen | Covered<br>Person Type              | Age Limit Flag                      |              |
| ٩                    |                                          |                               |                       |                    |                                     |                                     | -            |
| +                    | [⋧                                       |                               |                       |                    |                                     |                                     |              |
|                      |                                          |                               |                       |                    |                                     |                                     |              |
|                      |                                          |                               |                       |                    |                                     |                                     |              |

14. Scroll down to the bottom of the page and click OK.

The **On-Demand Event Maintenance** page returns.

| JOHN DOE                  |                    |           | Person ID           |                     | Ben Record       | 0 |
|---------------------------|--------------------|-----------|---------------------|---------------------|------------------|---|
| Activity Date             | Source             |           |                     | Empl Record         | 0                |   |
| Schedule/Prepare Activity | Pending Activities | 0         | Show Activities     | Action              |                  |   |
| Event ID 1 Event Date     | 11/01/2021         | Status En | tered Class         | GEM Eve             | nt Status Update |   |
| Prepare Options           |                    |           | Event Status        | Open for Processing |                  |   |
| Enrollment Statement      | Run Date           |           | Frequency           |                     |                  |   |
|                           |                    |           | Deduction Frequence | y O Annual Frequenc | зy               |   |
| Election Entry            | Entored of         | ſ         | Show Plans          |                     |                  |   |
| Validate/Finalize         | Errors 0           | 4         | Show Errors         | Finalize/Apply Def  | aults            |   |
| Confirmation Statement    | Run Date           |           |                     |                     |                  |   |
| Reprocess                 | Process Indicator  | N Q       | lormal Processing   |                     |                  |   |
| Save Return to Search N   | otify              |           |                     |                     |                  |   |
|                           |                    |           |                     |                     |                  |   |

15. Click on the Validate/Finalize button.

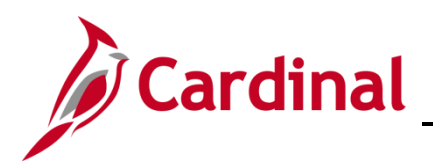

The **On-Demand Event Maintenance** page refreshes.

|                           |                         |        |                            |          |               | -             |
|---------------------------|-------------------------|--------|----------------------------|----------|---------------|---------------|
| Activity Date             | Source                  |        |                            | Empl     | Record        | )             |
| Schedule/Prepare Activity | Pending Activities      | 0      | Show Activities            |          | Action        |               |
| vent ID 1 Event Date      | 11/01/2021              | Status | Finalized - Enrolled Class | GEM      | Event         | Status Update |
| Prepare Options           |                         |        | Event Status               | Closed t | o Processing  |               |
| Enrollment Statement      | Run Date                |        | Frequency                  |          |               |               |
|                           |                         |        | Deduction Frequency        | Annu     | al Frequency  |               |
| Election Entry            | Entered <sub>0</sub> of | 0      | Show Plans                 |          |               |               |
| Validate/Finalize         | Errors 0                |        | Show Errors                | Finaliz  | e/Apply Defau | ılts          |
| Confirmation Statement    | Run Date                |        |                            |          |               |               |
| Reprocess                 | Process Indicator       | N      |                            |          |               | _             |
| ave Return to Search No   | tify                    |        | Normal Processing          |          |               |               |

16. Navigate to the **Health Benefits** page to confirm the current benefit enrollment for the employee by using the following path:

Navigator > Enroll in Benefits > Health Benefits

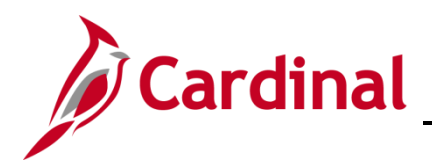

The Health Benefits search page displays.

| Find an Existing Value     |                  |           |   |
|----------------------------|------------------|-----------|---|
| Search Criteria            | 1                |           |   |
| Empl ID                    | begins with 🗸    |           |   |
| Benefit Record Number      | = •              |           |   |
| Name                       | begins with 🗸    |           |   |
| Last Name                  | begins with 🗸    |           |   |
| Business Unit              | begins with 🗸    |           |   |
| Department Set ID          | begins with 🗸    |           | Q |
| Department                 | begins with 🗸    |           | Q |
| rganizational Relationship | = •              |           | ~ |
| Alternate Character Name   | begins with 🗸    |           |   |
| Include History Correct    | t History 🗆 Case | Sensitive |   |

17. Enter the **Employee ID**.

The Health Benefits page displays.

|                                                                                                    |                                                                                             | Health Benefits            |
|----------------------------------------------------------------------------------------------------|---------------------------------------------------------------------------------------------|----------------------------|
| alth Benefits                                                                                            | ee ID Benefit Record Nur                                                                    | mber 0                     |
| an Type                                                                                                  |                                                                                             | Q    4 4 1 of 1 * 1 View A |
| Plan Type                                                                                                | 10 Medical                                                                                  | + -                        |
| Coverage                                                                                                 | La .                                                                                        | Q I II 1 1 1 1 1 View All  |
| Coverage Election                                                                                        | Terminate                                                                                   | v2021 ⊞                    |
|                                                                                                    | m SalBenPrgm                                                                                |                            |
| Benefit Progr<br>Benefit P<br>Coverage Co                                                                | de 1 Q, Single Option Cc                                                                    | ode 5                      |
| Benefit Progra<br>Benefit P<br>Coverage C4<br>Health Provider ID                                         | de 1 Q Single Previously Seen                                                               | ode 5                      |
| Benefit Progr<br>Benefit P<br>Coverage Cr<br>Health Provider ID<br>Employee Sta<br>Enroll All Dependents | de 1 COMA Little Aur & Gran DenšVis Option Cc<br>de 1 Q Single Previously Seen<br>us Active | ode 5                      |

18. Confirm the **Benefit Plans Coverage Code** is **Single.** 

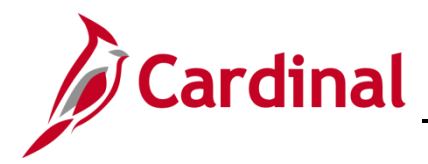

### Hire the Spouse as an Employee

Now that the employee's benefit election has been updated to Single, the Agency BA must now hire the Spouse as an employee into Cardinal.

1. Navigate to the Add a Person page through the following path:

#### Navigator > Workforce Administration > Personal Information > Add Person

| ✓ Health Benefit Elections                           | Add a Person                                                                                                    |
|------------------------------------------------------|----------------------------------------------------------------------------------------------------|
| Add a Person                                         | \$                                                                                                    |
| Person ID NEW Add Person Search for Matching Persons |                                                                                                    |
| 1 man marken and and and and and and and and and an  | man from a start from a start f |

2. Click on Add Person button.

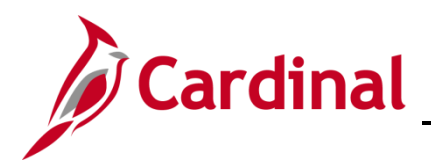

### The Modify a Person page displays.

| Add a Person             |                        |                    |                                                                                                    |                | Modify a Person |
|--------------------------|------------------------|--------------------|----------------------------------------------------------------------------------------------------|----------------|-----------------|
| Biographical Details     | ntact Information Regi | onal <u>O</u> rgan | izational Relationships                                                                              | VA Person Info |                 |
|                          |                        |                    | Person II                                                                                            | ) NEW          |                 |
| lame                     |                        | Q I                | <ul> <li><li><li><li><li><li><li><li><li><li></li></li></li></li></li></li></li></li></li></li></ul> | View All       |                 |
| *Effective Date          | 11/23/2021 ]           |                    |                                                                                                    | + -            |                 |
| *Format Type             | English ~              | _                  |                                                                                                    |                |                 |
| Display Name             |                        |                    | Add Name                                                                                             |                |                 |
| iographic Information    |                        |                    |                                                                                                    |                |                 |
| Date of Birth            |                        | Years 0            | Months 0                                                                                             |                |                 |
| Birth Country            | USA Q                  | United States      |                                                                                                    |                |                 |
| Birth State              | ٩                      |                    |                                                                                                    |                |                 |
| Birth Location           |                        |                    | Exclude Contact                                                                                      | Information?   |                 |
| Biographical History     |                        | Q I                | <                                                                                                    | View All       |                 |
| *Effective Date          | 11/23/2021             |                    |                                                                                                    | + -            |                 |
| *Gender                  | Unknown 🗸              |                    |                                                                                                    |                |                 |
| *Highest Education Level | Not Indicated          | ~                  |                                                                                                    |                |                 |
| *Marital Status          | Unknown                | ~                  | As of                                                                                                | iii)           |                 |
| man Code                 | manne                  | m                  | Jamme Maria                                                                                          | mont           | mont            |

- 3. Enter the **Effective Date** (This is the first of the month in which the Spouse turns 65 to be eligible for Medicare).
- 4. Click Add Name.

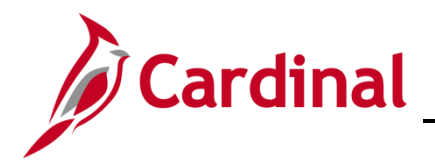

The Name pop-up window displays.

| Name                | ×    |
|---------------------|------|
|                     | Help |
| English Name Format |      |
| Name Prefix         |      |
| *First Name         |      |
| Middle Name         |      |
| *Last Name          |      |
| Name Suffix         |      |
| Display Name        |      |
| Formal Name         |      |
| Name                |      |
| OK Cancel Refresh   | Name |
|                     |      |

5. Enter the First Name and Last Name.

6. Click OK.

The Modify a Person page returns.

| Birth State                                                                                                    | Q                                                  | Exclude Contact Information?                                                                                                    |                |                 | ~~~~~~~~~~~~~~~~~~~~~~~~~~~~~~~~~~~~~~~ |
|----------------------------------------------------------------------------------------------------|----------------------------------------------------|----------------------------------------------------------------------------------------------------|----------------|-----------------|-----------------------------------------|
| Biographical History                                                                                                    | Q I Id                                             | 4 1 of 1 ∨ ▶ ▶ 1 \                                                                                                    | √iew All       |                 |                                         |
| *Effective Date 11/01/2<br>*Gender Femal<br>*Highest Education Level Not In<br>*Marital Status Marrie<br>Language Code<br>Alternate ID<br>- Full | 021 III<br>e v<br>dicated v<br>d v<br>Time Student | +<br>As of                                                                                                    |                |                 |                                         |
| ▼ National ID                                                                                                    |                                                    | 4                                                                                                    | View All       |                 |                                         |
| *Country *National ID Type                                                                                                    | National ID                                        | Primary ID                                                                                                    | + -            |                 |                                         |
| Save Notify Refresh Biographical Details   Contact Information                                                                                   | Regional   Organizational Relationsh               | Add prize the second second se | Update/Display | Include History | Correct History                         |

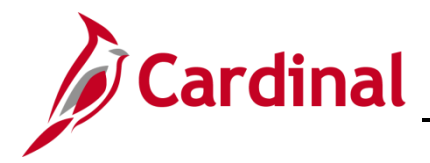

- 7. Enter the Date of Birth, Gender, Highest Education Level, Marital Status and National ID.
- 8. Click on the **Contact Information** tab.

The Contact Information tab displays.

| Add a Perso    | on           |                    |                  |                              |                     | Modify a Person |
|----------------|--------------|--------------------|------------------|------------------------------|---------------------|-----------------|
| Biographical D | etails       | ontact Information | <u>R</u> egional | Organizational Relationships | s VA Person Info    |                 |
| Jessica Doe    |              |                    |                  |                              | Empl ID NEW         |                 |
|                | SSES         |                    |                  |                              | I                   | View All        |
| Address Type   | As Of Date   | Status             | Address          |                              |                     |                 |
| Home           | 11/01/2021   | A                  |                  |                              | Add Address Detail  | + -             |
| *Phone Type    |              | Telephone          |                  | Extension                    | Preferred           |                 |
|                |              | ,                  |                  |                              |                     | + -             |
| Email Option S | election     |                    | ß                |                              | ,                   |                 |
| Age            | ncy Provided | Email OPer         | iding Agency Pr  | ovided Email O Emplo         | oyee Provided Email |                 |
| Email Address  | es           |                    |                  |                              |                     |                 |
| *Email Type    |              | *Email Addres      | s                |                              | Preferred           |                 |
|                |              |                    |                  |                              |                     |                 |

9. Click on the Add Address Detail hyperlink.

The Address History page displays.

| Add a Person                                                                          |                | Modify a Person |
|---------------------------------------------------------------------------------------|----------------|-----------------|
| Address History                                                                       |                |                 |
| Address Type Home                                                                     |                |                 |
| Address History                                                                       | Q I I 1 of 1 - |                 |
| "Effective Date 11/01/2021 III Address<br>Country USA Q<br>"Status A Q<br>Add Address | + -            |                 |
| OK Cancel Refresh                                                                     |                |                 |

10. Click on the Add Address hyperlink.

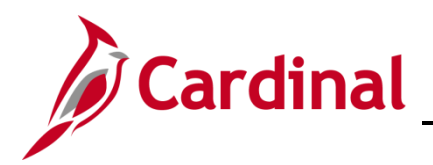

#### The Edit Address page displays.

| Add a Person |               | Modify a Person |
|--------------|---------------|-----------------|
| lit Address  |               |                 |
| Country      | United States |                 |
| Address 1    | I             |                 |
| Address 2    |               |                 |
| Address 3    |               |                 |
| City         | State Q       |                 |
| Postal       |               |                 |
| County       |               |                 |
| ок           | Cancel        |                 |
|              |               |                 |
|              |               |                 |

- 11. Enter the Address.
- 12. Click **OK.**

#### The Address History page returns.

| Contact Information                                            |                                                               | Modify a Person |
|----------------------------------------------------------------|---------------------------------------------------------------|-----------------|
| Address History<br>Address Type Home                           |                                                               |                 |
| Address History                                                | Q    4 4 1 of 1 v  >  >                                       |                 |
| *Effective Date 11/01/2021 110<br>Country USA Q<br>*Status A Q | Address 100 Main Street<br>Richmond, VA 23832-8468<br>Henrico |                 |
| OK Cancel Refresh                                              |                                                               |                 |
|                                                                |                                                               |                 |

13. Click **OK.** 

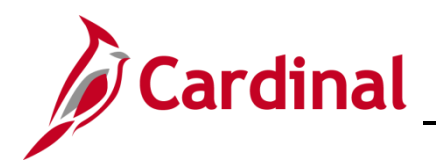

#### The Contact Information page returns.

| Contact I           | nformation                     |                    |                                              |           |                     |         |                     | Modi | fy a Persor |
|---------------------|--------------------------------|--------------------|----------------------------------------------|-----------|---------------------|---------|---------------------|------|-------------|
| <u>B</u> iographica | al Details Co                  | ontact Information | <u>R</u> egional                             | Orgar     | izational Relations | hips    | VA Person Info      |      |             |
| Jessica Doe         | ē                              |                    |                                              |           |                     |         | Empl ID NEW         |      |             |
| Current Add         | dresses                        |                    |                                              |           |                     |         |                     |      |             |
| <b>≣</b> , Q        |                                |                    |                                              |           |                     | 14      | 1-1 of 1 ∨          |      | View All    |
| Address<br>Type     | As Of Date                     | Status             | Address                                      |           |                     |         |                     |      |             |
| Home                | 11/01/2021                     | А                  | 100 Main Street<br>Richmond, VA 2<br>Henrico | 3832-846  | 8                   | Edit    | View Address Detail | +    |             |
|                     | mation                         | Tolophono          |                                              |           | Extension           | M       | I-1 of 1 V          |      | View All    |
| Frione Type         | -                              | Telephone          |                                              |           | Extension           |         | Freierieu           |      |             |
|                     | ~                              |                    |                                              |           |                     |         |                     | +    |             |
| mail Optio          | n Selection<br>Agency Provided | Email OP           | ending Agency P                              | rovided I | Email OEr           | nployee | Provided Email      |      |             |
|                     |                                |                    |                                              |           |                     |         |                     |      |             |
| *Email Type         | esses                          | *Email Addre       | 255                                          |           |                     |         | Preferred           |      |             |
| mon ph              |                                | *                  |                                              |           | <b>/</b> "\         | _       |                     | *    |             |

- 14. If there is any other additional information for the Spouse, enter it on the **Contact Information** tab. (e.g., Phone Number, Email Address, etc.)
- 15. Click on the **Regional** tab.

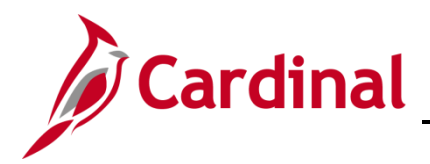

#### The **Regional** page displays.

| Contact Information       |                                                           |                                     | Modify a          | Person   |
|---------------------------|-----------------------------------------------------------|-------------------------------------|-------------------|----------|
| Biographical Details      | t Information Regional                                    | Organizational Relationships        | VA Person Info    |          |
| Jessica Doe               |                                                           | Per                                 | son ID NEW        |          |
| <b>U</b> SA               |                                                           |                                     |                   |          |
| Ethnic Group              |                                                           |                                     | Q I I 1 of 1 ~    | View All |
| Regulatory<br>Ethnic      | Region USA Q Ur<br>c Group Primary                        | nited States                        |                   | + -      |
| History                   |                                                           |                                     | Q    4 4 1 of 1 v | View All |
| Effecti<br>Citizenship (I | ve Date 11/01/2021 111<br>Proof 1) 21 Eligible to Work in | Date Entitlec<br>Citizens<br>n U.S. | I to Medicare     | + -      |
| Veteran                   |                                                           |                                     |                   |          |
|                           | ary Status                                                | ~                                   |                   |          |

- 16. Click on the magnifying glass next to **Ethnic Group** and select the corresponding one for the Spouse.
- 17. Click on the VA Person Info tab.

The VA Person Infor tab displays.

| Contact Information                       |                     |                  |                                                          |                  | Modify a Person |
|-------------------------------------------|---------------------|------------------|----------------------------------------------------------|------------------|-----------------|
| Biographical Details                      | Contact Information | <u>R</u> egional | Organizational Relationships                             | VA Person Info   |                 |
| Jessica Doe                               |                     |                  | Person ID                                                | NEW              |                 |
| Power Of Attorney                         |                     |                  | Linked Participant EmplID                                |                  |                 |
| Preferred Pronoun                         | ~                   |                  | Preferred Gender                                         | ~                |                 |
| Save Notify<br>Biographical Details   Cor | Refresh             | Ac               | Id Update/Display In<br>tional Relationships   VA Persor | nclude History C | Correct History |

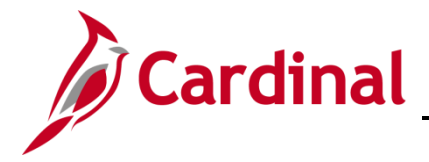

- 18. Enter the **Employee ID** of the employee whose spouse is receiving Medicare, in the **Linked Participant EmpIID** field.
- 19. Click the Organizational Relationships tab.

The Organizational Relationships tab displays.

| Contact Information            |                      |                  |                           |             |                | Modify a Person |
|--------------------------------|----------------------|------------------|---------------------------|-------------|----------------|-----------------|
| Biographical Details           | contact Information  | <u>R</u> egional | Organizational Relation   | onships     | VA Person Info |                 |
| Jessica Doe                    |                      |                  |                           | Person II   | D NEW          |                 |
| Choose Org Relationship        | to Add               |                  |                           |             |                |                 |
| Employee                       |                      |                  |                           |             |                |                 |
| Contingent Worker              |                      |                  |                           |             |                |                 |
| Person of Interest             | econd 0              |                  |                           |             |                |                 |
| Empi Ro                        | ecora U              |                  |                           |             |                |                 |
| Select Checklist               | Code Hire            |                  | •                         |             |                |                 |
| Add Relations                  | hip                  |                  |                           |             |                | N               |
|                                |                      |                  |                           |             |                | 13              |
| Save Notify Re                 | efresh               | Add              | Update/Display            | Include His | story Correc   | et History      |
| Biographical Details   Contact | Information   Region | al   Organizat   | tional Relationships   VA | Person Info |                |                 |
|                                |                      |                  |                           |             |                |                 |
|                                |                      |                  |                           |             |                |                 |

- 20. Check the box next to **Employee**.
- 21. Click on the drop-down arrow next to **Select Checklist Code** and select **Hire**.
- 22. Click on **Add Relationship** button.

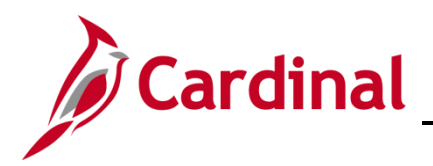

#### The Work Location tab displays.

| Organizational Relationships |                               |                          |                      |                 | Modify a Person |            |
|------------------------------|-------------------------------|--------------------------|----------------------|-----------------|-----------------|------------|
| Work Location                | ation Job <u>L</u> abor       | Payroll Salary Plan      | <u>C</u> ompensation |                 |                 |            |
| ssica Doe<br>nployee         |                               | Empl ID<br>Empl Record 0 |                      |                 |                 |            |
| Work Location Details ⑦      |                               |                          |                      | (               | Q               | of 1 🗸 🕨 🕅 |
| *Effective Date              | 11/01/2021                    |                          |                      |                 | Go To Row       | + -        |
| Effective Sequence           | 0                             |                          | *Action Hire         |                 |                 | ✓          |
| HR Status                    | Active                        |                          | Reason Hire          | -VRSRT use only |                 | ~          |
| Payroll Status               | Active                        | Jd*                      | b Indicator Prim     | ary Job         |                 | ~          |
|                              | Calculate Status              | and Dates                |                      |                 |                 |            |
|                              |                               |                          |                      |                 | Current         |            |
| Position Number              | VRARET00 Q                    | VRS Retiree Position     |                      |                 |                 |            |
|                              | Override Positi               | ion Data                 |                      |                 |                 |            |
| Position Entry Date          | 11/01/2021 Position Managemen | t Record                 |                      |                 |                 |            |
| Regulatory Region            | USA                           | United States            |                      |                 |                 |            |
| Company                      | VRA                           | VRS Retirees             |                      | N               |                 |            |
| Business Unit                | VRSRT                         | VRS Retirees             |                      | 43              |                 |            |
| Department                   | 99999                         | Agency Wide              |                      |                 |                 |            |
| Department Entry Date        | 11/01/2021                    |                          |                      |                 |                 |            |
| Location                     | VRA                           | VRS Retirees             |                      |                 |                 |            |
|                              | VDODT O                       |                          |                      |                 |                 |            |

- 23. Select **Hire** from the drop-down menu next to **Action**.
- 24. Select Hire-VRSRT use only from the drop-down menu next to Reason.
- 25. Click on the magnifying glass next to **Position Number** and select the **VRS Retiree Position** number.
- 26. Click on **Job Information** tab.

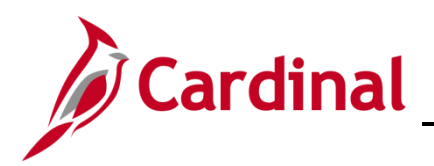

### The Job Information tab displays.

| Organizational Relationships  |                         |                          |                       | Modify a    | Person    |
|-------------------------------|-------------------------|--------------------------|-----------------------|-------------|-----------|
| Work Location Job Information | on Job Labor Payroll    | Salary Plan Comp         | pensation             |             |           |
| lessica Doe<br>Imployee       |                         | Empl ID<br>Empl Record 0 |                       |             |           |
| Job Information Details ⑦     |                         |                          |                       | QI          | 1 of 1 v  |
| Effective Date                | 11/01/2021              |                          |                       |             | Go To Row |
| Effective Sequence            | 0                       |                          | Action Hire           | DT          |           |
| HR Status                     | Active                  |                          | Reason Hire-VRS       | RT use only |           |
| Payroli Status                | Active                  | Jo                       | b Indicator Primary J | OD          | Current   |
| Job Code                      | COVHBO                  | Health Benefits Only     |                       |             |           |
| Entry Date                    | 11/01/2021              |                          | SOC Code              |             |           |
| Supervisor Level              | E                       | Employee                 | Supervisor Name       |             |           |
| Reports To                    |                         |                          |                       |             |           |
| Regular/Temporary             | Regular                 | Full/Part                | Full-Time             |             |           |
| Empl Class                    | ~                       | *Officer Code            | None                  | ~           |           |
| Regular Shift                 | لی<br>Not Applicable    | Shift Rate               |                       |             |           |
| Classified Ind                | Classified              | Shift Factor             |                       |             |           |
| Standard Hours ⑦              |                         |                          |                       |             |           |
| Standard Hours                | 40.00                   | Work Period              | W Weekly              |             |           |
| FTE                           | Adds to FT Actual Count | 2                        |                       | erride 🦟 🗠  | m m m m n |

- 27. Click on the drop-down menu next to Empl Class and select VRSRetiree.
- 28. Click on the **Payroll** tab.

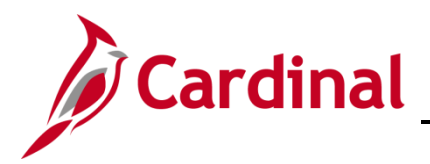

# **Benefits Job Aid**

## **BN361 Employee Set Up for Medicare**

The **Payroll** tab displays.

| Organizational Relationships |                           |                        | Modi                | ify a Person                            |
|------------------------------|---------------------------|------------------------|---------------------|-----------------------------------------|
| Work Location                | on Job Labor Payroll      | Salary Plan            |                     |                                         |
| essica Doe<br>mployee        | Em                        | Empl ID<br>pl Record 0 |                     |                                         |
| Payroll Information ③        |                           |                        | Q                   | I II II II II II II II II II II II II I |
| Effective Date               | 11/01/2021                |                        |                     | Go To Row                               |
| Effective Sequence           | 0                         | Action                 | Hire                |                                         |
| HR Status                    | Active                    | Reason                 | Hire-VRSRT use only |                                         |
| Payroll Status               | Active                    | Job Indicator          | Primary Job         | Current                                 |
| *Payroll System              | Payroll for North America |                        |                     |                                         |
| Absence System               | Other 🗸                   |                        |                     |                                         |
| Payroll for North America ⑦  |                           |                        |                     |                                         |
| Pay Group                    | MNP Q Non-Payroll         |                        |                     |                                         |
| Employee Type                | S Q Salaried              | Holiday                | Schedule NOHOL      | Q LOCALITY                              |
| Tax Location Code            | 087 <b>Q</b>              |                        |                     |                                         |
| GL Pay Type                  | Henrico                   |                        | Exempt              | ~                                       |
| Combination Code             |                           | FI                     | Edit ChartFields    | 3                                       |
|                              |                           |                        |                     |                                         |
|                              |                           |                        |                     |                                         |

- 29. Click on the magnifying glass next to Pay Group and select MNP (Non-Payroll).
- 30. Click on the magnifying glass next to **Tax Location** and select the corresponding code.
- 31. Click on the **Compensation** tab.

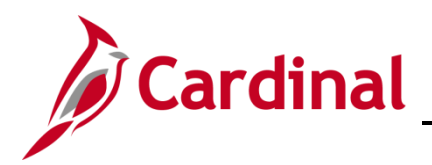

#### The **Compensation** tab displays.

| Organizational Relationships                                                                 |                                        |                         |                                 | Modify a Person                                         |
|----------------------------------------------------------------------------------------------|----------------------------------------|-------------------------|---------------------------------|---------------------------------------------------------|
| Work Location Job Information Job L                                                          | abor Payroll Salary P                  | lan Compensation        |                                 |                                                         |
| Jessica Doe<br>Employee                                                                      | E                                      | Empl ID<br>mpl Record 0 |                                 |                                                         |
| Compensation Details ⑦                                                                       |                                        |                         |                                 | Q    4 4 1 of 1 v )                                     |
| Effective Date 11/01/20<br>Effective Sequence 0<br>HR Status Active<br>Payroll Status Active | 121                                    | oL                      | Action<br>Reason<br>b Indicator | Go To Row<br>Hire<br>Hire-VRSRT use only<br>Primary Job |
| Compensation Rate<br>▶ Comparative Information ⑦                                             | 0.000000                               |                         |                                 | *Frequency A Q Annual                                   |
| Pay Rates ⑦     Default Pay Components Pay Components ⑦                                      |                                        |                         |                                 |                                                         |
| ₽ Q                                                                                          |                                        |                         |                                 | i∉ ∉ 1-1 of 1 ∨ ▶ ▶                                     |
| Amounts         Controls         Changes                                                     | C <u>o</u> nversion <b>II</b> ▶        |                         |                                 |                                                         |
| *Rate Code Seq Co                                                                            | omp Rate                               | Currency                | Frequency                       | Percent                                                 |
| 1 - man growing                                                                              | ~~~~~~~~~~~~~~~~~~~~~~~~~~~~~~~~~~~~~~ | Q.                      | m                               |                                                         |

- 32. Click on the magnifying glass next to **Frequency** and select **M** for **Monthly**.
- 33. Click on **Default Pay Components**.
- 34. Scroll down to the bottom of the page.

The bottom of the **Compensation** page displays.

| Compensation Rate              | 0.000000       |              | *Frequency          | M Q Monthly |            |
|--------------------------------|----------------|--------------|---------------------|-------------|------------|
| Comparative Information ⑦      |                |              |                     |             |            |
| ▶ Pay Rates ⑦                  |                |              |                     |             |            |
| Default Pay Components         |                |              |                     |             |            |
| ay Components ⑦                |                |              |                     |             |            |
| Q     Amounts Controls Changes | Conversion II▶ |              |                     | € € 1-1 0   | of 1 🗸 🕨 🕨 |
| "Rate Code Seq Co              | omp Rate       | Currency     | Frequency           | Percent     |            |
| 1 • 0                          | 0 🗩            | ٩            | ٩                   |             | + -        |
| Calculate Compensation         |                |              |                     |             |            |
|                                |                |              |                     |             |            |
| Job Data Employment Data       | a Earnings     | Distribution | Benefits Program Pa | rticipation |            |
|                                |                |              |                     |             |            |

35. Enter "0" in the Comp Rate field.

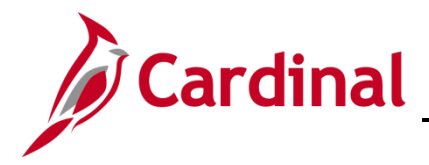

36. Click the Benefit Program Participation hyperlink.

The Benefit Program Participation page displays.

| nizational Relationships           |                         |               |                      | Mo                 | odify a Person                              |
|------------------------------------|-------------------------|---------------|----------------------|--------------------|---------------------------------------------|
| enefit Program Participation       |                         |               |                      |                    |                                             |
| ica Doe                            |                         | Empl ID       |                      |                    |                                             |
| oyee                               |                         | Empl Record   | 0                    |                    |                                             |
| nefit Status ⑦                     |                         |               |                      | QIM                | <ul> <li>↓ 1 of 1 ∨</li> <li>▶ ▶</li> </ul> |
| Benefit Record Number              |                         |               |                      | ſ                  | Go To Row                                   |
| Effective Date                     | 0                       |               |                      | l                  |                                             |
| Effective Sequence                 | 11/01/2021              | Action        | Lira                 |                    |                                             |
| HR Status                          | Active                  | Reason        | Hire-VRSRT use only  |                    |                                             |
| Pavroll Status                     | Active                  | Job Indicator | Primary Job          |                    |                                             |
|                                    |                         |               |                      |                    | Current                                     |
| *Benefits System                   | Benefits Administration | ~             | Benefit              | ts Employee Status | Active                                      |
| Annual Benefits Base Rate          |                         | 🗖 💷 USD       | ACA Eligibility Deta | ills               |                                             |
| enefits Administration Eligibility | 0                       |               |                      |                    |                                             |
| BAS Group ID                       | Q                       |               |                      |                    |                                             |
| Elig Fld 1                         | ٩                       | Elig Fld 2    | ۹                    | Elig Fld 3         | ٩                                           |
| Elig Fld 4                         |                         | Elig Fld 5    |                      | Elig Fld 6         |                                             |
| Elig Fld 7                         |                         | Elig Fld 8    | Q                    | Elig Fld 9         | ۹                                           |
|                                    |                         |               |                      | 3                  |                                             |

- 37. Enter "005001000" into Elig Fld 2 for Retiree Regular VRS Managed.
- 38. Enter "12-12" into Elig Fld 8.
- 39. Enter "LS-GB" into Elig Fld 9 for Retiree Linked Spouse-Grp Bill.
- 40. Scroll down to the bottom of the page.

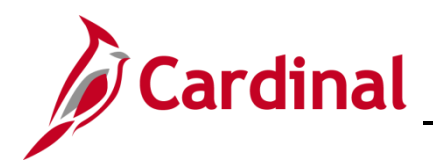

The bottom of the **Benefit Program Participation** page displays.

| fits Administ | ration Fligibility (?)    | 030               |                    |                                |  |
|---------------|---------------------------|-------------------|--------------------|--------------------------------|--|
|               |                           |                   |                    |                                |  |
|               | BAS Group ID              |                   |                    |                                |  |
|               | Elig Fld 1 Q              | Elig Fld 2        | 005001000 <b>Q</b> | Elig Fld 3 Q                   |  |
|               | Elig Fld 4                | Elig Fld 5        |                    | Elig Fld 6                     |  |
|               | Elig Fld 7                | Elig Fld 8        | 12-12 <b>Q</b>     | Elig Fld 9 LS-GB Q             |  |
| t Program Pa  | rticipation Details ⑦     |                   | QIM                | ▲ 1 of 1 ~ ▶ ▶ I View All      |  |
|               | Effective Date 11/01/2021 | Currency Code     | USD                | + -                            |  |
| *Be           | enefit Program RET Q      | Sys delivered emp | ty Ben Pgm         |                                |  |
| Data          | Employment Data           | Earnings D        | Distribution       | Benefits Program Participation |  |

- 41. Change the **Benefit Program** to "**RET**".
- 42. Click **OK.**

Note: Click OK if any warning pop-up boxes appear.

43. Navigate to the **Modify a Person** page of the employee through the following path:

Navigator > Workforce Administration > Personal Information > Modify a Person

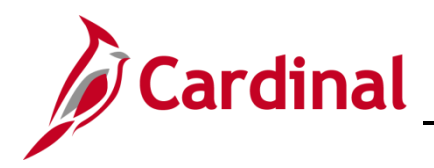

### The **Personal Data** search page displays.

|                                                                                               | Personal Data |
|-----------------------------------------------------------------------------------------------|---------------|
| Personal Data                                                                                 |               |
| Enter any information you have and click Search. Leave fields blank for a list of all values. |               |
| Find an Existing Value         Add a New Value                                                |               |
| ▼ Search Criteria                                                                             |               |
| Empl ID begins with 🗸                                                                         |               |
| Name begins with 🗸                                                                            |               |
| Last Name begins with 🗸                                                                       |               |
| Second Last Name begins with 🗸                                                                |               |
| Alternate Character Name begins with 🗸                                                        |               |
| Middle Name begins with 🗸                                                                     |               |
| Include History Correct History Case Sensitive                                                |               |
| Limit the number of results to (up to 300): 300                                               |               |
| Search Clear Basic Search 🖾 Save Search Criteria                                              |               |
| Find an Existing Value   Add a New Value                                                      |               |

- 44. Enter the **Empl ID** of the employee.
- 45. Click Search.

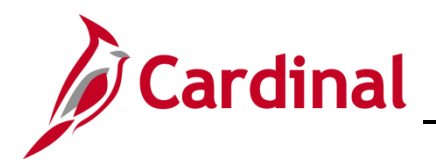

### The **Biographical Details** page displays.

|               |                                               |                                   |                                     | Modify a Person |
|---------------|-----------------------------------------------|-----------------------------------|-------------------------------------|-----------------|
| Biographica   | al Details C                                  | ontact Information                | ional VA Person Info                |                 |
| JOHN DOE      |                                               |                                   | Person ID                           |                 |
| Name          |                                               |                                   | Q    4 4 1 of 1 ~ > > >     View Al | 1               |
|               | Effective Date<br>Format Type<br>Display Name | 07/25/2015<br>English<br>JOHN DOE | View Name                           |                 |
| Biographic Ir | nformation                                    |                                   |                                     |                 |
|               | Date of Birth                                 | 06/16/1968                        | Years 53 Months 5                   |                 |
|               | Date of Death                                 | n 🛄                               |                                     |                 |
|               | Birth Country                                 | USA Q                             | United States                       |                 |
|               | Birth State                                   | a Q                               |                                     |                 |
|               | Birth Location                                | 1                                 | Exclude Contact Information?        |                 |
| Biographi     | ical History                                  |                                   | Q I I I I I I I I I I View Al       | I               |
|               | *Effective Date                               | 07/25/2015                        | + -                                 |                 |
|               | *Gender                                       | Female V                          |                                     |                 |
| *Highest      | Education Level                               | A-Not Indicated                   | ~                                   |                 |
| 1             | *Marital Status                               | Married                           | As of 04/26/2021                    |                 |

46. Click on the VA Person Info tab.

The VA Person Info tab displays.

|                                                                  | Modify a Person                                    |
|------------------------------------------------------------------|----------------------------------------------------|
| Biographical Details Contact Information Regional                | VA Person Info                                     |
| JOHN DOE                                                         | Person ID                                          |
| Power Of Attorney                                                | Linked Participant EmpIID                          |
| Preferred Pronoun                                                | Preferred Gender                                   |
| Save Return to Search Notify Refresh                             | Add Update/Display Include History Correct History |
| Biographical Details   Contact Information   Regional   VA Perso | in Info                                            |

- 47. Enter the Employee Spouse's EmplID in the Linked Participant EmplID field.
- 48. Click Save.

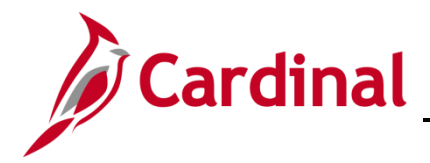

### **Enroll the Spouse in Medicare**

Once the Spouse has been hired into Cardinal and linked with the employee, the Spouse will now be eligible for Medicare benefit enrollment. The Agency BA will now navigate to the **On-Demand Event Maintenance** page and process the New Hire Medicare benefit enrollment for the Spouse.

1. Navigate to the **On-Demand Event Maintenance** page using the following path:

Homepage > Benefit Administrator Tile > Benefit Management > On-Demand Event Maintenance

The **On-Demand Event Maintenance Page** search page displays.

|                                | Benefits Administrator                                           |
|--------------------------------|------------------------------------------------------------------|
| On-Demand Event M              | aintenance                                                       |
| Enter any information you hav  | e and click Search. Leave fields blank for a list of all values. |
| Find an Existing Value         |                                                                  |
| ▼ Search Criteria              |                                                                  |
| Empl ID                        | begins with 🗸                                                    |
| Empl Record                    | = ~                                                              |
| Name                           | begins with V                                                    |
| Last Name                      | begins with 🗸                                                    |
| Second Last Name               | begins with 🗸                                                    |
| Alternate Character Name       | begins with 🖌                                                    |
| □ Case Sensitive               |                                                                  |
| Limit the number of results to | (up to 300): 300                                                 |
| Search Clear Ba                | sic Search 🖉 Save Search Criteria                                |

- 2. Enter the Spouse's **Empl ID** in the search field.
- 3. Click Search.

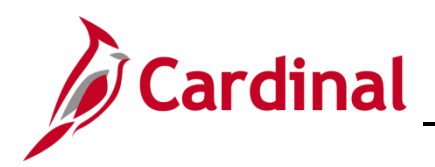

The **On-Demand Event Maintenance** page displays.

| Review BAS Activity        |                        | On-Demand Event Maintenance               |
|----------------------------|------------------------|-------------------------------------------|
| On-Demand Event Maintenand | ce                     |                                           |
| Jessica Doe                |                        | Person ID Ben Record 0                    |
| Activity Date 11/01/2021   | Source Job Data Change | Empl Record 0                             |
| Schedule/Prepare Activity  | Pending Activities 1   | Show Activities Action HIR                |
| Event ID 0 Event Date      | Status                 | Class Event Status Update                 |
| Prepare Options            |                        | Event Status                              |
| Enrollment Statement       | Run Date               | Frequency                                 |
|                            |                        | Deduction Frequency      Annual Frequency |
| Election Entry             | Entered 0 of 0         | Show Plans                                |
| Validate/Finalize          | Errors 0               | Show Errors Finalize/Apply Defaults       |
| Confirmation Statement     | Run Date               |                                           |
| Reprocess                  | Process Indicator N    | Normal Processing                         |
| Save Return to Search No   | otify                  | Horna - Roccarry                          |
|                            |                        |                                           |
|                            |                        |                                           |

4. Click the Schedule/Prepare Activity button.

The **On-Demand Event Maintenance** page refreshes.

| A stivity Data            | Cauraa                  |        |                     | Ener     | Decend         |                  |   |
|---------------------------|-------------------------|--------|---------------------|----------|----------------|------------------|---|
| Schedule/Prepare Activity | Source                  | 0      | Empl Record         |          | Action         | 0                |   |
| Scheduler repare Activity | Pending Activities      | 0      | SHOW ACTIVITE       |          | Action         |                  |   |
| Event ID 1 Event Date     | 11/01/2021              | Status | Prepared Class      | HIR      | Even           | it Status Update | • |
| Prepare Options           | _                       |        | Event Status        | S Open f | or Processing  |                  |   |
| Enrollment Statement      | Run Date                |        | Frequency           |          |                |                  |   |
|                           |                         |        | Deduction Frequence | cy ⊖Ann  | ual Frequency  | /                |   |
|                           | 7                       |        |                     |          |                |                  |   |
| Election Entry            | Entered <sub>0</sub> of | 1      | Show Plans          |          |                |                  |   |
| Validate/Finalize         | Errors 0                |        | Show Errors         | 🗆 Finali | ize/Apply Defa | aults            |   |
| Confirmation Statement    | Run Date                |        |                     |          |                |                  |   |
| Reprocess                 | Process Indicator       | N Q    | Nerral December     |          |                |                  |   |
| Save Return to Search     | Notify                  |        | Normal Processing   |          |                |                  |   |
|                           | totily                  |        |                     |          |                |                  |   |

5. Click the **Election Entry** button.
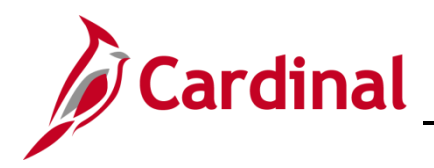

#### The BenAdmin Data Entry page displays.

|                                                                                                    |                                       |                             | BenAdr                | nin Data Entr      | У                                   |                                     |              |  |
|----------------------------------------------------------------------------------------------------|---------------------------------------|-----------------------------|-----------------------|--------------------|-------------------------------------|-------------------------------------|--------------|--|
| nt / Participa                                                                                                    | Int Selection Option                  | n Election                  | nts / Beneficiaries   |                    |                                     |                                     |              |  |
| Sched I<br>Event Dat                                                                                                    | D EM00 Ei<br>ta 11/01/2021 Initial Ei | mpl ID<br>nrollment         | Jessica Doe           | Excess Cre         | Ben Record (<br>dit Rollover To For | ) Event ID 1<br>feit Excess Credits |              |  |
| vailable Pla                                                                                                    | ans and Options ⑦                     |                             |                       |                    |                                     |                                     | Q   1 of 1 v |  |
| Type 10 : I                                                                                                    | Medical                               |                             |                       |                    |                                     |                                     |              |  |
|                                                                                                    | Option Code   Q                       |                             |                       |                    |                                     |                                     | ¢            |  |
|                                                                                                    | Health Provider ID                    |                             | □ P                   | reviously Seen     |                                     |                                     |              |  |
|                                                                                                    | Ð                                     |                             |                       |                    | Special I                           | Requirements                        |              |  |
| ependents                                                                                                    | Beneficiaries                         |                             |                       |                    |                                     |                                     |              |  |
|                                                                                                    |                                       |                             |                       |                    |                                     |                                     |              |  |
| Dependent                                                                                                    | s/Beneficiaries                       |                             |                       |                    |                                     |                                     |              |  |
| Dependent<br>*ID                                                                                                    | s/Beneficiaries<br>Name               | Relationship to<br>Employee | Health Provider<br>ID | Previously<br>Seen | Covered<br>Person Type              | Age Limit Flag                      |              |  |
| Dependent<br>*ID                                                                                                    | s/Beneficiaries Name                  | Relationship to<br>Employee | Health Provider<br>ID | Previously<br>Seen | Covered<br>Person Type              | Age Limit Flag                      |              |  |
| ×ID<br><pre>Compared a compared a compare<br/>compared a compared a compared a compared a compared a compared a compared a compared a compared a compared a compared a compared a compared a compared a compared a compared a compared a compared a compared a compared a compared a com</pre> | s/Beneficiaries Name                  | Relationship to<br>Employee | Health Provider<br>ID | Previously<br>Seen | Covered<br>Person Type              | Age Limit Flag                      |              |  |
| Dependent<br>*ID<br>                                                                                                    | S/Beneficiaries Name                  | Relationship to<br>Employee | Health Provider<br>ID | Previously<br>Seen | Covered<br>Person Type              | Age Limit Flag                      |              |  |

6. Click on the magnifying glass next to **Option Code** under **Plan Type 10: Medical.** 

The Look Up Option Code pop-up displays.

|                                                                          |                           | B              | enAdmin        | Data Er         | itry                      |                                 |                         |   |
|--------------------------------------------------------------------------|---------------------------|----------------|----------------|-----------------|---------------------------|---------------------------------|-------------------------|---|
| Event / Participant Selection Option Election Dependents / Beneficiaries |                           |                | ies            |                 |                           |                                 |                         |   |
| Sched ID EM00 Empl ID<br>Event Data 11/01/2021 Initial Enrollmen         |                           | Jessica Doe    |                | Excess 0        | Ben Ree<br>Fredit Rollove | cord 0 I<br>er To Forfeit Exces | Event ID 1<br>s Credits |   |
| Available Plans and Options ③                                            | ook Up Op                 | otion Co       | ode ×          |                 |                           | Q   1 of 1 ~                    |                         |   |
| n Type 10 : Medical                                                      |                           | Cance          | I              |                 | Help                      |                                 |                         |   |
| Option Code                                                              |                           | Search R       | esults         |                 |                           |                                 |                         | ¢ |
| Health Provider ID                                                       |                           | Option<br>Code | Option<br>Type | Benefit<br>Plan | Coverage<br>Code          | Special Requireme               | ents                    |   |
| Dependents/Beneficiaries                                                 |                           | 104            | Option         | MODV            | 1                         |                                 |                         |   |
| Enroll All                                                               |                           | 57             | Option         | 65DV            | 1                         |                                 |                         |   |
|                                                                          |                           | 96             | Option         | 65MO            | 1                         |                                 |                         |   |
| Dependents/Beneficiaries                                                 |                           | 97             | Option         | A65             | 1                         |                                 |                         |   |
| *ID Name R                                                               | elationship to<br>nployee | w              | Waive Optn     | (blank)         | (blank)                   | /pe Ag                          | e Limit Flag            |   |
| Q                                                                        |                           |                |                |                 | _                         |                                 |                         | _ |

7. Select one of the available Medical Plans.

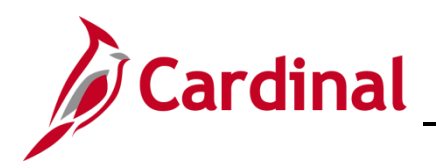

#### The BenAdmin Data Entry page returns.

|                                                                                                    |                       | BenAdn               | nin Data Entry | /                                   |                                   |              |
|----------------------------------------------------------------------------------------------------|-----------------------|----------------------|----------------|-------------------------------------|-----------------------------------|--------------|
| ent / Participant Selection Opti                                                                            | on Election           | ents / Beneficiaries |                |                                     |                                   |              |
| Sched ID EM00<br>Event Data 11/01/2021 Initial                                                              | Empl ID<br>Enrollment | Jessica Doe          | Excess Cred    | Ben Record (<br>lit Rollover To For | Event ID 1<br>feit Excess Credits |              |
| vailable Plans and Options ⑦                                                                                |                       |                      |                |                                     |                                   | Q   1 of 1 ~ |
| Type 10 : Medical                                                                                           |                       |                      |                |                                     |                                   |              |
|                                                                                                    |                       |                      |                |                                     |                                   | \$           |
| Option Code 97                                                                                              | Advantage 65 + RX     | ((A65) (Single)      |                |                                     |                                   |              |
| Option Code [97 0<br>Health Provider ID                                                                     | Advantage 65 + RX     | ( (A65) (Single)     | reviously Seen |                                     |                                   |              |
| Option Code P7                                                                                              | Advantage 65 + RX     | ( (A65) (Single)     | reviously Seen | Special F                           | Requirements                      |              |
| Option Code p7 4<br>Health Provider ID<br>ependents/Beneficiaries<br>Enroll All                             | Advantage 65 + RX     | ( (A65) (Single)     | reviously Seen | Special F                           | Requirements                      |              |
| Option Code p7 d<br>Health Provider ID<br>ependents/Beneficiaries<br>Enroll All<br>Dependents/Beneficiaries | Advantage 65 + RX     | ( (A65) (Single)     | reviously Seen | Special F                           | Requirements                      |              |
| Option Code p7 4<br>Health Provider ID<br>ependents/Beneficiaries<br>Enroll All<br>Dependents/Beneficiaries | Advantage 65 + RX     | ( (A65) (Single)     | reviously Seen | Special F<br>Covered<br>Person Type | Requirements<br>Age Limit Flag    |              |

8. Click **OK** at the bottom of the page.

The **On-Demand Event Maintenance** page returns.

| essica Doe                |                        | Person ID           | Ben Record 0            |
|---------------------------|------------------------|---------------------|-------------------------|
| Activity Date 11/01/2021  | Source Benefits Person |                     | Empl Record 0           |
| Schedule/Prepare Activity | Pending Activities 1   | Show Activities     | Action MSC              |
| Event ID 1 Event Da       | te 11/01/2021 Status   | Entered Class H     | HIR Event Status Update |
| Prepare Options           |                        | Event Status        | Open for Processing     |
| Enrollment Statement      | Run Date               | Frequency           |                         |
|                           |                        | Deduction Frequency | Annual Frequency        |
| Election Entry            | Entered 1 of 1         | Show Plans          |                         |
| Validate/Finalize         | Errors 0               | Show Errors         | Finalize/Apply Defaults |
| Confirmation Statement    | Run Date               |                     |                         |
| Reprocess                 | Process Indicator N Q  | ]                   |                         |
| Save Return to Search     | Notify                 | Normal Processing   |                         |
|                           |                        |                     |                         |

9. Click Validate/Finalize button.

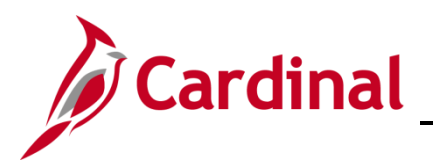

The On-Demand Event Maintenance page refreshes.

| Activity Date 11/01/ | 2021       | Source Benef       | ts Person |                            | Emp    | ol Record 0         |  |
|----------------------|------------|--------------------|-----------|----------------------------|--------|---------------------|--|
| Schedule/Prepare     | Activity   | Pending Activities | 1         | Show Activities            |        | Action MSC          |  |
| Event ID 1           | Event Date | 11/01/2021         | Status    | Finalized - Enrolled Class | HIR    | Event Status Update |  |
| Prepare Opti         | ons        |                    |           | Event Status               | Closed | d to Processing     |  |
| Enrollment Stat      | ement      | Run Date           |           | Frequency                  |        |                     |  |
|                      |            |                    |           | Deduction Frequency        | OAnr   | nual Frequency      |  |
| Election En          | try        | Entered 0 of       | 0         | Show Plans                 |        |                     |  |
| Validate/Fina        | lize       | Errors 0           |           | Show Errors                | Final  | lize/Apply Defaults |  |
| Confirmation Sta     | itement    | Run Date           |           |                            |        |                     |  |
| Reprocess            | 5          | Process Indicator  | N         |                            |        |                     |  |

Note: The Hire event has been closed to processing, but the MSC is still waiting to be processed.

10. Click the Schedule/Prepare Activity button.

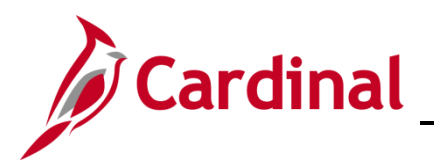

The **On-Demand Event Maintenance** page refreshes.

| S Name                     |                      | On-Demand Event Maintenance              |  |
|----------------------------|----------------------|------------------------------------------|--|
| On-Demand Event Maintenand | e                    |                                          |  |
| Jessica Doe                |                      | Person ID Ben Record 0                   |  |
| Activity Date              | Source               | Empl Record 0                            |  |
| Schedule/Prepare Activity  | Pending Activities 0 | Show Activities Action                   |  |
| Event ID 0 Event Date      | Status               | Class Event Status Update                |  |
| Prepare Options            |                      | Event Status                             |  |
| Enrollment Statement       | Run Date             | Frequency                                |  |
|                            |                      | ◎ Deduction Frequency ○ Annual Frequency |  |
| Election Entry             | Entered 0 of 0       | Show Plans                               |  |
| Validate/Finalize          | Errors 0             | Show Errors Finalize/Apply Defaults      |  |
| Confirmation Statement     | Run Date             |                                          |  |
| Reprocess                  | Process Indicator N  | Normal Processing                        |  |
| Save Return to Search No   | tify                 |                                          |  |
|                            |                      |                                          |  |
|                            |                      |                                          |  |

**Note:** Once the **MSC** event is scheduled the event automatically closes out. The **GEM** event is processed first so that in Cardinal an audit trail exists depicting the enrollment opportunity was due to Gain Eligibility for Medicare. While the MSC event will provide the same enrollment opportunities, the connection would be too "Miscellaneous" which does not depict the reason.

11. Navigate to the **Health Benefits** page for the Spouse to confirm medical benefit enrollment using the following path:

### Navigator > Benefits > Enroll in Benefits > Health Benefits

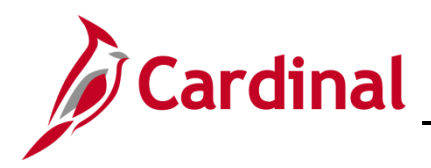

### The Health Benefits search page displays.

| Name                                                                                                    | Health Benefits |
|----------------------------------------------------------------------------------------------------|-----------------|
| Health Benefits<br>Enter any information you have and click Search. Leave fields blank for a list of all values. |                 |
| Find an Existing Value                                                                                           |                 |
| ▼ Search Criteria                                                                                                |                 |
| Empl ID begins with                                                                                              |                 |
| Benefit Record Number = -                                                                                        |                 |
| Name begins with 🗸                                                                                               |                 |
| Last Name begins with 🗸                                                                                          |                 |
| Business Unit begins with 🗸                                                                                      |                 |
| Department Set ID begins with 🗸                                                                                  |                 |
| Department begins with                                                                                           |                 |
| Organizational Relationship =                                                                                    |                 |
| Alternate Character Name begins with 🗸                                                                           |                 |
| Include History Correct History Case Sensitive                                                                   |                 |
| Limit the number of results to (up to 300): 300                                                                  |                 |
| Search Clear Basic Search 🖾 Save Search Criteria                                                                 |                 |

- 12. Enter the Spouse's Empl ID.
- 13. Click Search.

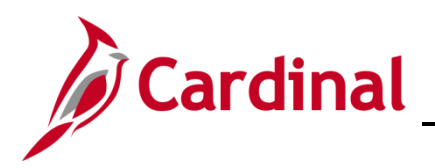

### The Health Benefits page displays.

| Name           |                                                                |                             | Health Be                       | nefits                         |
|----------------|----------------------------------------------------------------|-----------------------------|---------------------------------|--------------------------------|
| ealth Benefits | Employee                                                       | ID                          | Benefit Record Number 0         |                                |
| 'lan Type      |                                                                |                             |                                 | Q    4 4 1 of 1 v 🕨 🕅   View A |
|                | Plan Type 10 Medical                                           |                             |                                 | + -                            |
| Coverage       |                                                                |                             |                                 | Q     I I I of 1 - I View All  |
| *Cover         | age Begin Date (11/01/2021 👬 🦿                                 | *Deduc                      | ttion Begin Date 11/01/2021 👬 🥠 | + -                            |
| Elect          | OWaive O Terminate                                             | ¢.                          | *Election Date 11/23/2021       |                                |
|                | Benefit Program RET<br>Benefit Plan A65 Q<br>Coverage Code 1 Q | Advantage 65 + RX<br>Single | Option Code 97                  |                                |
| H              | ealth Provider ID                                              |                             | en                              |                                |
| Enroll All     | Employee Status Active Dependents                              |                             |                                 | 13                             |
| <b>\$</b>      |                                                                |                             |                                 | 1-1 of 1 🗸                     |
| some Amon      | - tionstor                                                     | molos malar                 | Mon Prev monteson               | man and a second               |

14. Confirm the **Medical** plan enrollment for the **Spouse** is correct.